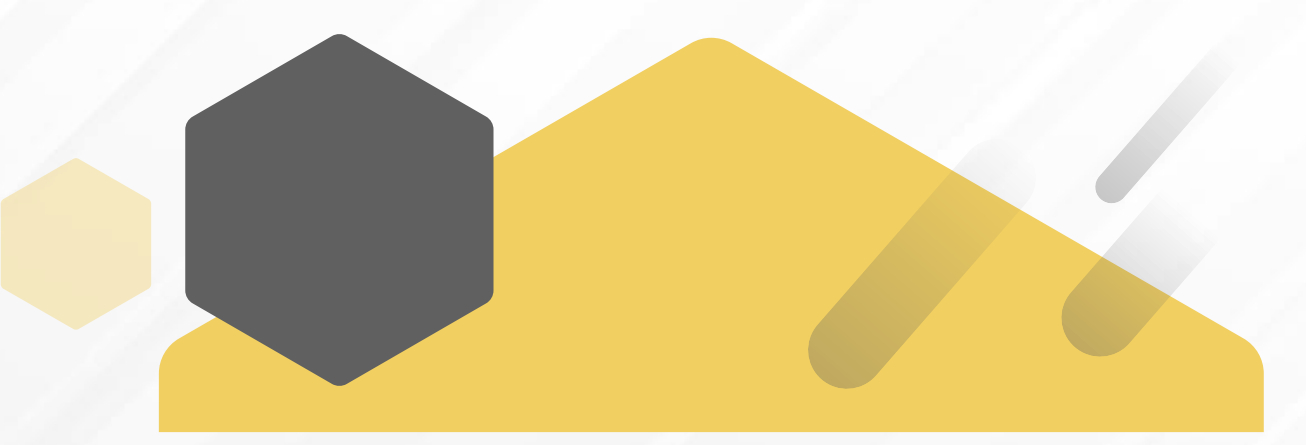

### 毒性及關注化學物質登記申報系統 操作說明

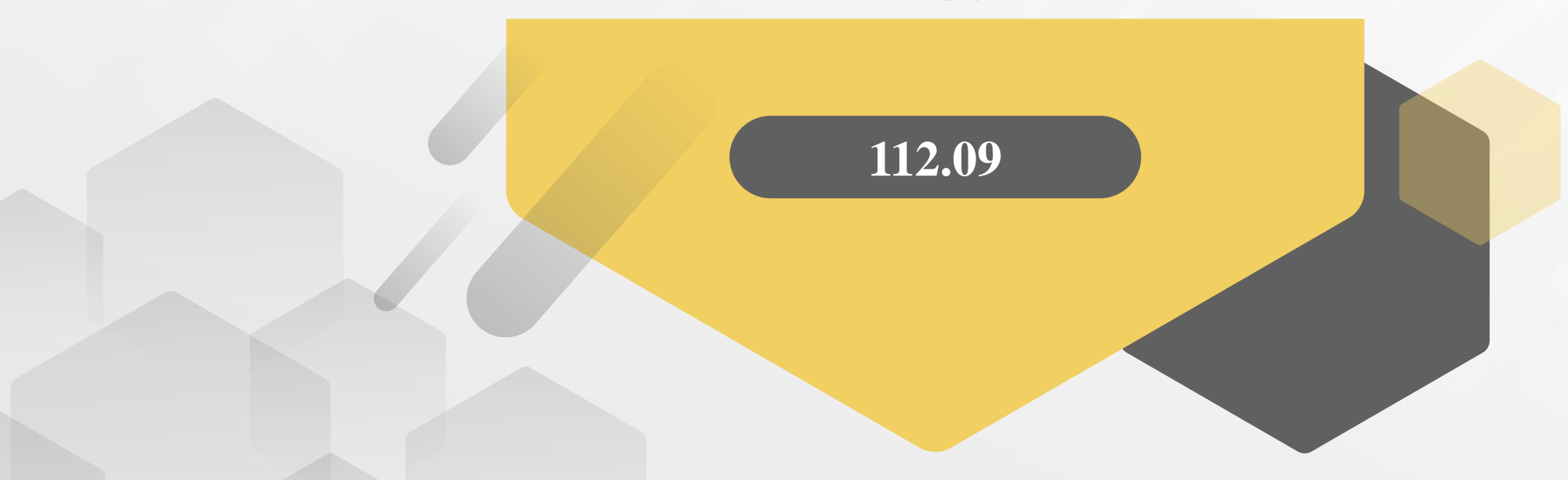

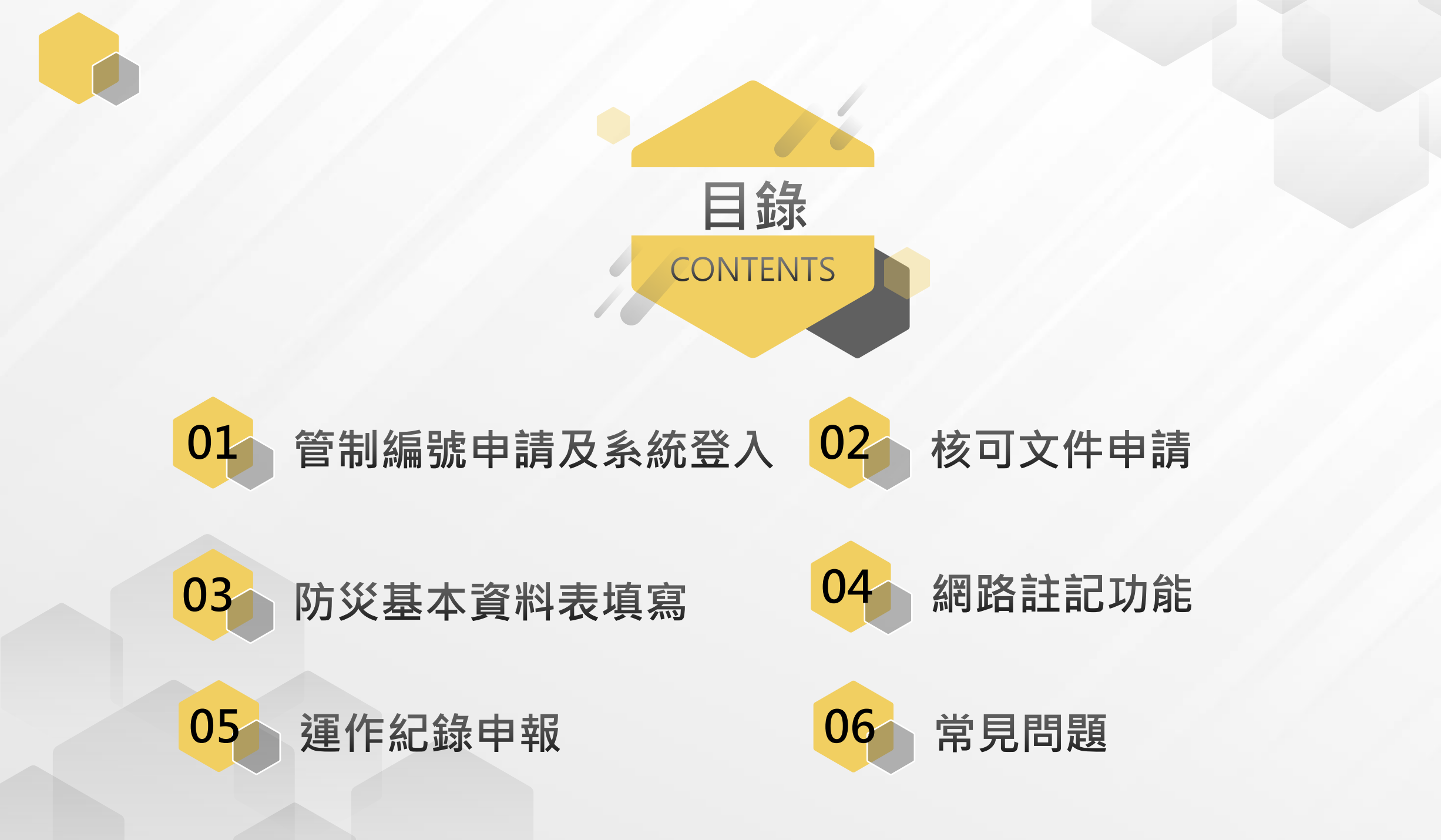

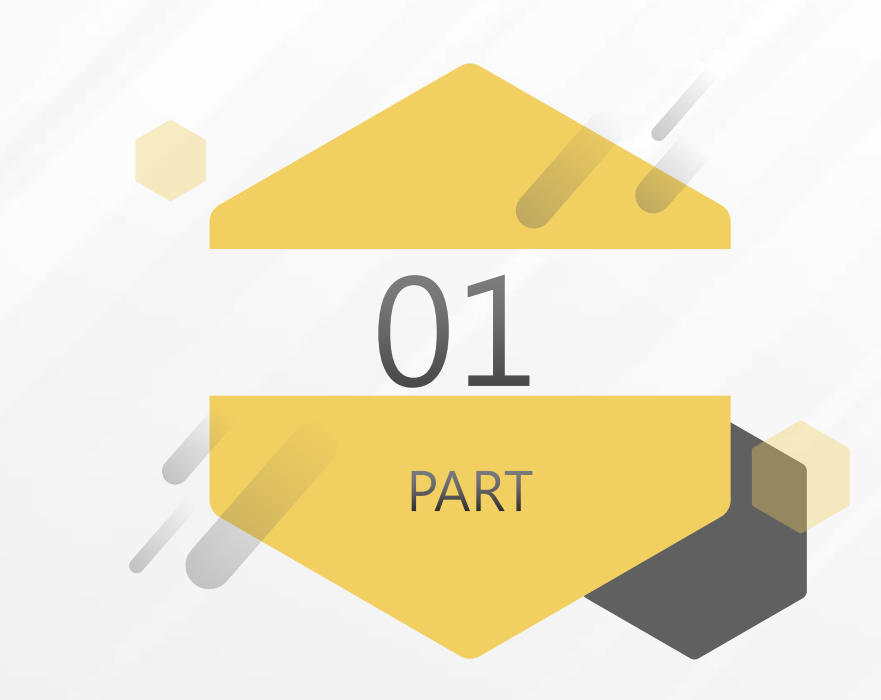

#### 管制編號申請及系統登入

Click here to add title text

毒性及關注化學物質登記申報系統

#### 紙本申請方式

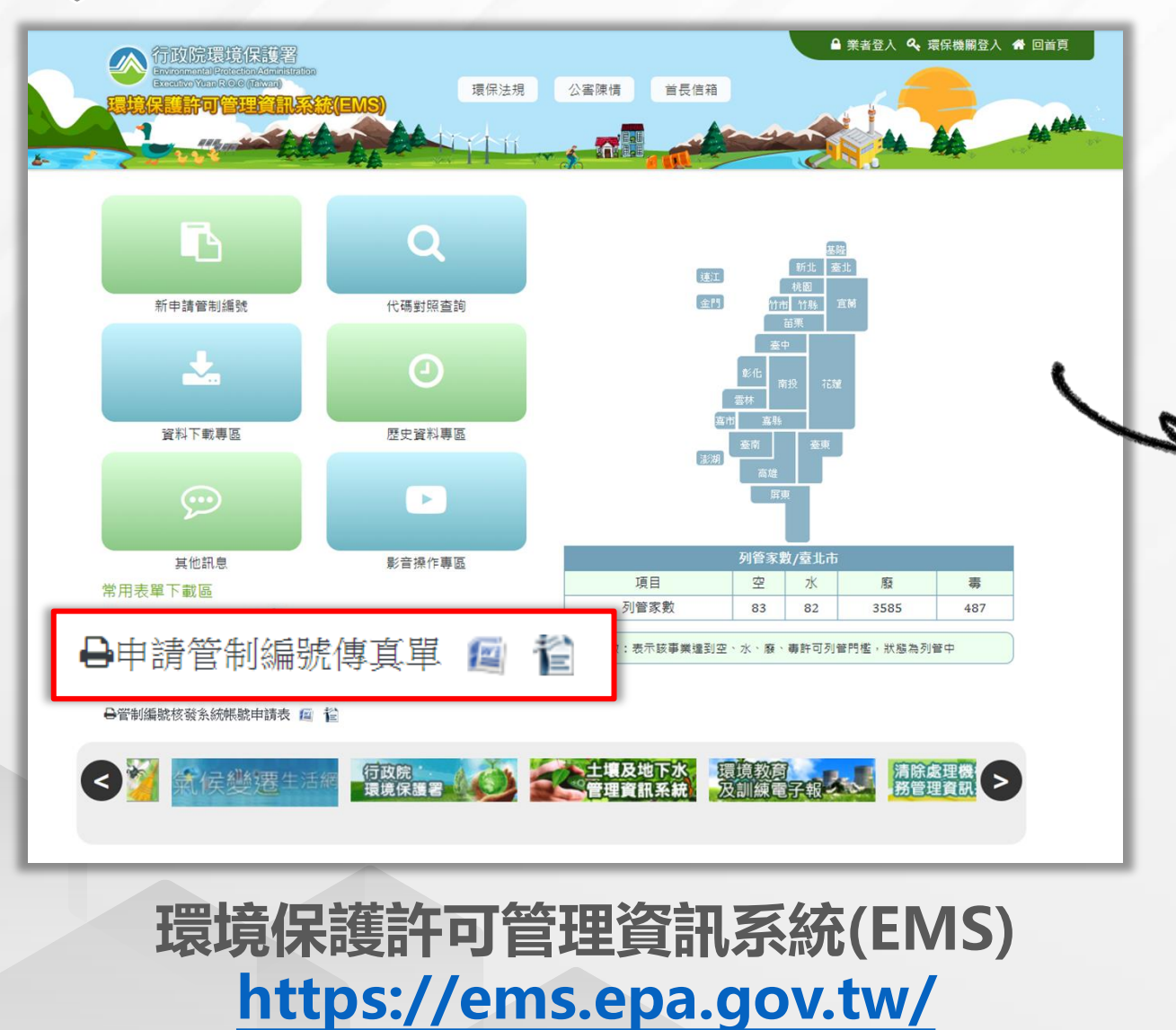

| I                                                                                                    | 收件者:<br>收件者電話:                                                |                                                                   | 申請管                        | <u>申請管制編號傳真單</u><br>日期: 年 月 日<br>傳真者: |      |             |    |  |  |
|----------------------------------------------------------------------------------------------------|---------------------------------------------------------------|-------------------------------------------------------------------|----------------------------|---------------------------------------|------|-------------|----|--|--|
| l                                                                                                    | 收件者俱                                                          | ≸真電話:                                                             | 傳真者姓名:<br>傳真者電話:<br>傳真者傳真: |                                       |      |             |    |  |  |
|                                                                                                    | -                                                             | 事業名稱                                                              |                            | 負責人                                   |      | 菜榜選<br>絡人   |    |  |  |
|                                                                                                    | 事<br>業<br>資料                                                  | 建路人電話                                                             |                            | 地址                                    |      |             |    |  |  |
|                                                                                                    |                                                               | 連絡人<br>mail                                                       |                            | 地號                                    |      |             |    |  |  |
| l                                                                                                    | -                                                             | □ 新設事業 □ 既設事業                                                     |                            |                                       |      |             |    |  |  |
| l                                                                                                    | ÷<br>¢                                                        | □ 事業機構                                                            |                            |                                       |      |             |    |  |  |
| 8                                                                                                    | 請機                                                            | 請機 山 滴除者(如公民営清除機務、運輸系、運動物防疫主管機開量額)<br>機 構 合格證之清除者、目的事業主管機關、事業共同清除 |                            |                                       |      |             |    |  |  |
| 8                                                                                                    | 構角                                                            | 角 □ 中間處理者(如公民營處理、清理機構、事業共同處理機構等)<br>● □ 五生苦酒:□ 五酒:五生五生苦酒百日去       |                            |                                       |      |             |    |  |  |
| ■ + 注 및 M· □ 及··· 及 ··· 及 |                                                               |                                                                   |                            |                                       |      |             |    |  |  |
| l                                                                                                    | 請提具相關證明文件:<br>□ 工廠登記證明文件                                      |                                                                   |                            |                                       |      |             |    |  |  |
| <ul> <li>□ 公司登記證明文件或商業登記證明文件資料</li> <li>□ 公司執脚</li> </ul>                                                                                                    |                                                               |                                                                   |                            |                                       |      |             |    |  |  |
|                                                                                                    |                                                               | □開業参<br>□ 畜牧<br>□ 済防                                              | 資料填                        | 妥德                                    | 爰,   | 傳真          | 至所 |  |  |
|                                                                                                    |                                                               | □ 具4<br>□ 地方<br>□ 經動<br>□ 固定湾                                     | 在均                         | 也縣                                    | 市琐   | <b>瞏保</b> 月 | 司  |  |  |
| l                                                                                                    | <ul> <li>□ 地址及地 →</li> <li>□ 尚未取得相關證明文件(僅適用屬新設事業者)</li> </ul> |                                                                   |                            |                                       |      |             |    |  |  |
| l                                                                                                    | 四、<br>申請<br>單份                                                | 負責人                                                               |                            |                                       | 業務聯絡 |             |    |  |  |
|                                                                                                    | 资章。確認                                                         | 簽章                                                                |                            |                                       | 人簽章  |             |    |  |  |
|                                                                                                    | 五、                                                            | I                                                                 |                            | I_                                    |      | 1           |    |  |  |
|                                                                                                    | 備                                                             |                                                                   |                            |                                       |      |             |    |  |  |
|                                                                                                    |                                                               |                                                                   |                            |                                       |      |             |    |  |  |

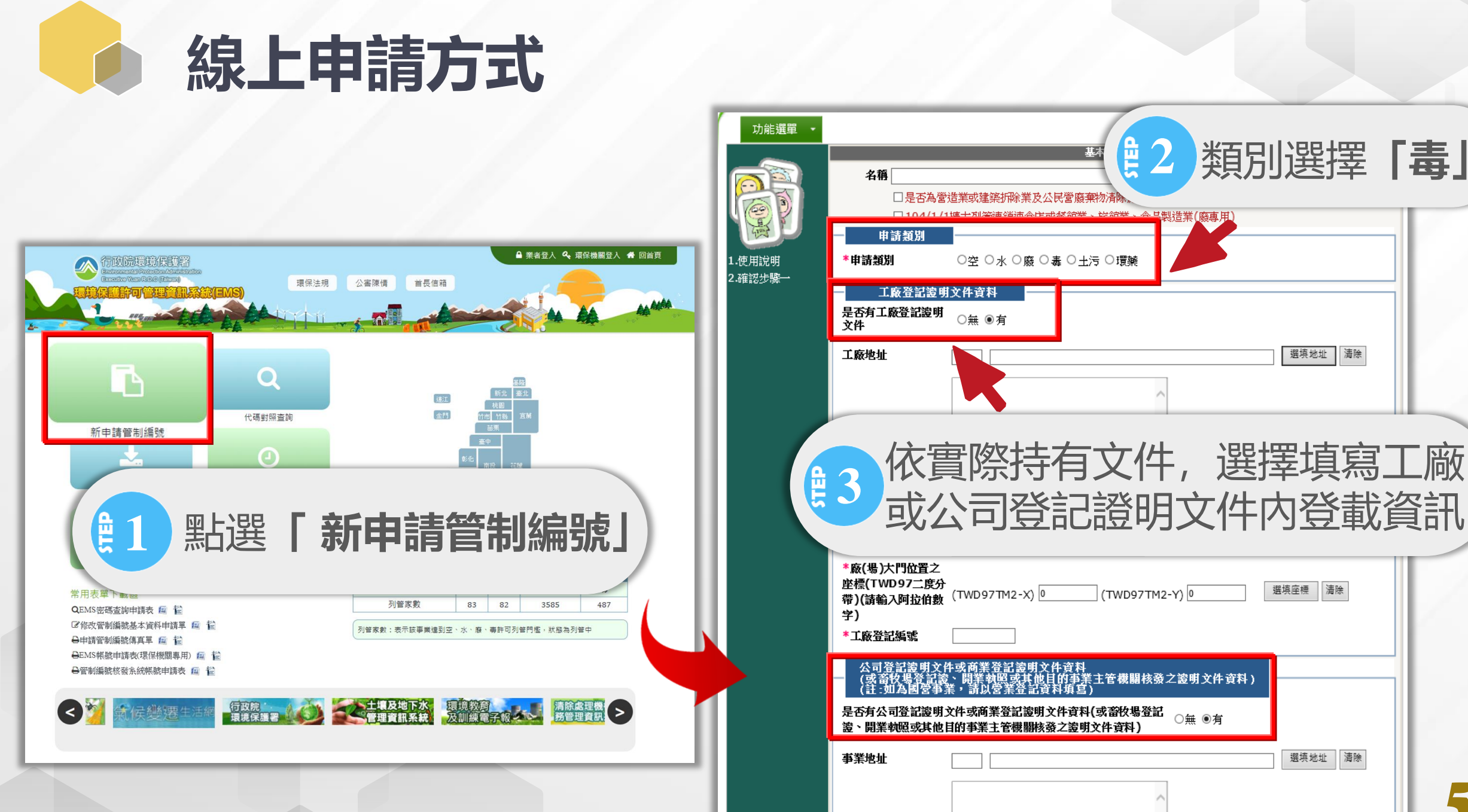

選值掛點 法除

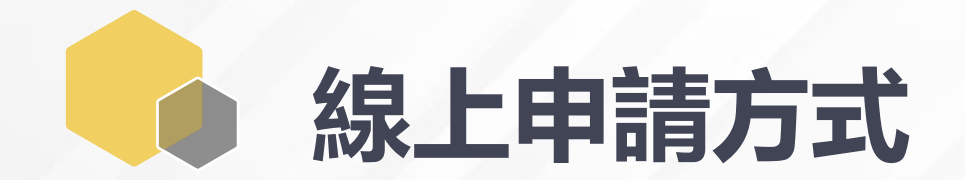

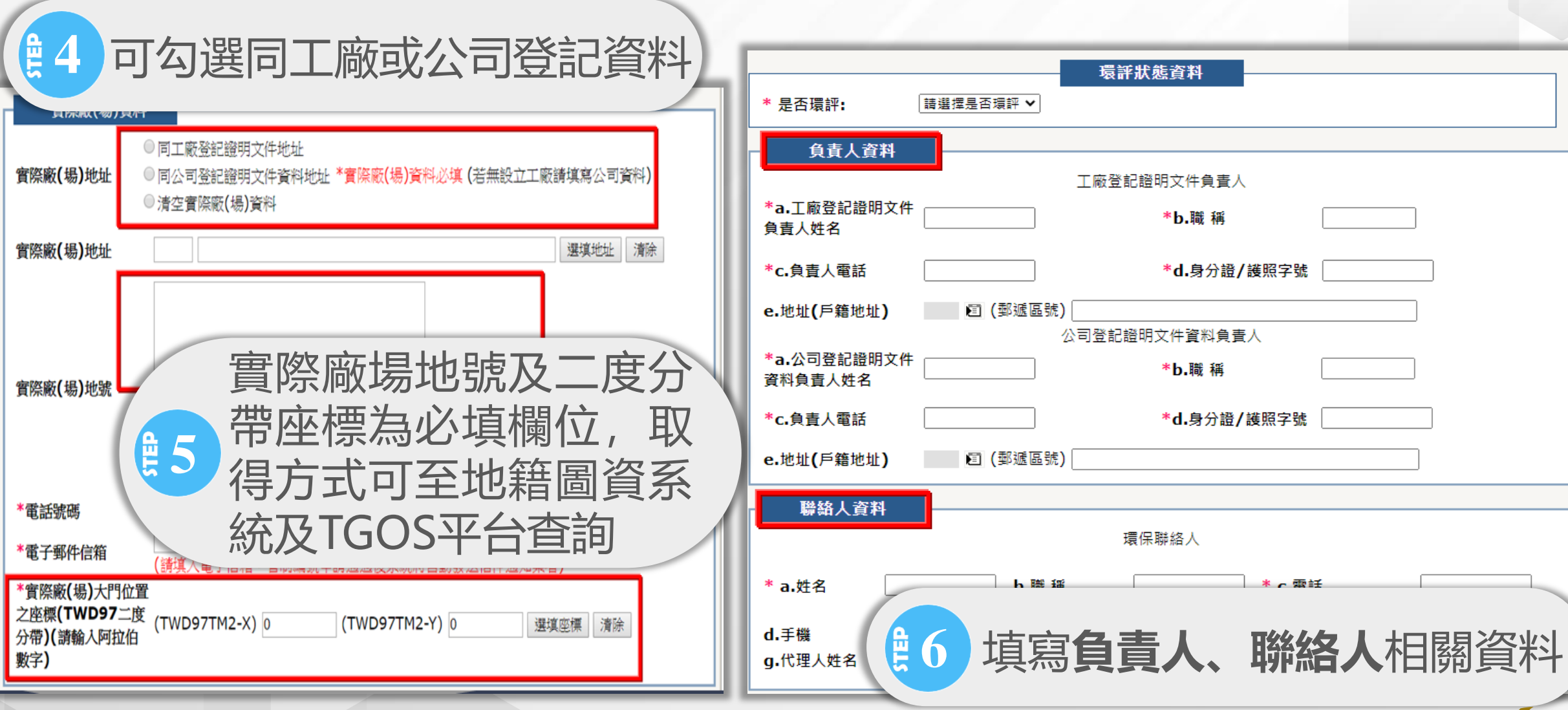

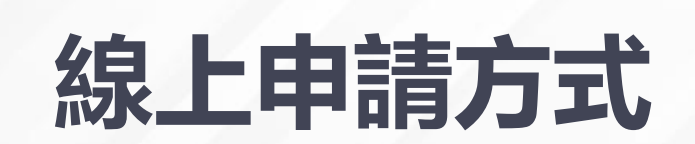

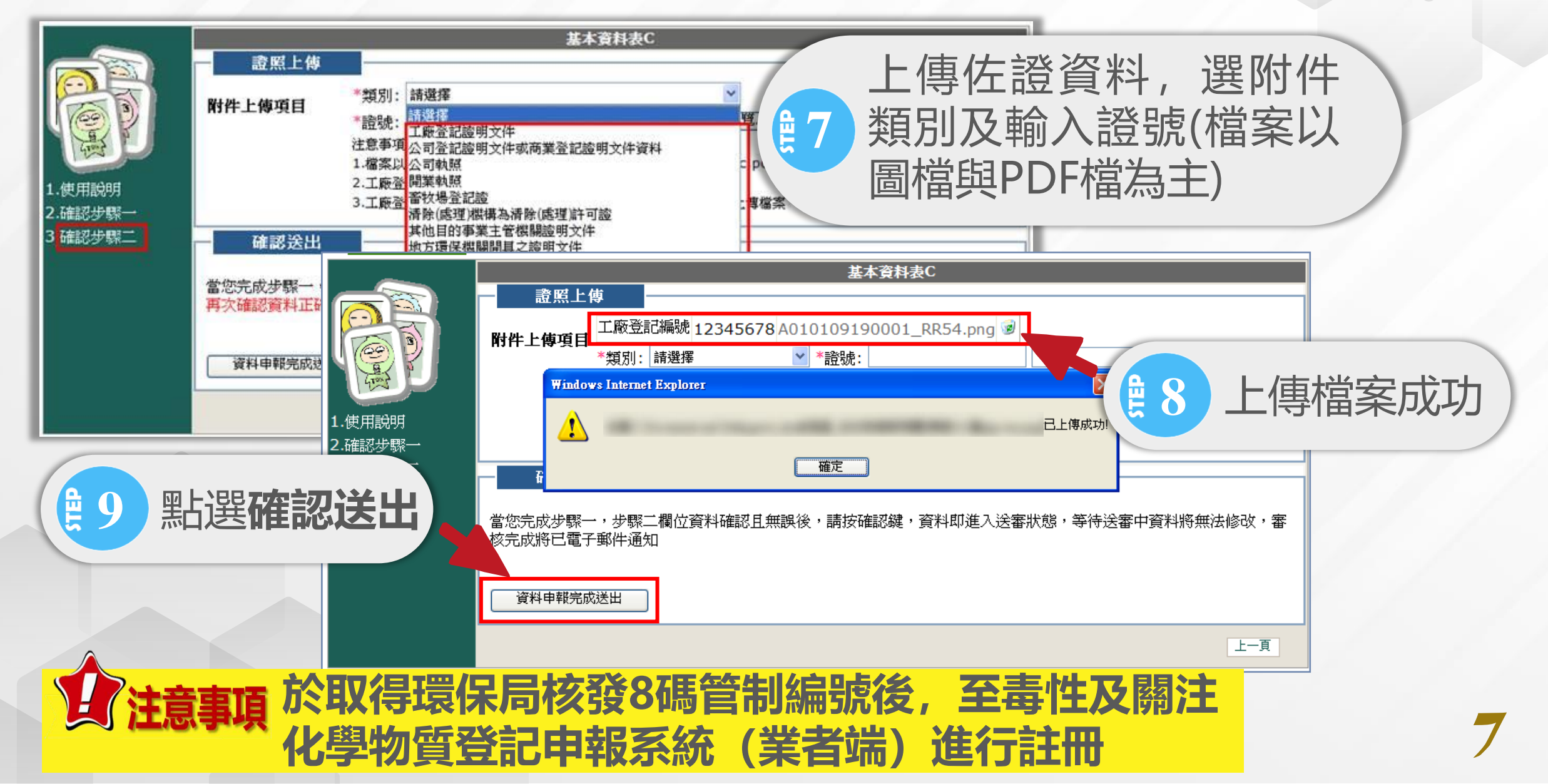

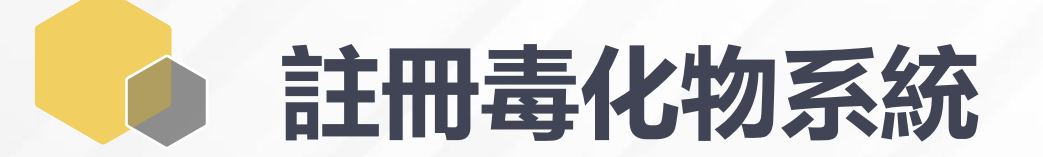

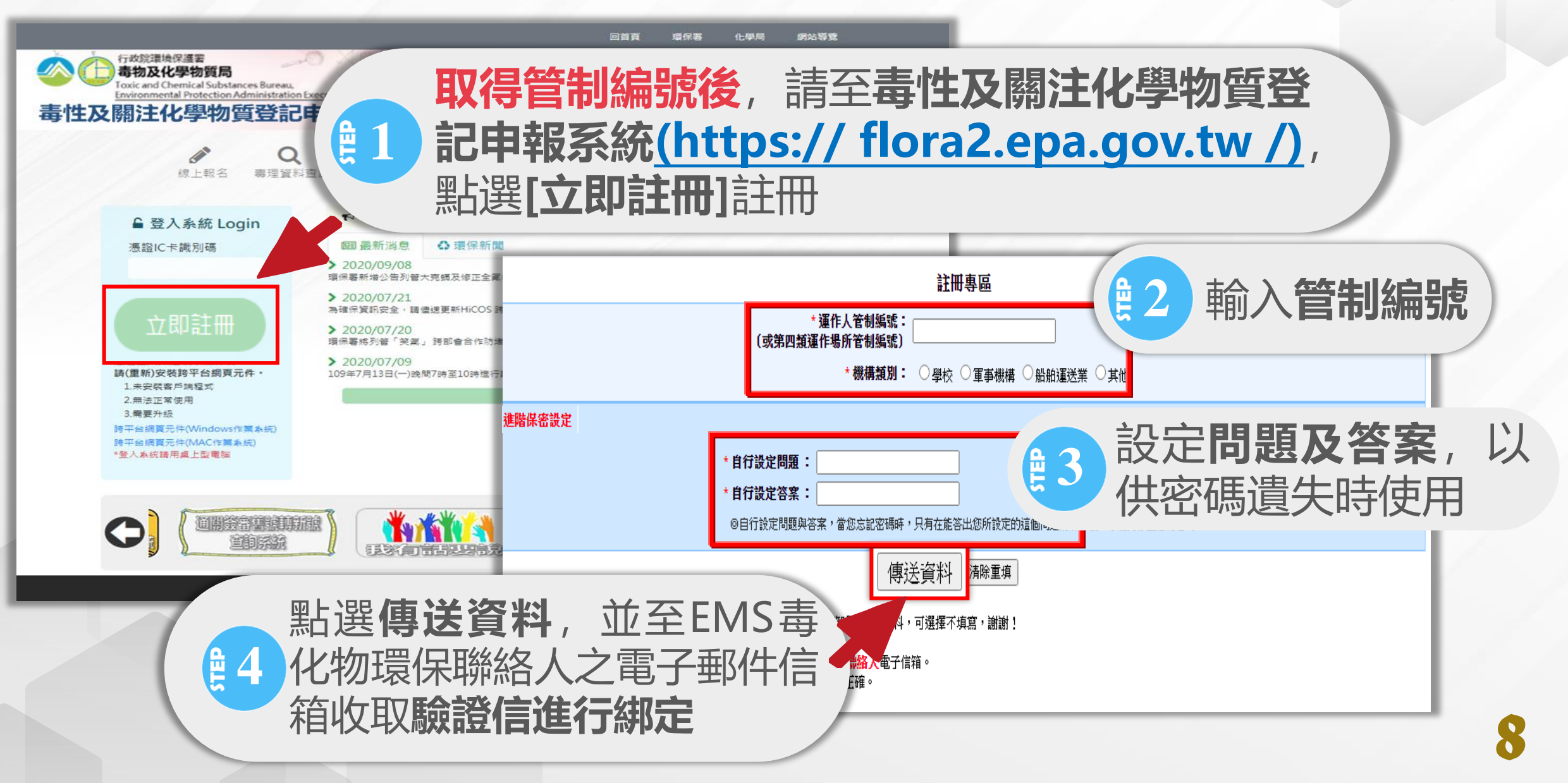

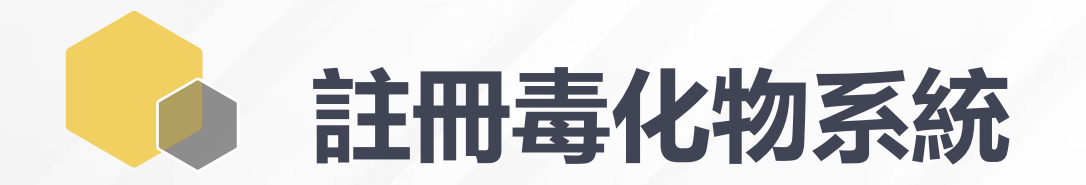

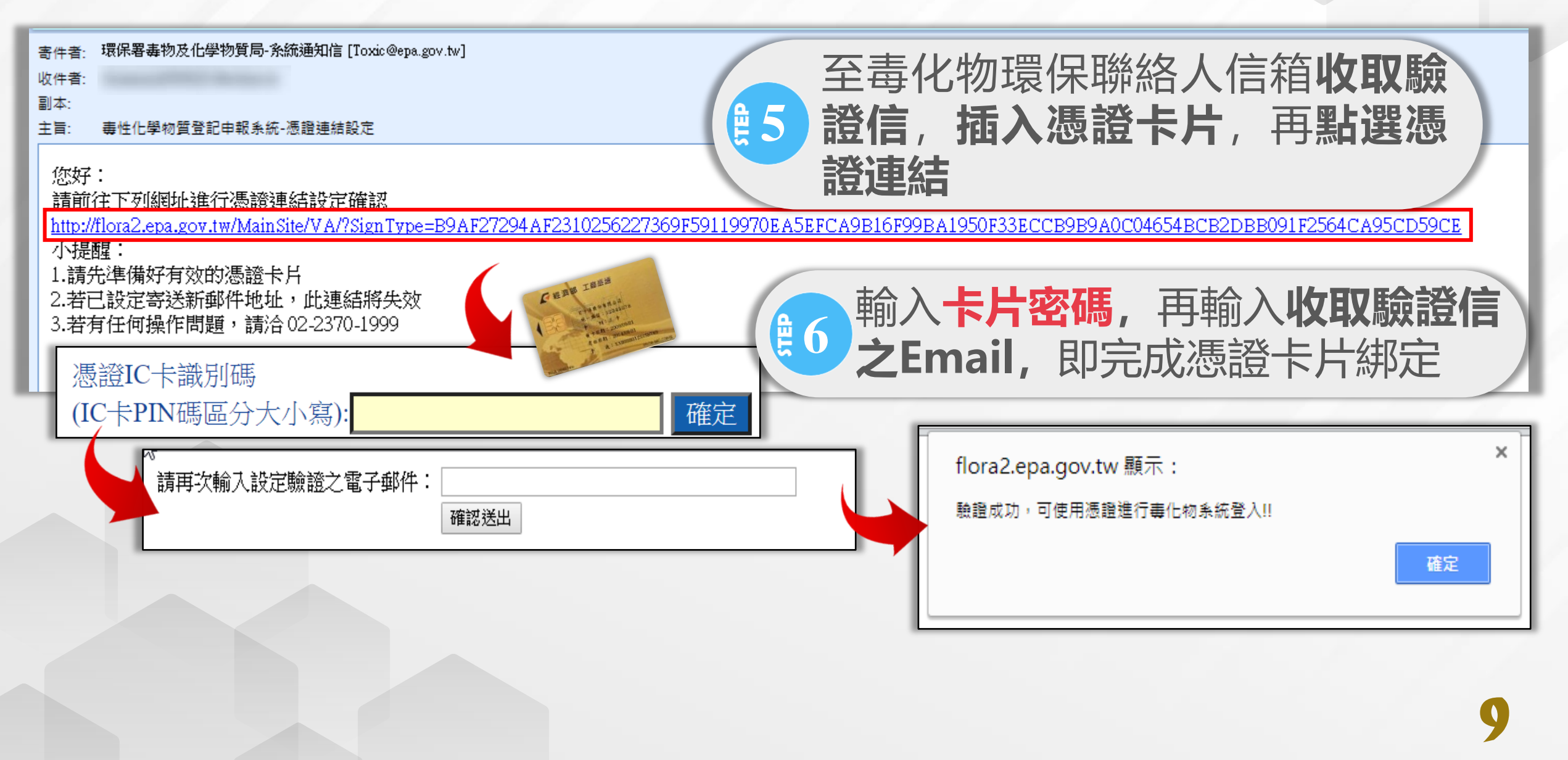

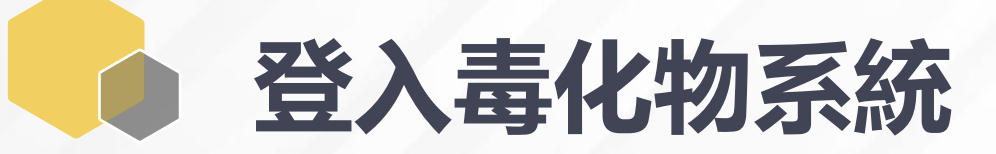

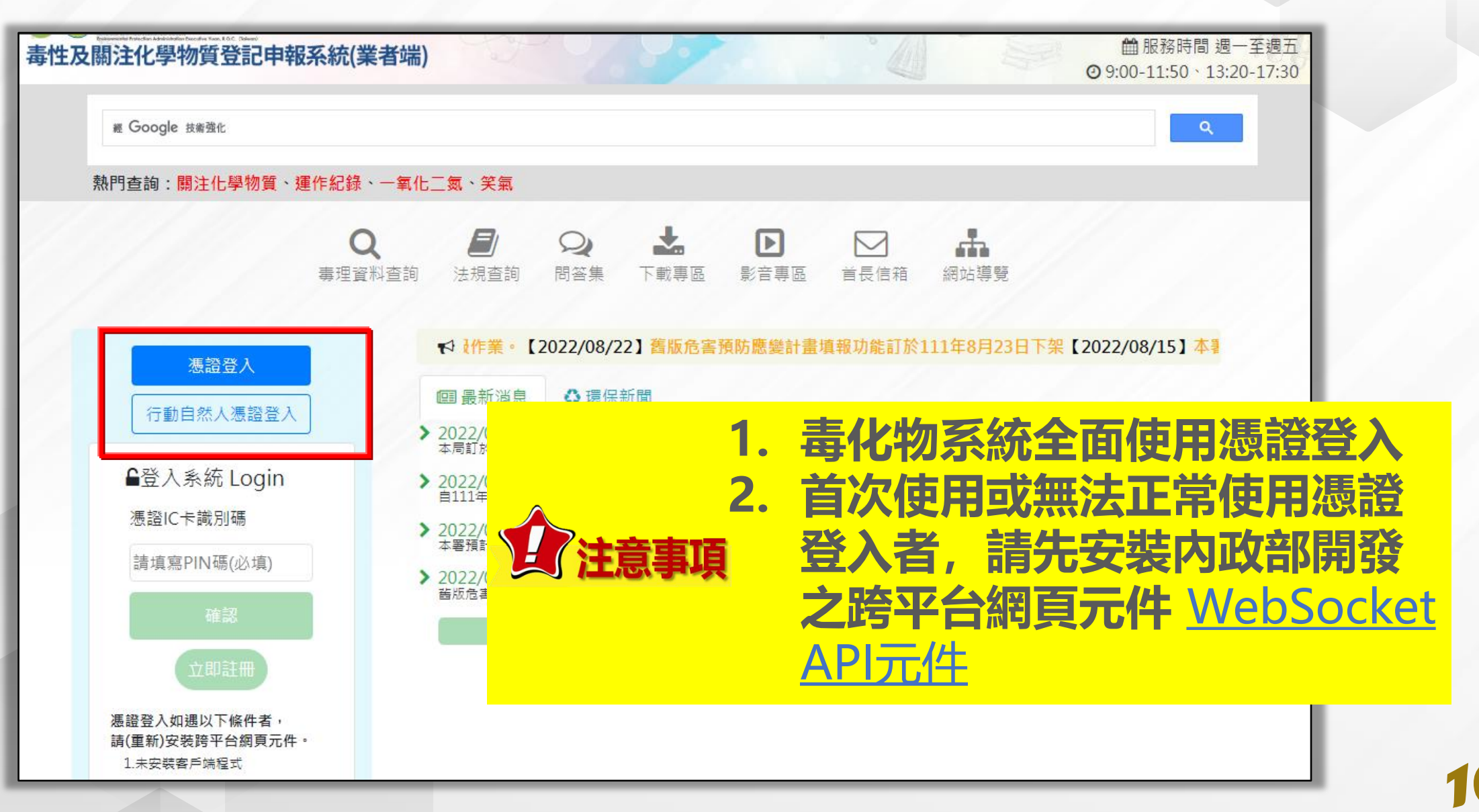

### 使用電腦登入毒化物系統

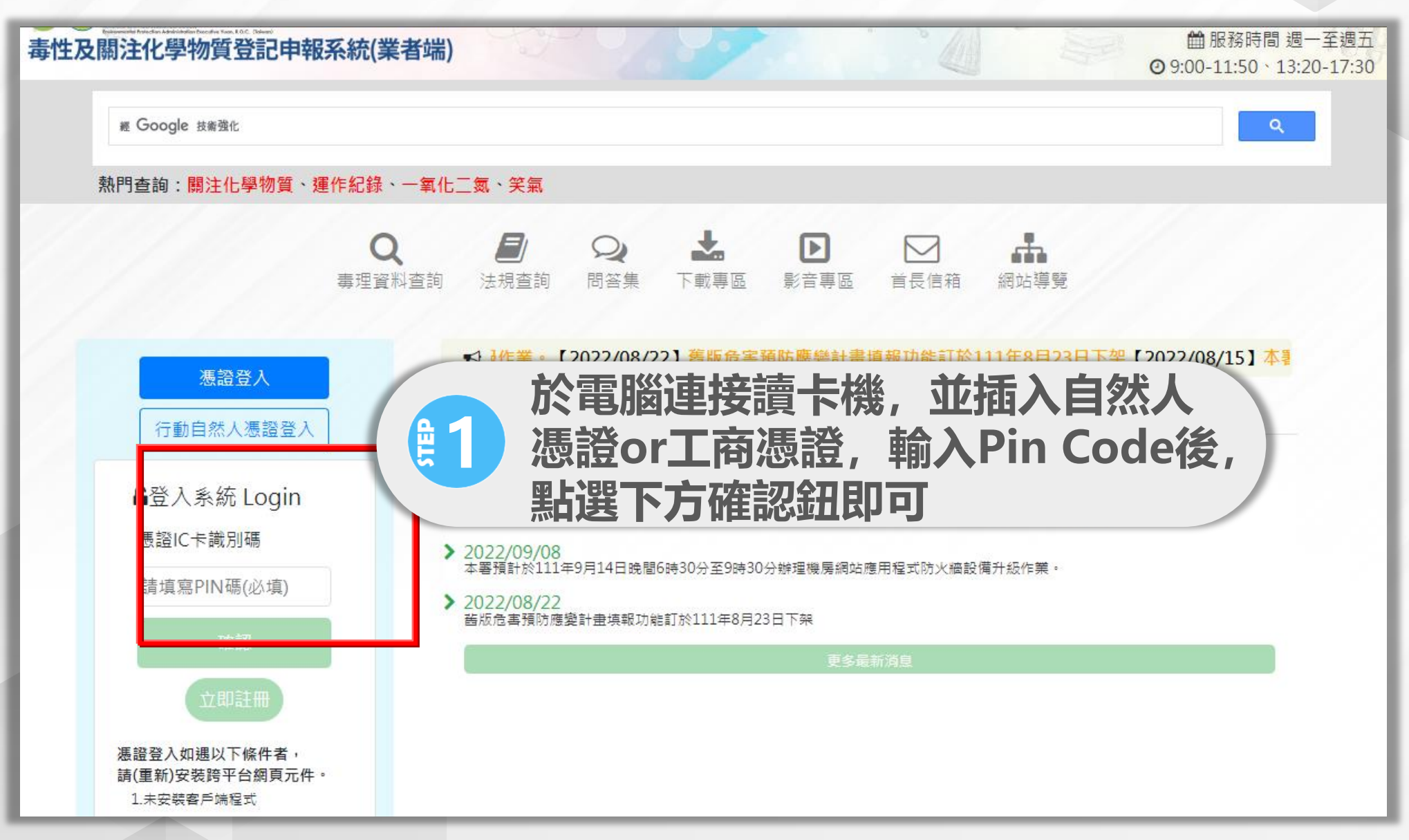

### 使用行動裝置登入毒化物系統

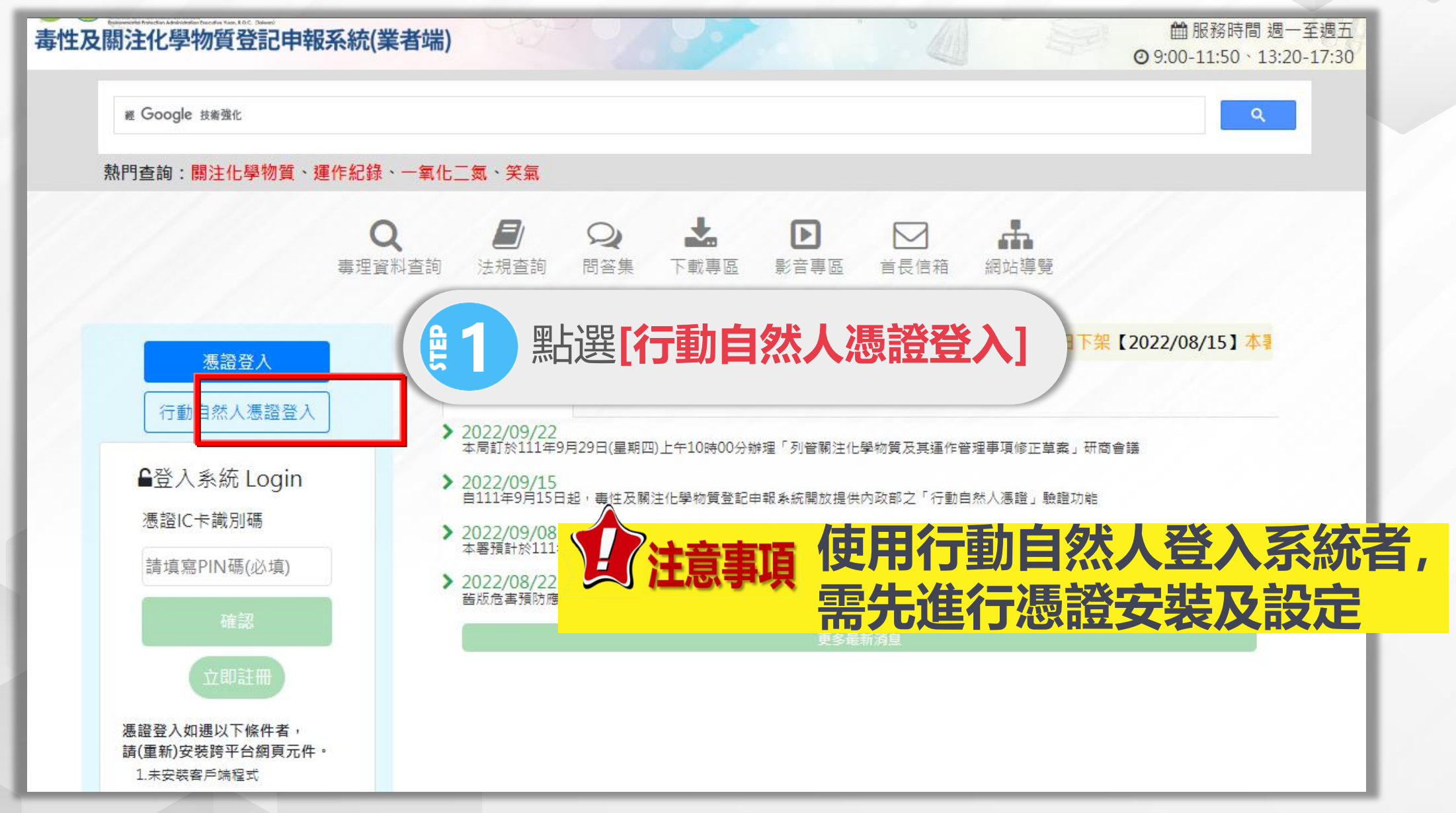

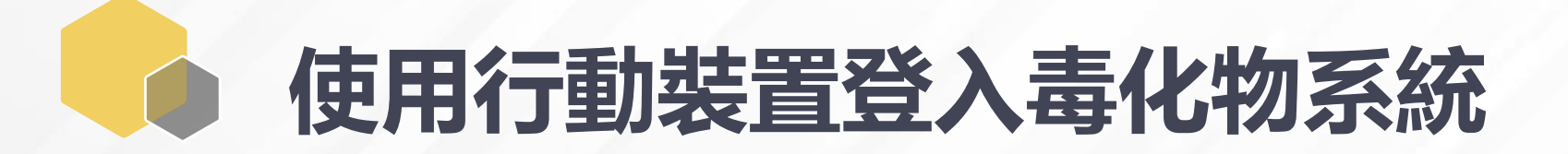

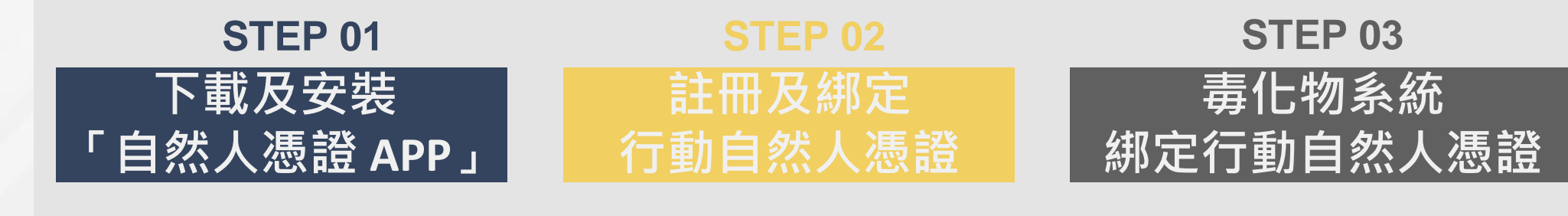

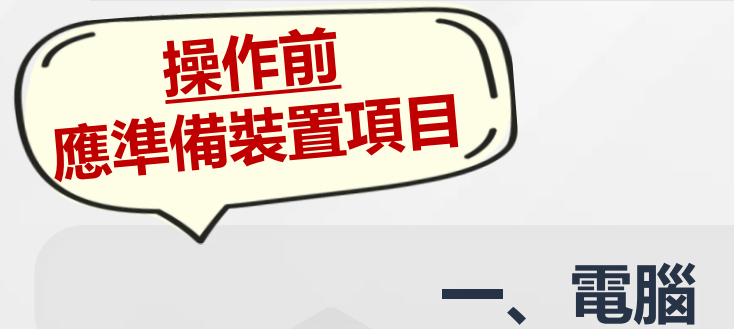

✓ 連結讀卡機並插入自然人憑證,以電腦開 啟內政部「行動自然人憑證」網頁 (https://fido.moi.gov.tw/)後,進行 與行動裝置進行綁定

#### 二、行動裝置 (手機或平板)

- ✓ 因生物特徵安全性考量,欲綁定之行動裝置的作業系統版本需達到<u>Android 7 以上、iOS 14以上</u> 且有生物辨識功能,進行綁定前須設定啟動個人 生物特徵辨識(例如指紋或臉部辨識)
- ✓ <u>一個行動裝置只能綁定一個憑證帳號</u>,但<u>一個憑</u>
   <u>證帳號最多可綁2個行動設備</u>

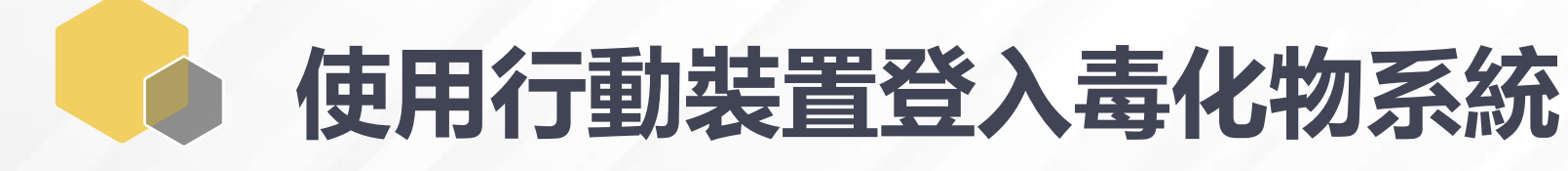

#### 01 下載及安裝「自然人憑證 APP」

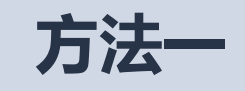

#### 1.開啟商店,搜尋「行動自然人憑證」 2.點選「安裝」即下載成功

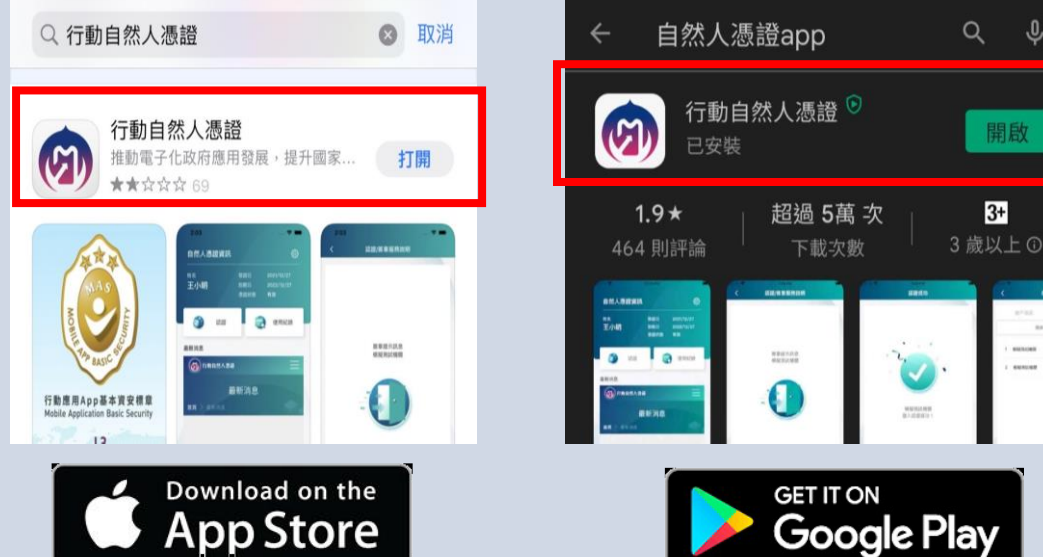

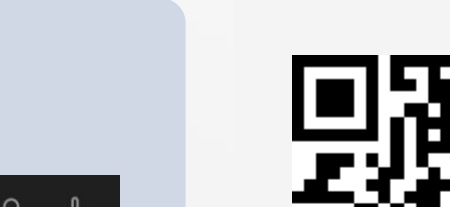

方法二

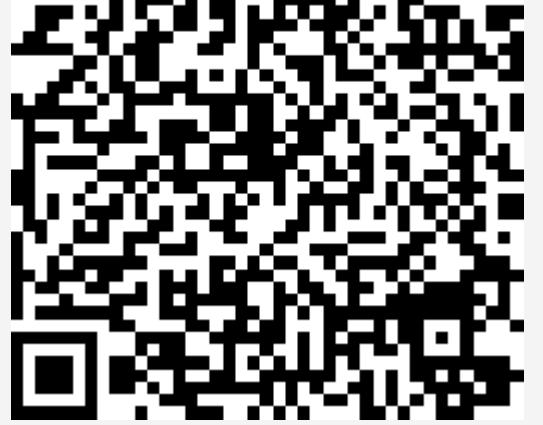

直接掃描QRcode進行下載

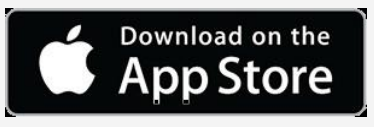

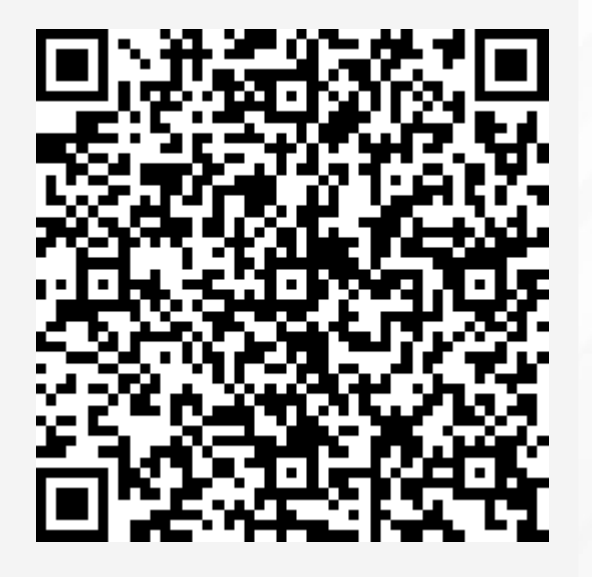

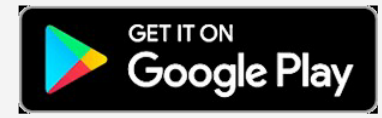

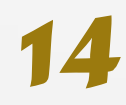

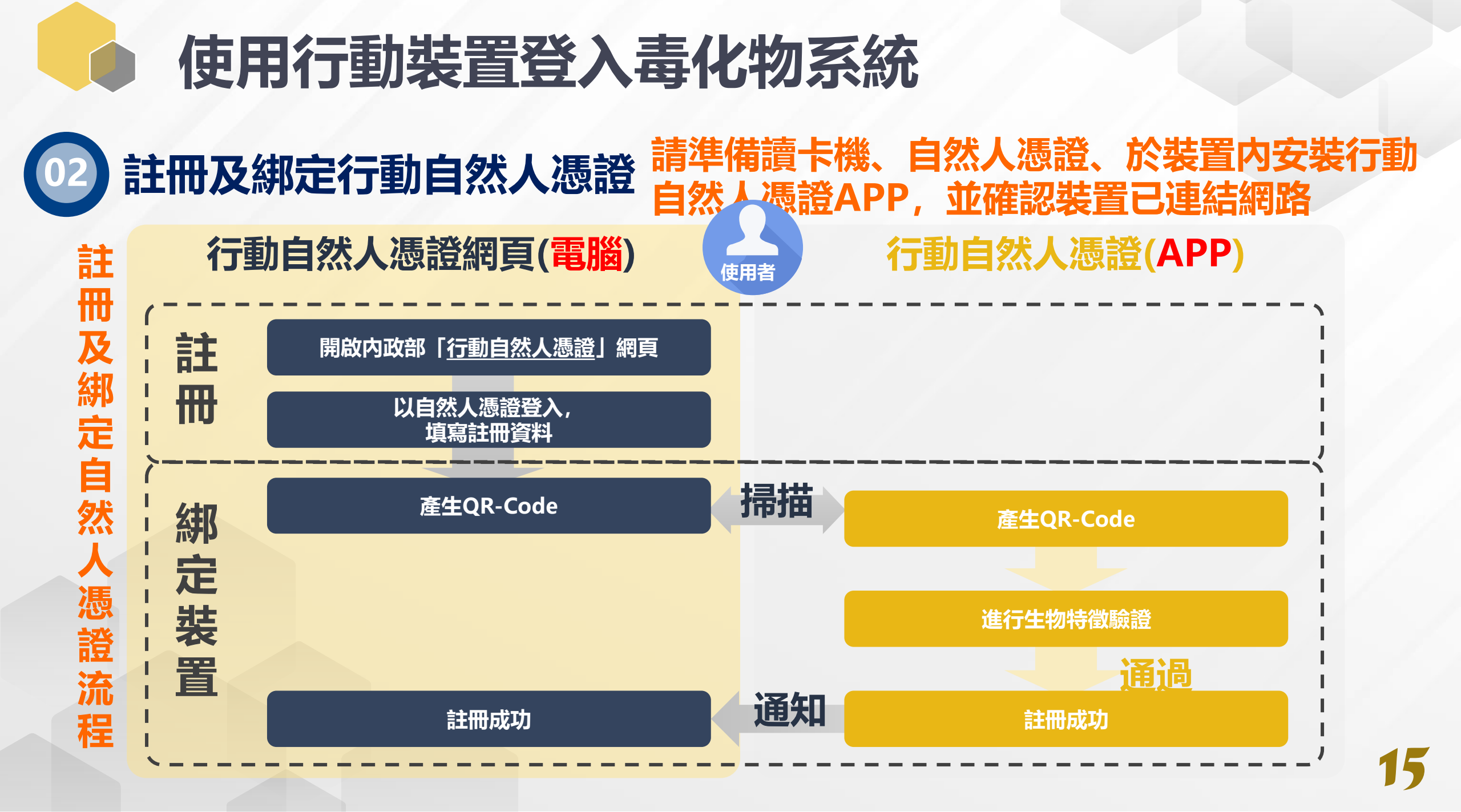

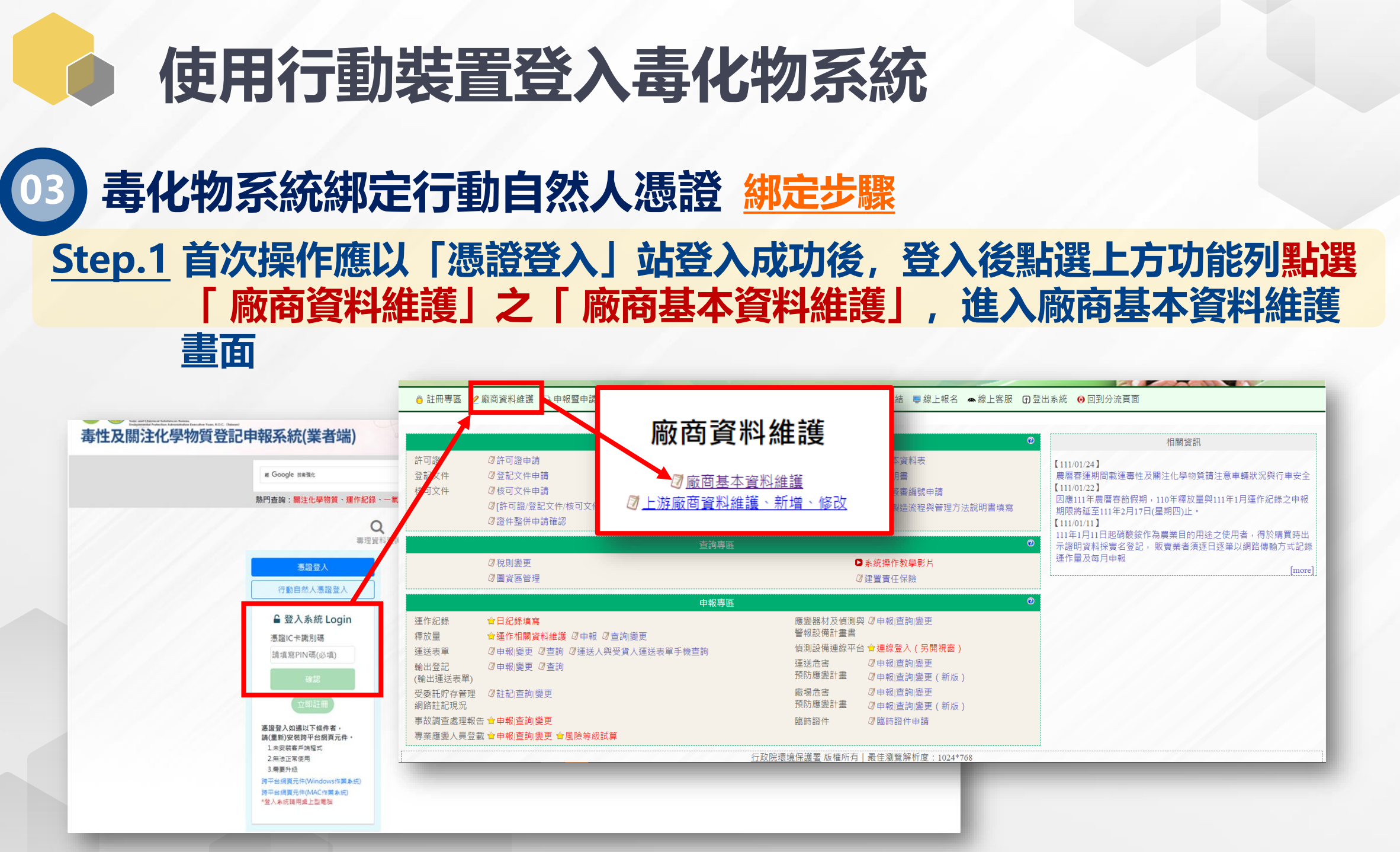

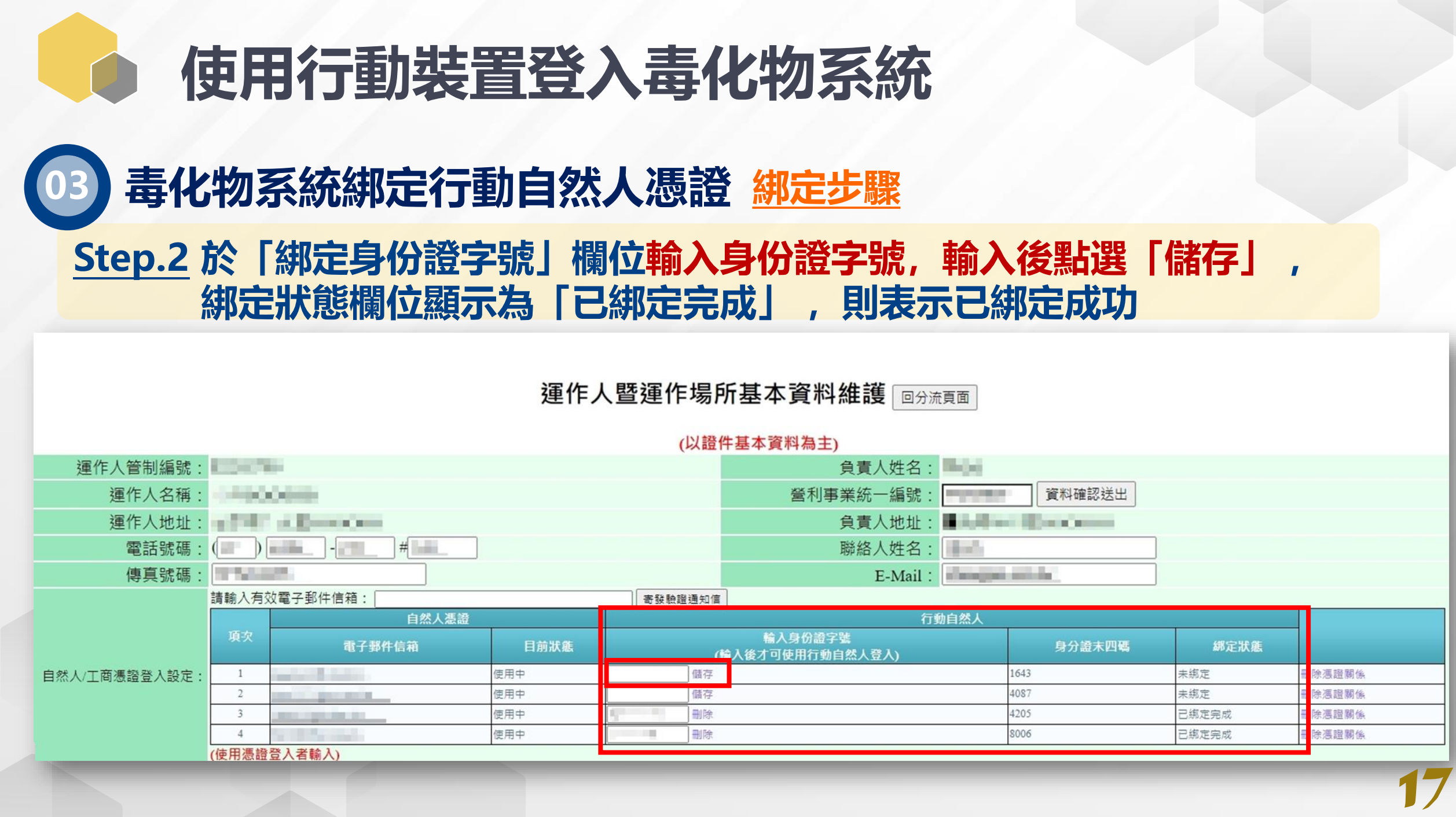

# 使用行動裝置登入毒化物系統 登入毒化物系統 Step.3 回到毒化物系統首頁,點選「行動自然人憑證登入」,輸入身分證字號後,選擇以「QR Code」或「推播」方式登入

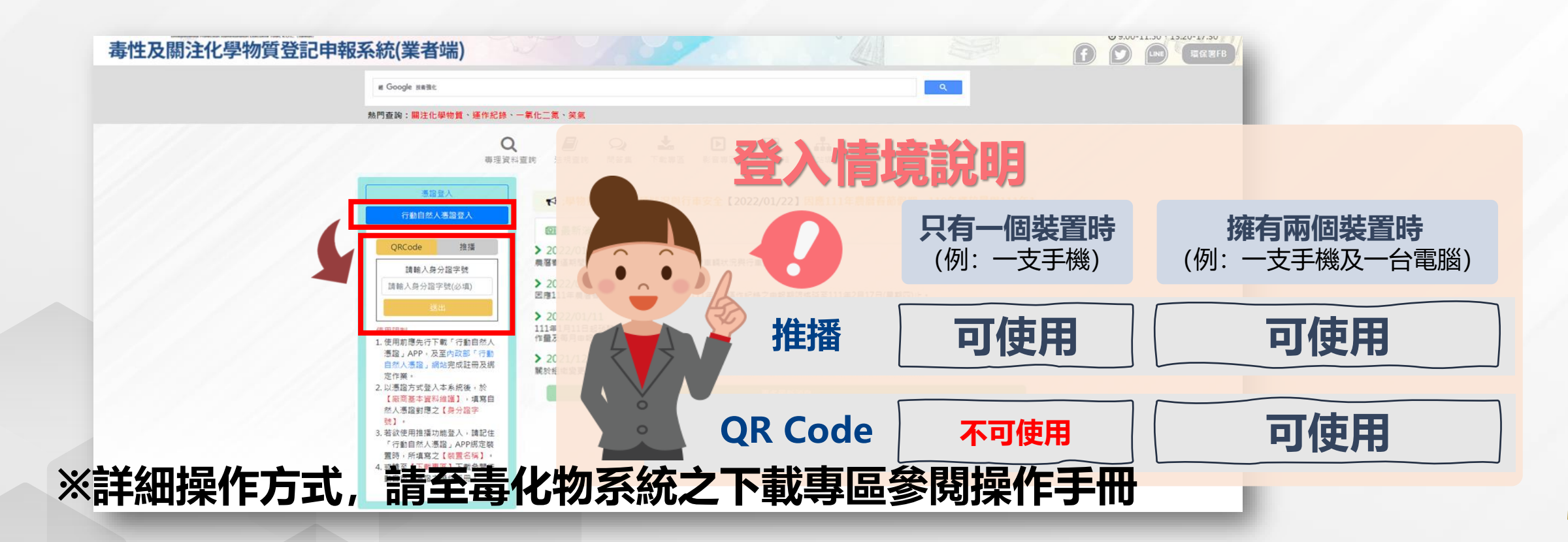

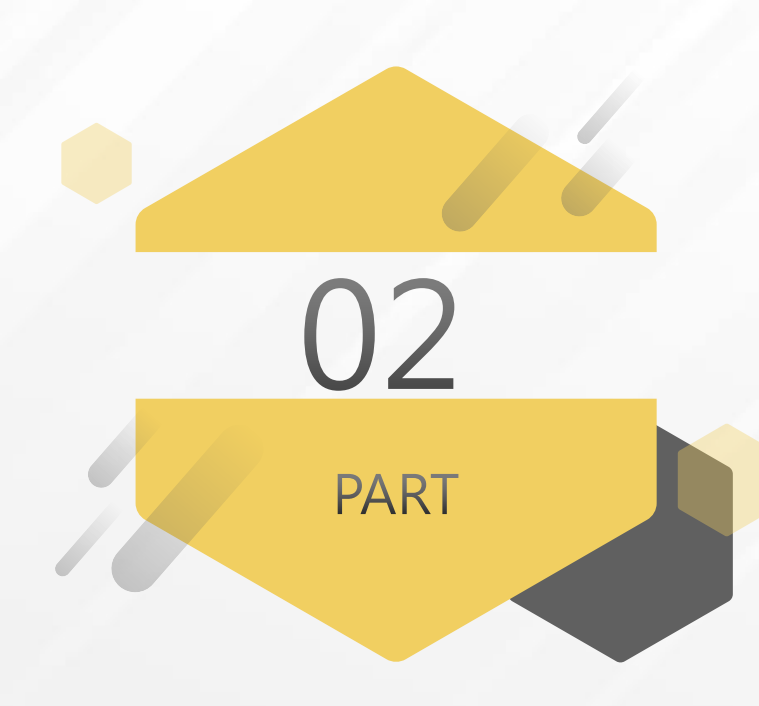

### 核可文件申請

Click here to add title text

關注化學物質

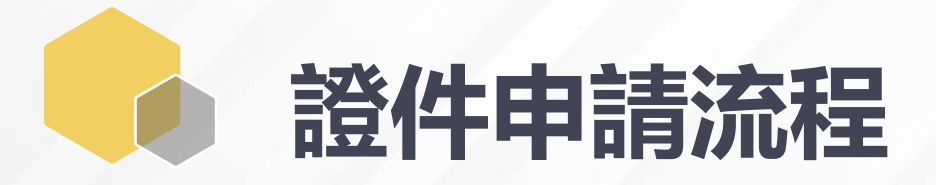

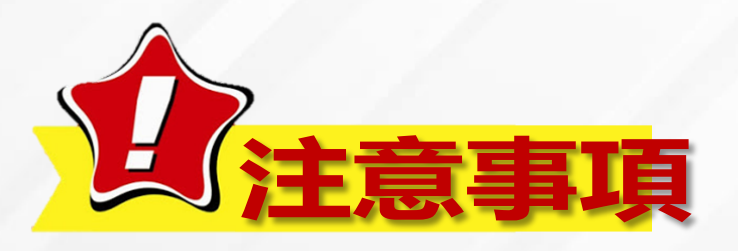

#### 請先完成管制編號申請

#### ◆地方環保主管機關發證/通知業者領證 ◆接獲通知,業者辦理繳費及領證

#### 辦理資訊公開

審查通過

業者上傳證書首頁 ◆ 自證件送達15日内, 業者須掃描證件首 頁並隱匿個資, 完

#### 業者提出申請

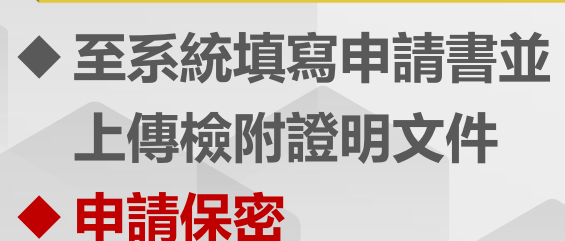

◆ 地方環保主管機關 進行審查(可同意 或駁回保密申請), 必要時進行現勘

主管機關審查

◆ 地方環保主管機關 完成審查並確認完 成資訊公開 ◆ 業者確認公開

### 成上傳證書公開

### 申請關注化學物質核可文件

#### 請先至EMS(<u>https://ems.epa.gov.tw/</u>)填妥基本資料表C

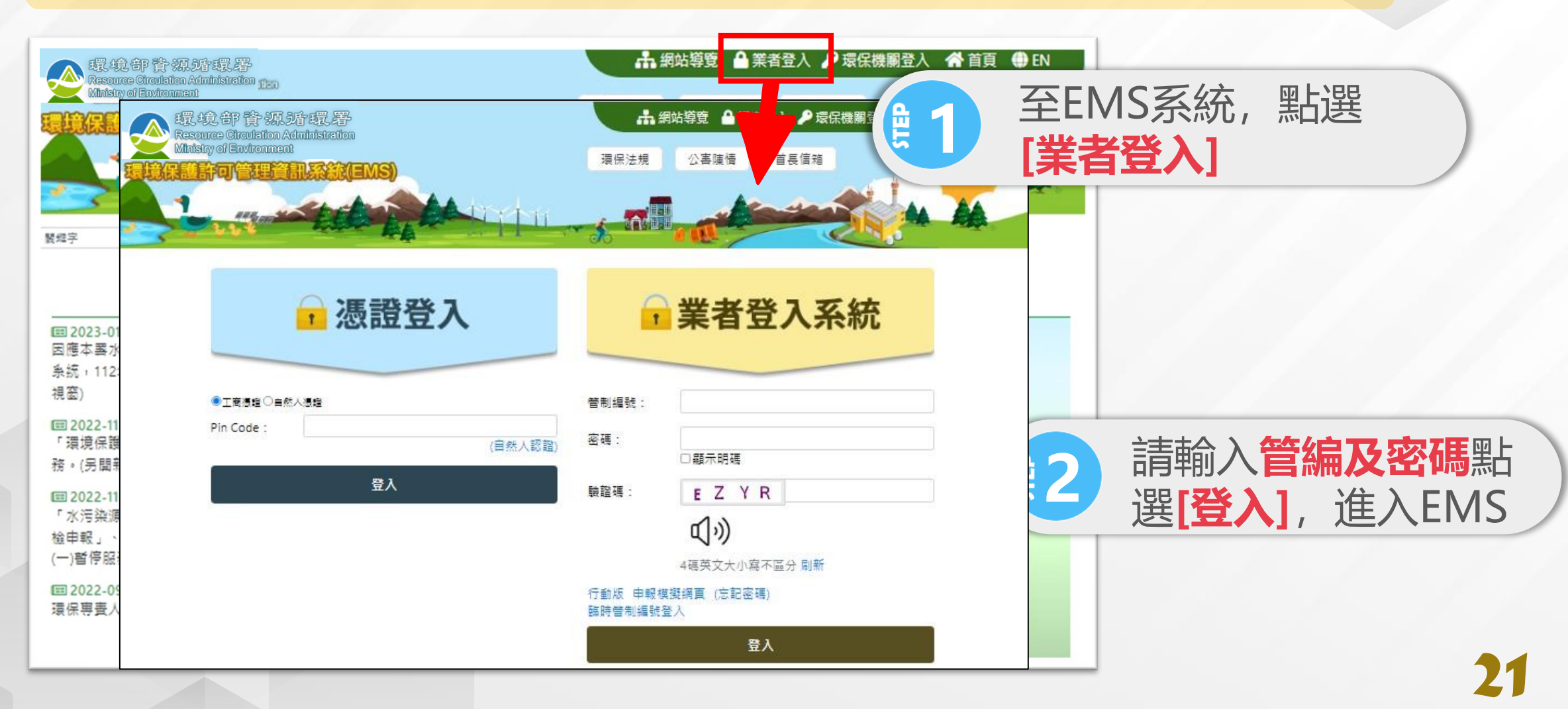

# ▶ 申請關注化學物質核可文件★ 填寫EMS基本資料表C

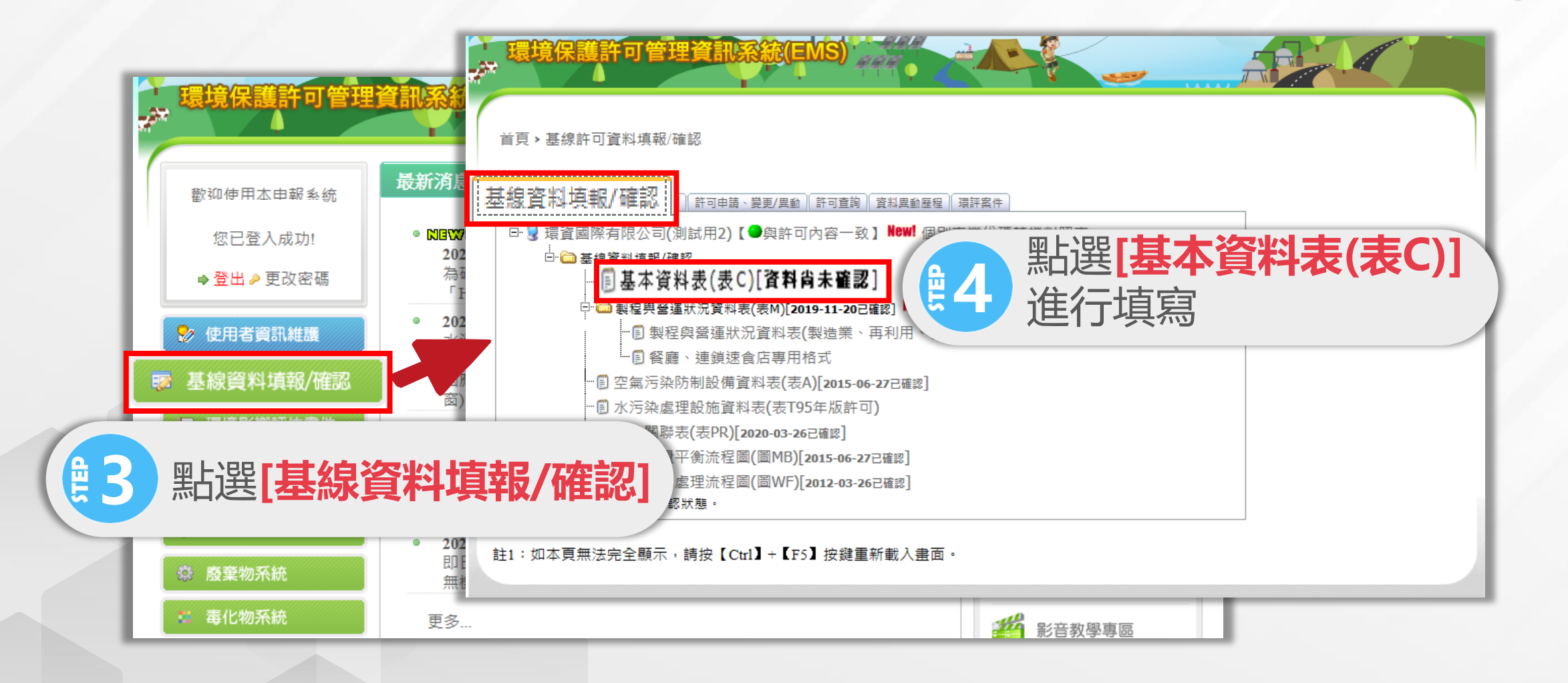

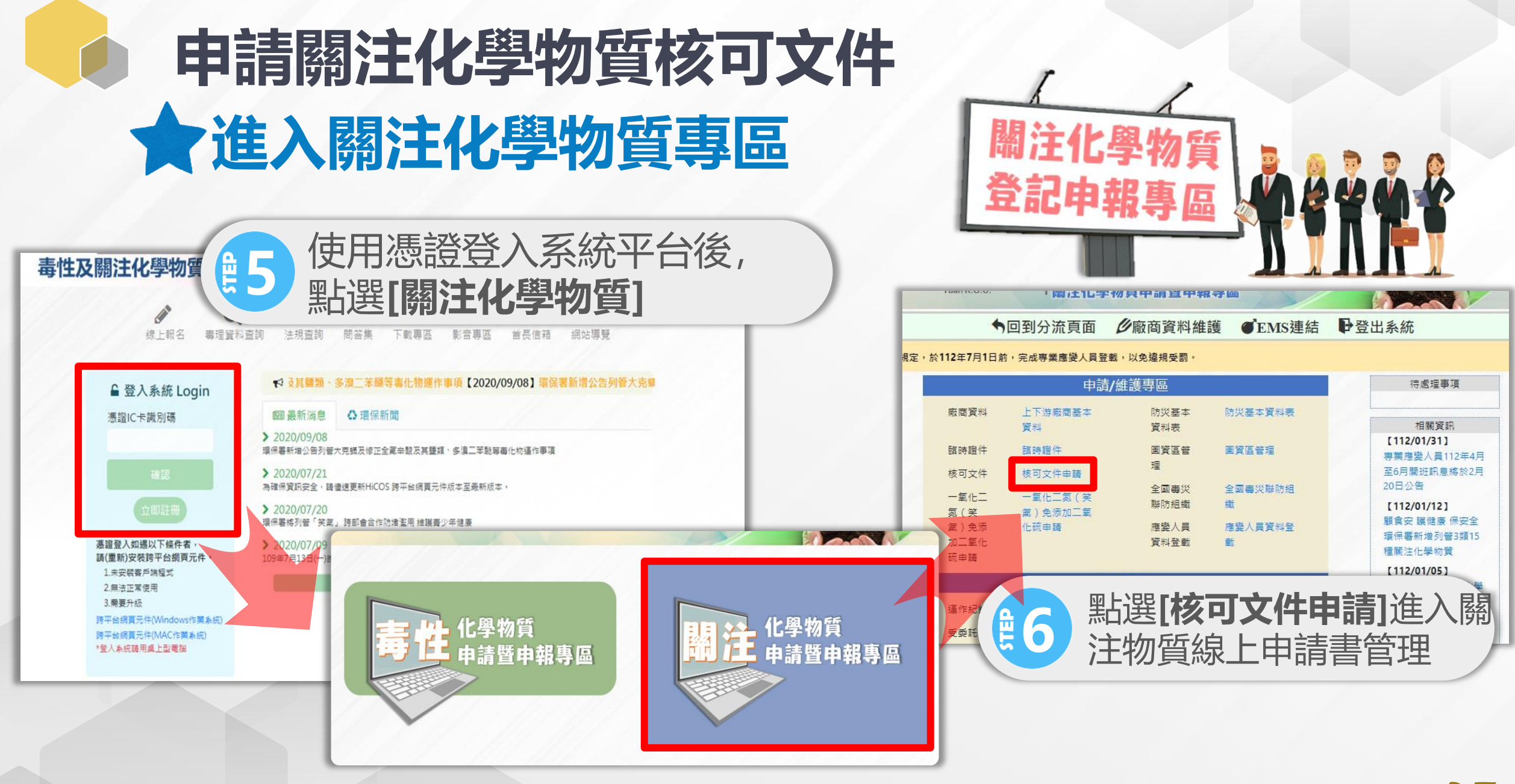

# 申請關注化學物質核可文件 ★開始申請核可文件

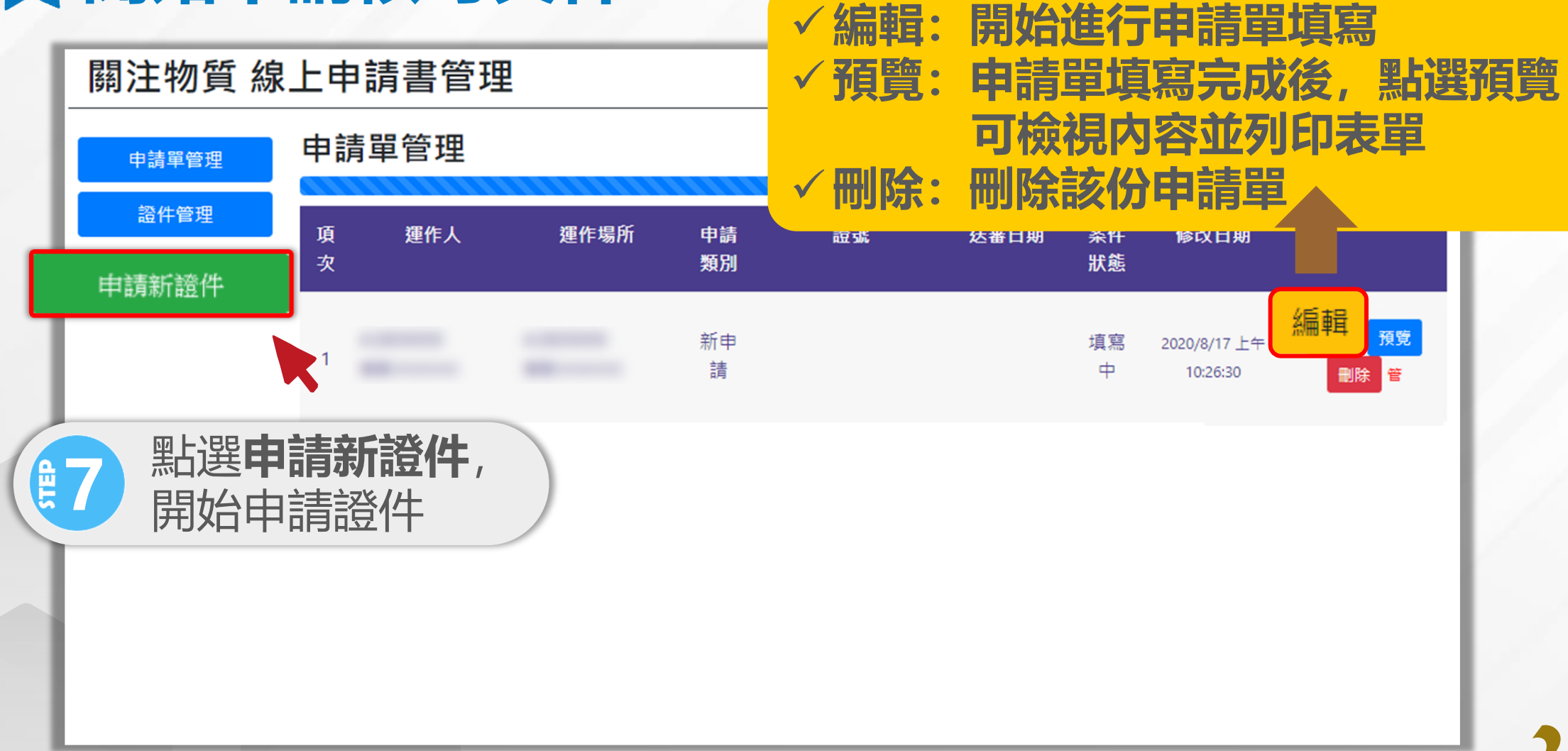

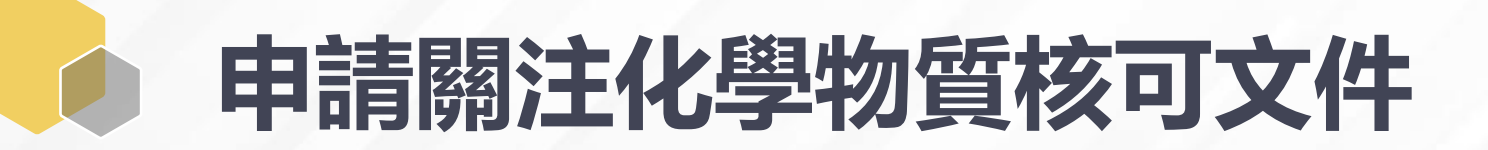

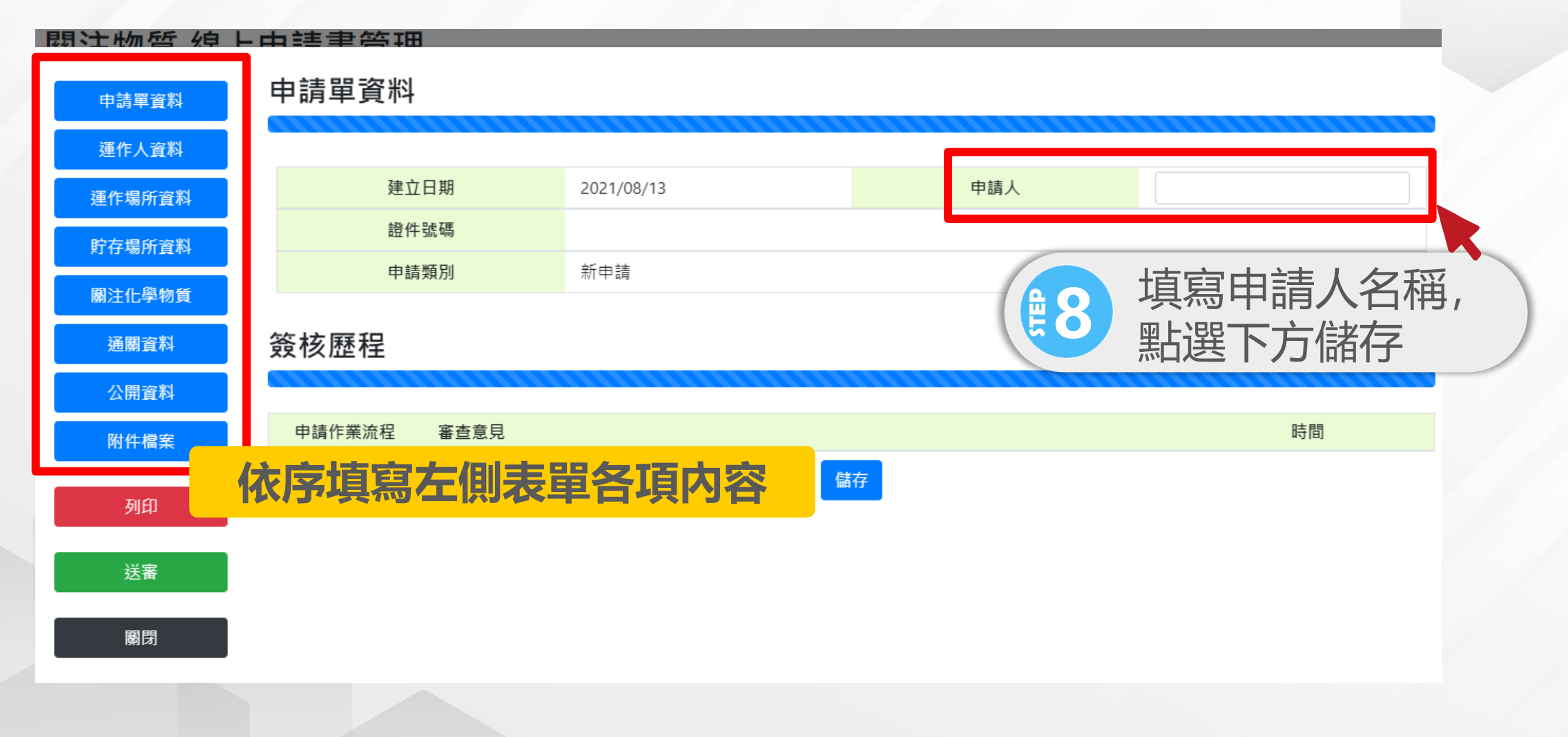

### 申請關注化學物質核可文件

| 申請單資料                  | 運作人基本資料         |                                                                                                    |                                |                                          |  |   |  |
|------------------------|-----------------|----------------------------------------------------------------------------------------------------|--------------------------------|------------------------------------------|--|---|--|
| 運作人資料                  |                 |                                                                                                    |                                |                                          |  |   |  |
| 運作場所資料                 | 管制編號            | 愛更帶ノ                                                                                               | 、EMS 資料                        |                                          |  |   |  |
| 貯存場所資料                 | 名稱 地址           | the distance of the                                                                                |                                | 統一編號                                     |  |   |  |
|                        |                 |                                                                                                    |                                |                                          |  |   |  |
|                        |                 |                                                                                                    |                                |                                          |  |   |  |
|                        |                 |                                                                                                    |                                |                                          |  |   |  |
|                        | 連絡人-姓名          |                                                                                                    |                                | 連絡人-電話                                   |  |   |  |
|                        |                 |                                                                                                    |                                |                                          |  |   |  |
|                        | 連絡人-傳真          |                                                                                                    |                                | 連絡人-<br>EMail                            |  |   |  |
|                        | 連絡人-傳真<br>運作人資格 | □取得公司登記證明                                                                                          | (檔案編                           | 連絡人-<br>EMail<br>號/文                     |  |   |  |
|                        | 連絡人-傳真<br>運作人資格 | □ 取得公司登記證明<br>□ 文件<br>取得商業登記證明                                                                     | (檔案編<br>號:<br>(檔案編             | 連絡人-<br>EMail<br>號/文<br>號/文              |  | ) |  |
| 附件檔案<br>列印<br>送審       | 連絡人-傳真<br>運作人資格 | □<br>□<br>取得公司登記證明<br>文件<br>□<br>取得商業登記證明<br>文件<br>文件                                              | (檔案編<br>號:<br>(檔案編<br>號:<br>號: | <mark>連絡人-</mark><br>EMail<br>號/文<br>號/文 |  | ) |  |
| 附件檔案<br>列印<br>送審<br>關閉 | 連絡人-傳真<br>運作人資格 | <ul> <li>□ 取得公司登記證明</li> <li>□ 文件</li> <li>□ 取得商業登記證明</li> <li>□ 文件</li> <li>□ 其他證明文件 :</li> </ul> | (檔案編<br>號:<br>(檔案編<br>號:       | 連絡人-<br>EMail<br>號/文<br>號/文              |  | ) |  |

# ▶ 申請關注化學物質核可文件 ★ 填寫關注化學物質資料

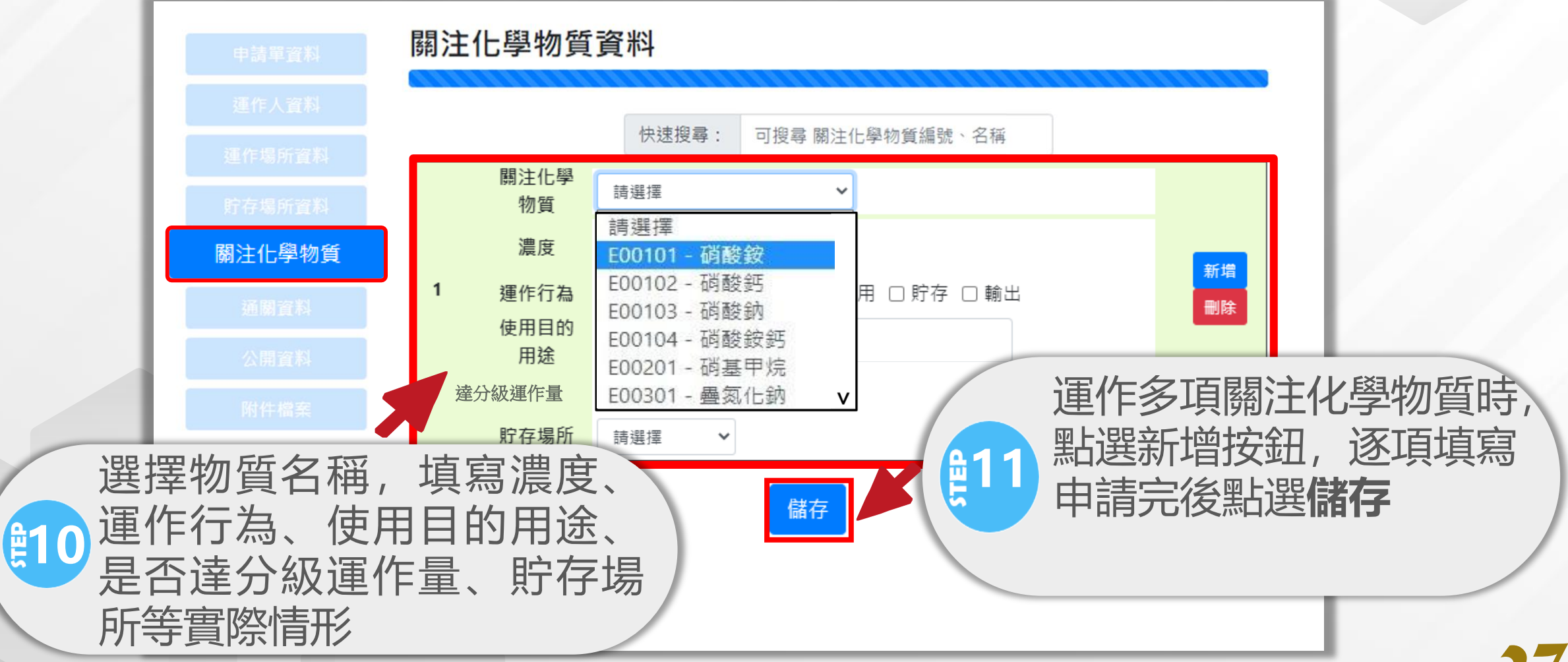

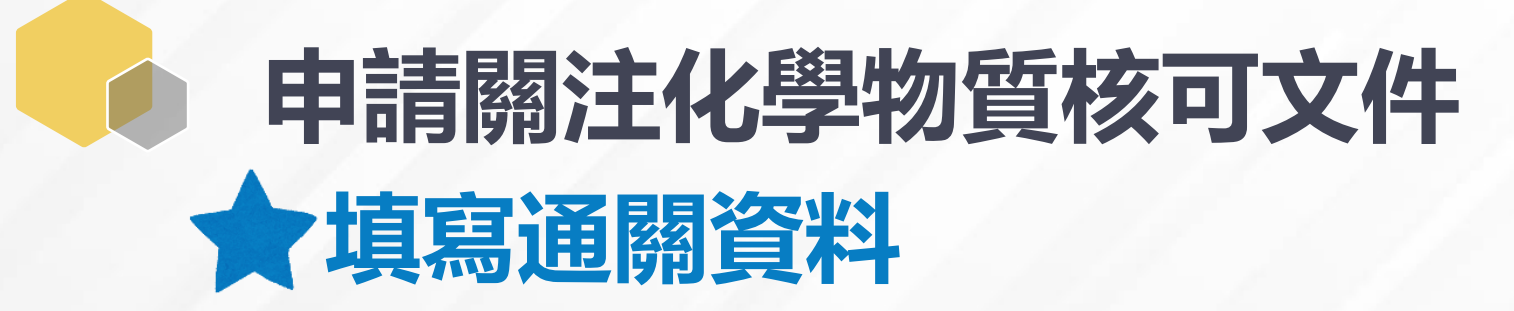

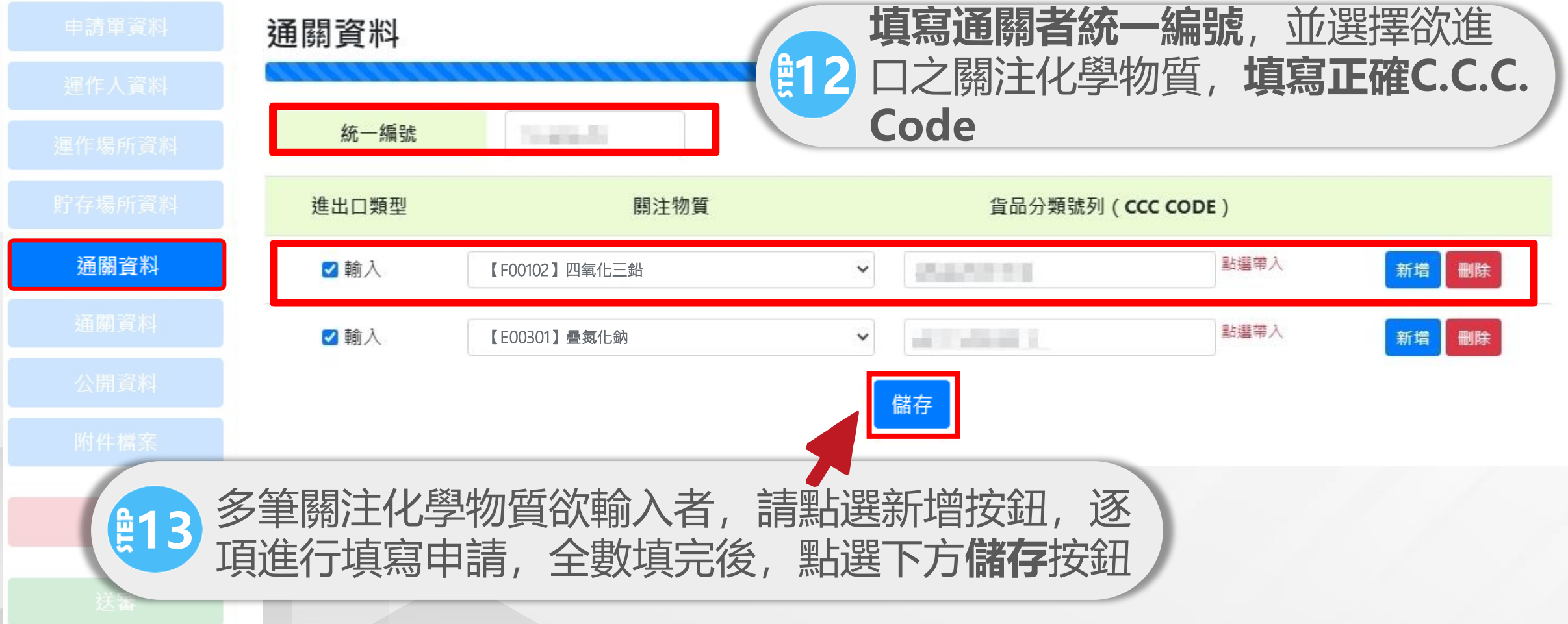

# ▶ 申請關注化學物質核可文件 ★ 填寫公開資料

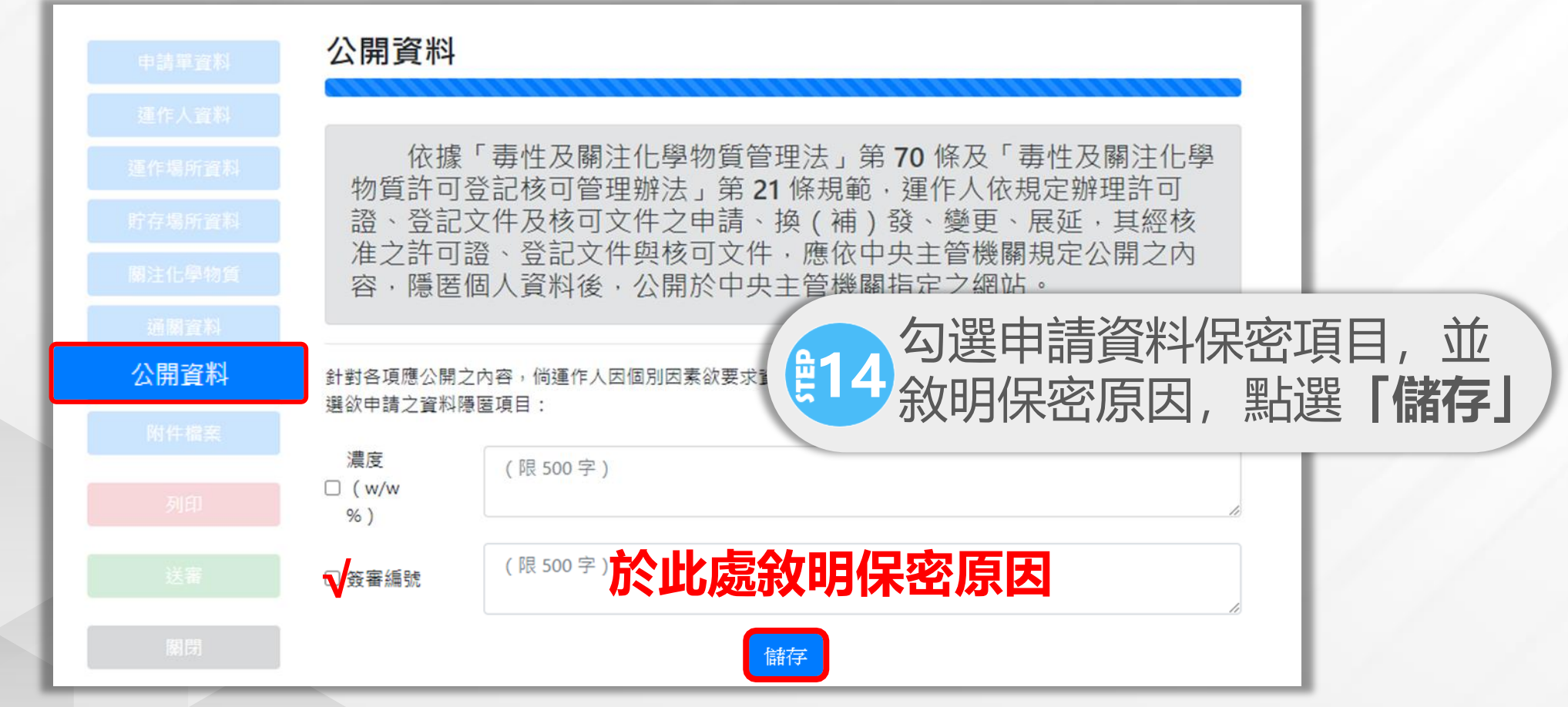

### 申請關注化學物質核可文件 申請核可文件檢附檔案清單(實際檢附項目依申請內容有所不同)

| 項目             | 文件                     | 項目       | 文件                        |  |  |
|----------------|------------------------|----------|---------------------------|--|--|
|                | <b>運作人</b> 公司登記證明文件    | 緊急<br>應變 | 防災基本資料表                   |  |  |
|                | <b>運作人</b> 商業登記證明文件    |          | 主管機關核准之應變器材、偵測及警報         |  |  |
|                | <b>運作人</b> 其他證明文件      |          | 設備之設置及操作計畫備查文件影本          |  |  |
| 基本             | 運作場所工廠登記證明文件           |          | 主管機關備查之危害預防及應變計畫備         |  |  |
| 資料             | <b>運作場所</b> 公司登記證明文件   |          | 查文件影本                     |  |  |
|                | <b>運作場所</b> 商業登記證明文件   |          | 運作場所内部配置圖<br>運作場所全廠(場)配置圖 |  |  |
|                | <b>運作場所</b> 其他證明文件影本   |          |                           |  |  |
|                | 負責人身分證明文件              |          | 聯防組織組設相關證明文件              |  |  |
|                | 土地分區使用證明書或土地登記簿謄本      | 其他       | 原核可文件                     |  |  |
|                | 倉儲業之關注化學物質核可文件及契約書影本   |          | 其他主管機關指定之有關文件或資料          |  |  |
|                | 自行管理者, 檢附貯存場所使用同意文件及自行 |          | 毒性及關注化學物質許可、登記、核可         |  |  |
| <del>宝</del> 坛 | 申請之貯存核可文件              |          | 文件申請資料切結書                 |  |  |
| 省<br>次<br>当    | 受託管理者, 檢附委託貯存之證明文件及毒性化 |          | 公開資訊申請資料隱匿之相關證明文件         |  |  |
| 具件             | 學物質貯存核可文件              |          | 一氧化二氮(免添加二氧化硫)銷售對         |  |  |
|                | 海運、空運之倉庫, 檢附目的事業主管機關核准 |          | 象清冊                       |  |  |
|                | 設置倉庫之文件                |          | 7                         |  |  |
|                | 安全資料表                  |          |                           |  |  |

# 申請關注化學物質核可文件 ★依規定及申請內容上傳相關附件檔案

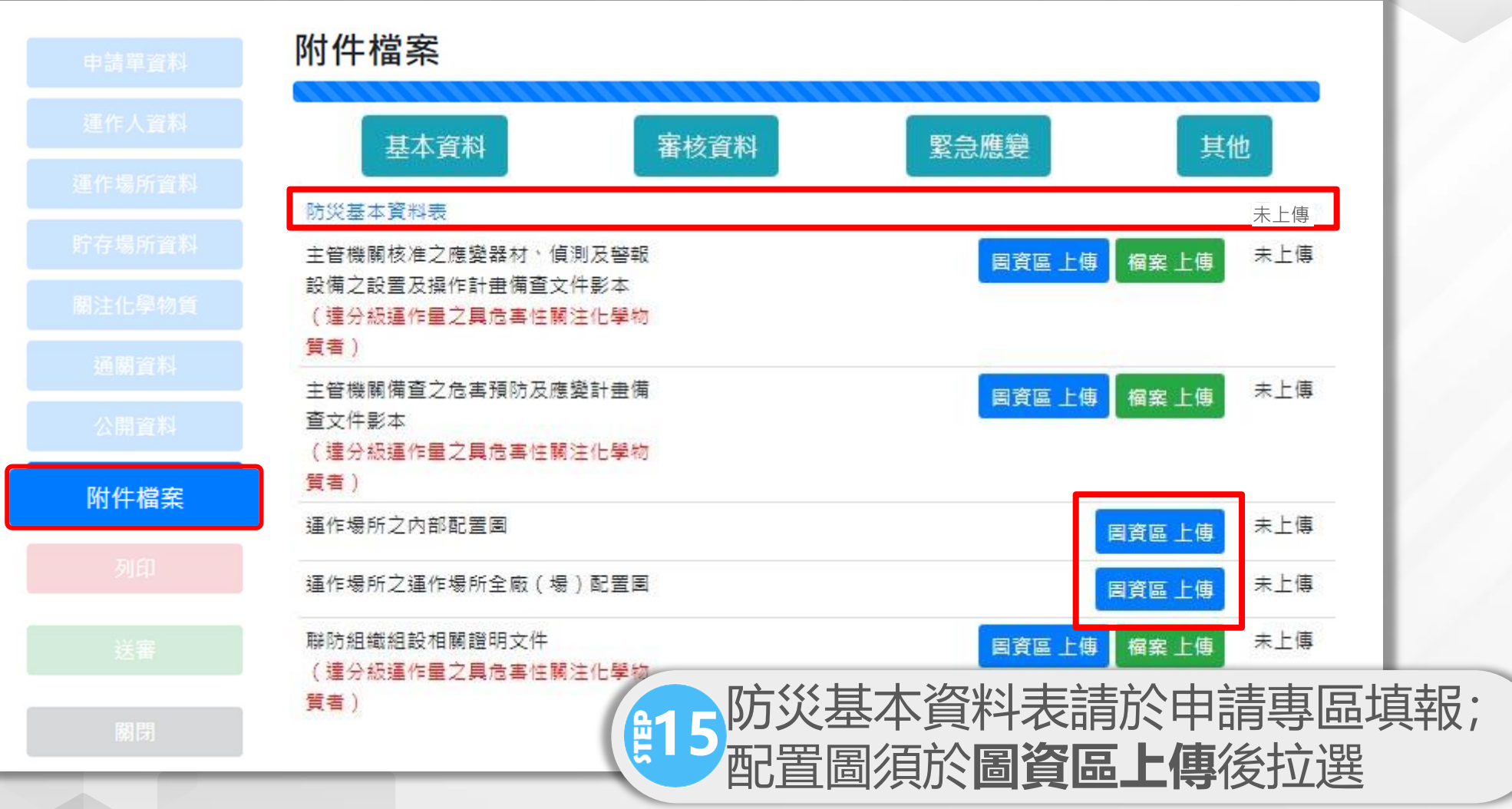

# 申請關注化學物質核可文件 ★依規定及申請內容上傳相關附件檔案

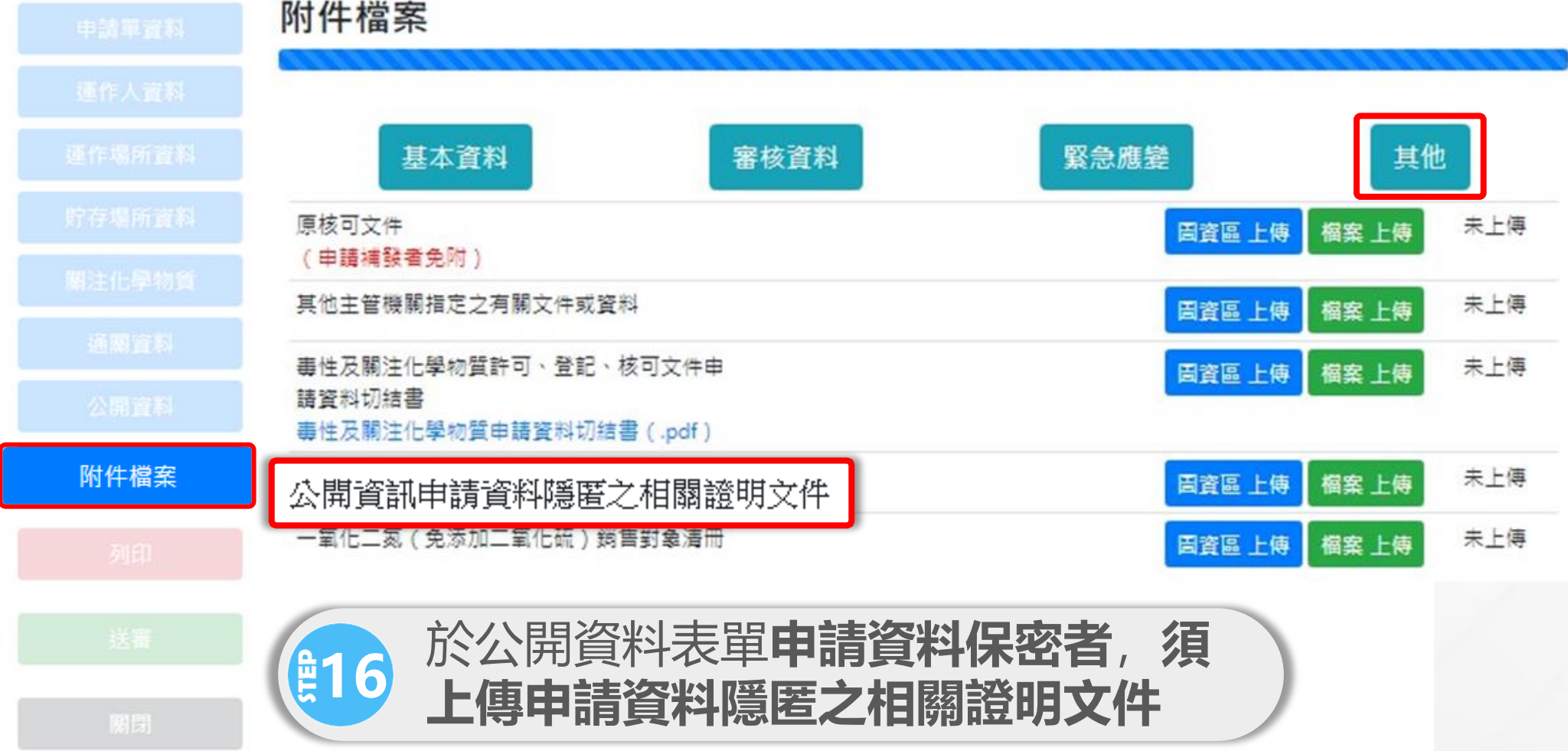

# 申請關注化學物質核可文件 ★ 轉檔列印提送地方環保主管機關進行審查

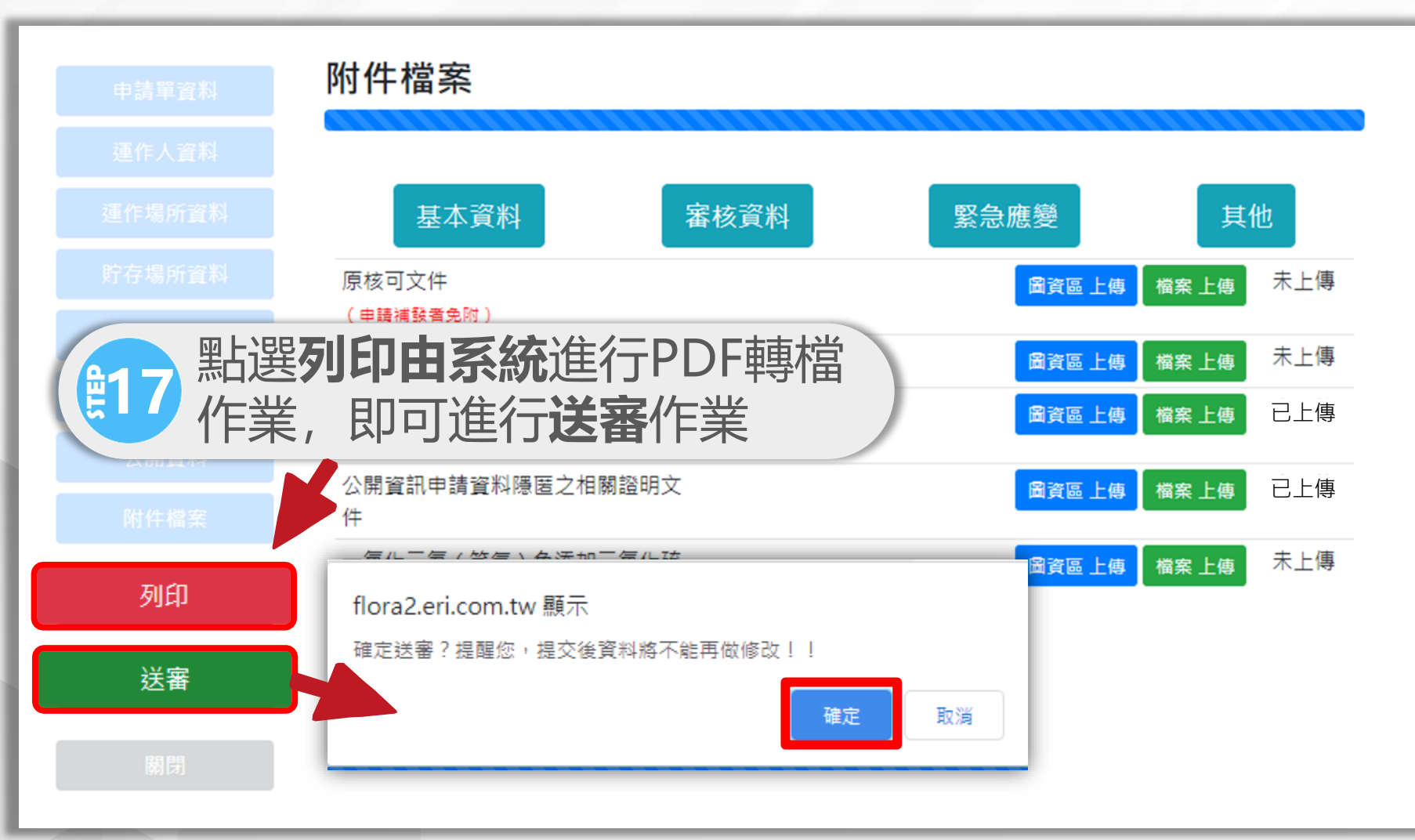

### 申請關注化學物質核可文件 ★ 案件通過後, 至系統確認公開資料是否正確

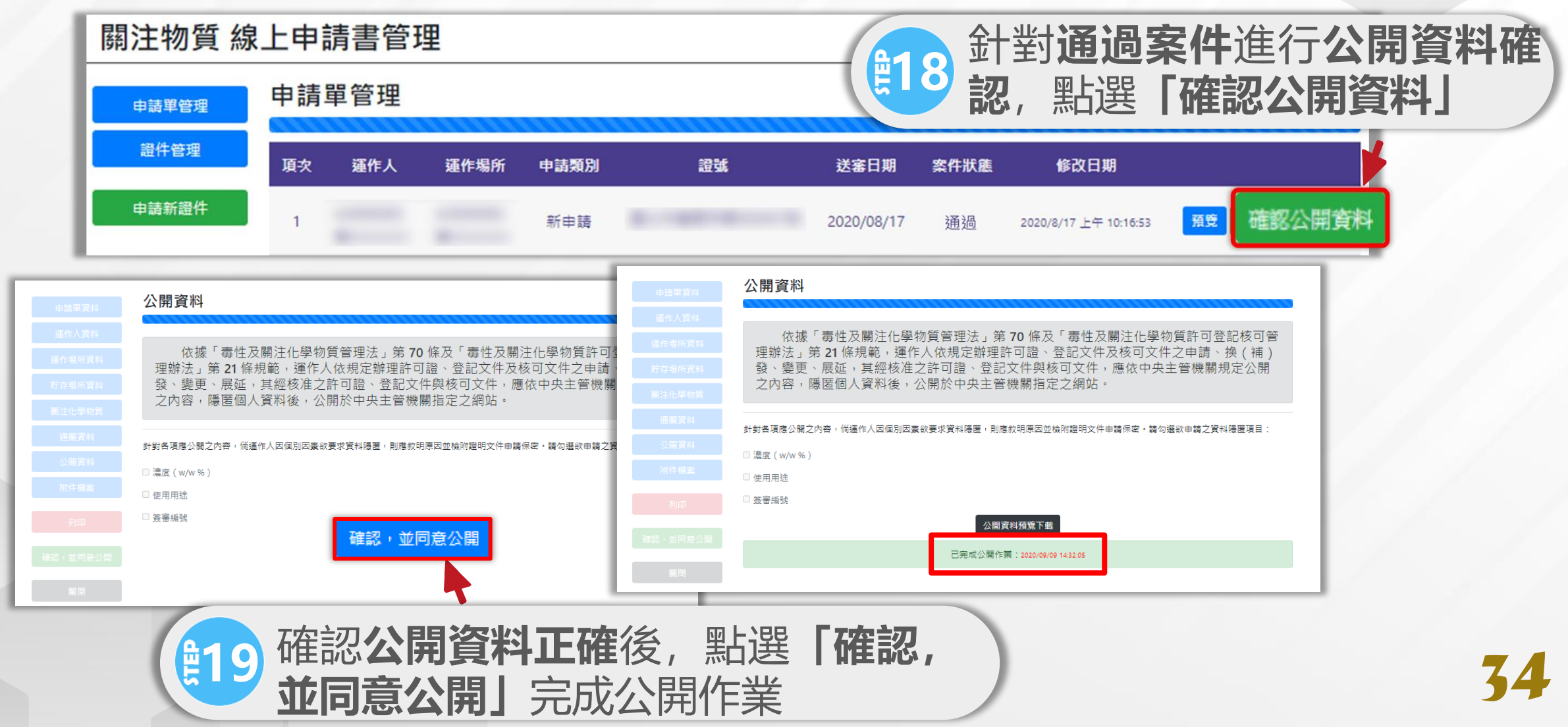

# 申請關注化學物質核可文件★ 掃描證件首頁並隱匿個資,上傳證書公開

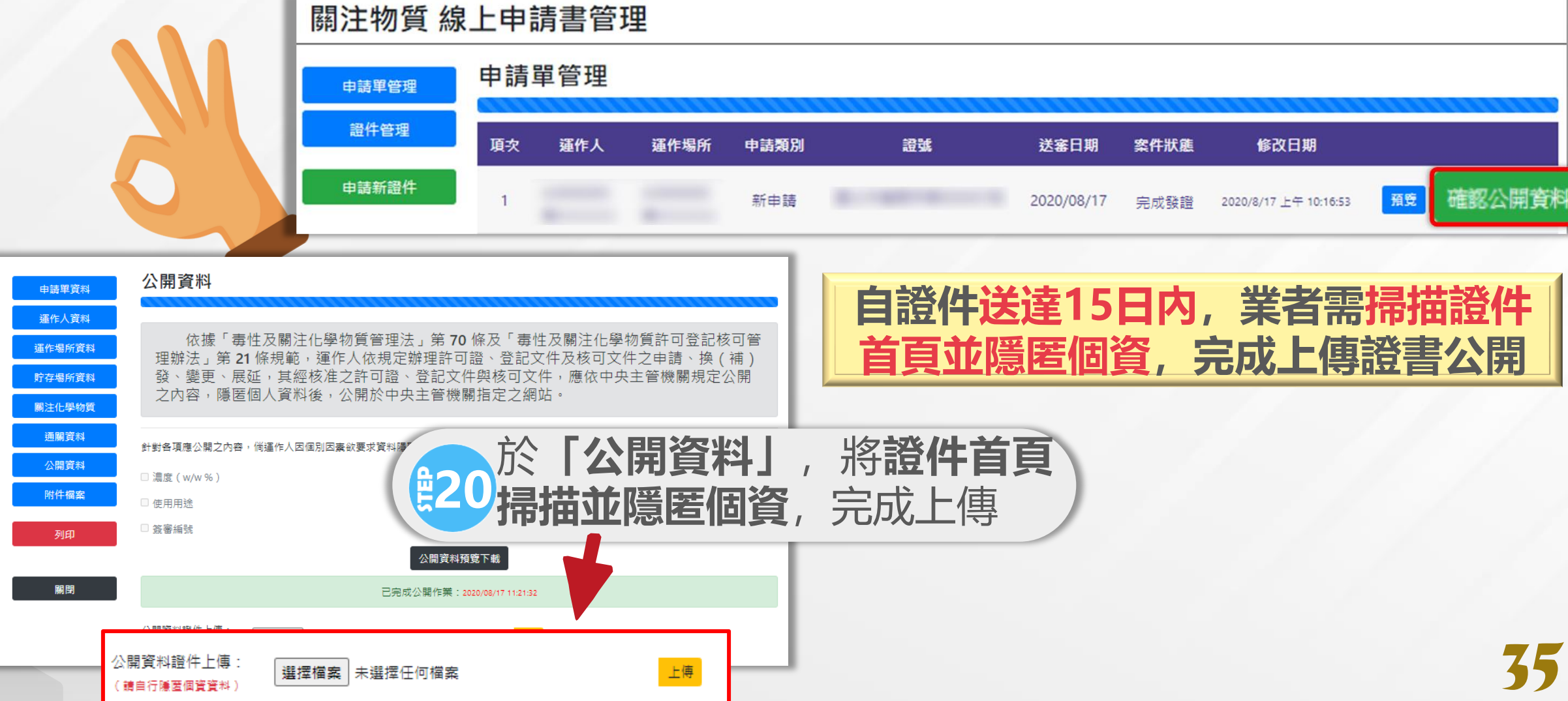

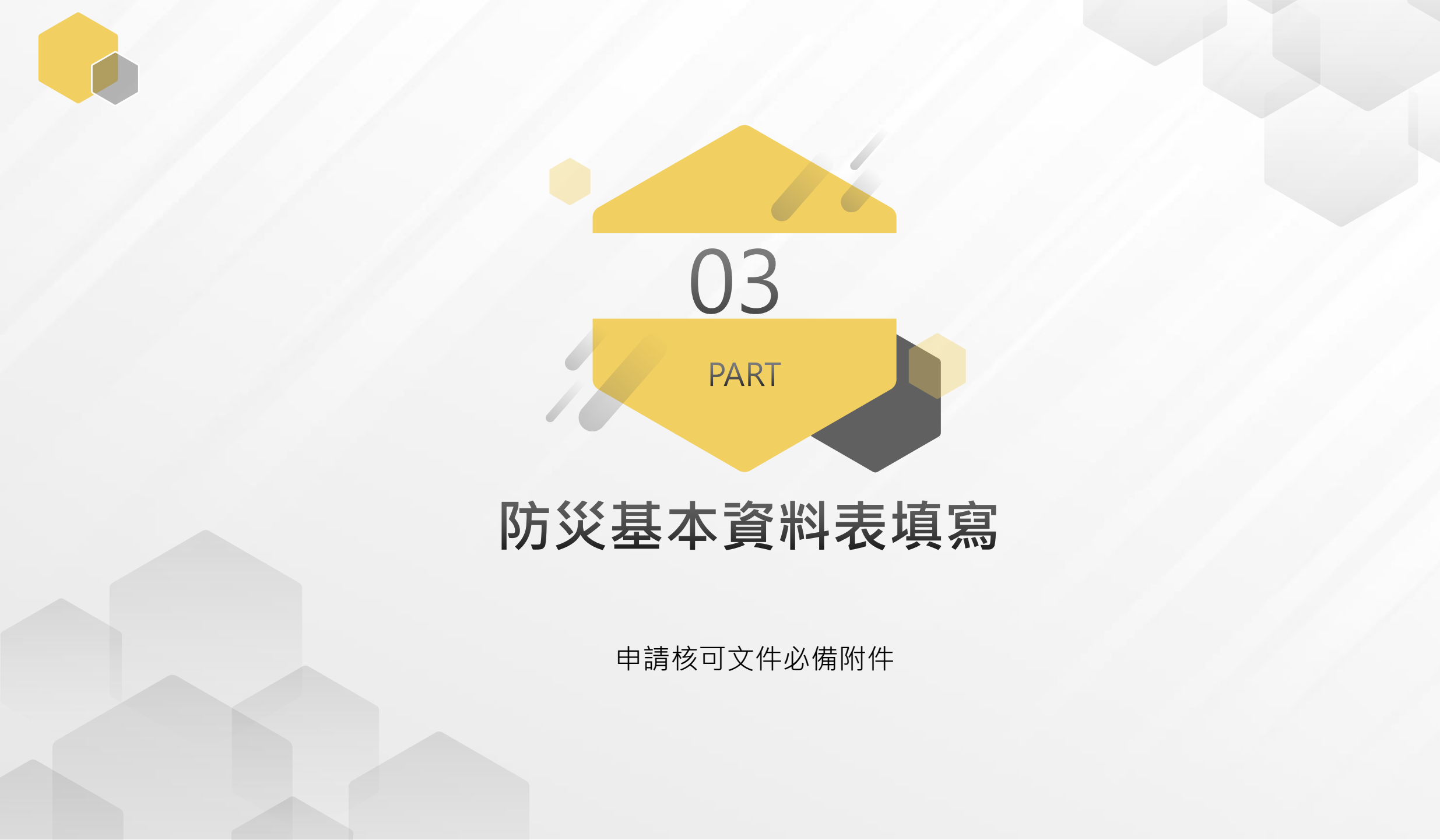
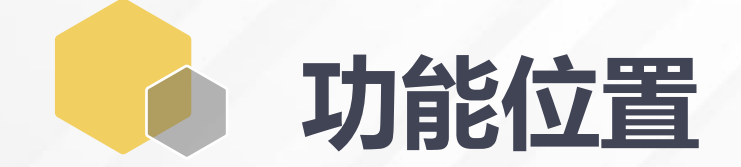

## 請先依序進行: 1.至圖資區上傳必要檔案; 2.填寫防災基本資料表

| 'WIIIU子物只中的且中林寺吧           |                        |                |          |       |  |  |
|----------------------------|------------------------|----------------|----------|-------|--|--|
|                            | ◆回到分流頁面                | 少廠商資料維護        | €EMS連結   | ₽登出系統 |  |  |
|                            | 申請/維護                  | 事區             |          |       |  |  |
| 廠商資料                       | 上下游廠商基本資料              | 防災基本資料表        | 防災基本資料表  |       |  |  |
| 臨時證件                       | 臨時證件                   | 圖資區管理          | 圖資區管理    |       |  |  |
| 核可文件                       | 核可文件申請                 | 全國毒災聯防組織       | 全國毒災聯防組織 |       |  |  |
| 一氧化二氮(笑<br>氣)免添加二氧化<br>硫申請 | 一氧化二氮(笑氣)免添加二<br>氧化硫申請 | 應變人員資料登載       | 應變人員資料登載 |       |  |  |
|                            | 申報專圖                   | 5<br>0         |          |       |  |  |
| 運作紀錄                       | 日記錄                    | 事故調查處理報告       | 申報 查詢 變更 |       |  |  |
| 受委託貯存管理網                   | 註記 查詢 變更               | 運送危害預防應變<br>主妻 | 申報 查詢 變更 |       |  |  |

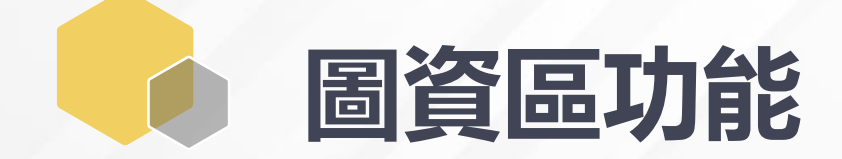

## 系統提供<mark>運作人及運作場所</mark>欄位,請選擇各上傳對象後點選編輯進入

|    | 運作人管編      | 運作人名稱   | 最後編輯時間           |                                       |             |
|----|------------|---------|------------------|---------------------------------------|-------------|
| 1. | English    | 有限公司    |                  | 編輯                                    | 1.1         |
|    | 運作場所管編     | 運作場所名稱  | 最後編輯時間           |                                       |             |
| 1. | L          | 公司      | 2021/03/11 03:12 | 編輯                                    |             |
| 2. | Electronic | ●■■有限公司 |                  | 编輯                                    |             |
| 3. | M          | 有限公司    |                  | 運                                     | 作廠家資料查詢     |
| 4. | M          |         | 2021/05/04 02:43 | 操作說明:請輸入欲查詢的公<br>請選擇▼                 | 司名稱或管制編號關鍵字 |
| 5. | В          |         | 2021/03/11 03:11 | 管制編號<br>(點選帶入)                        | 名稱          |
|    |            |         |                  | A A A A A A A A A A A A A A A A A A A |             |
|    |            | 新增運作場所: | 新增               |                                       |             |
|    |            |         |                  |                                       |             |

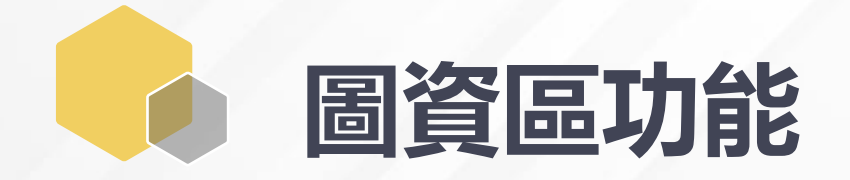

| 圖資區管理      |                 |                                       | -                     | 1.點選<br>運作       | 「運作人」後方<br>人基本資料,包         | 5[編輯],上傳<br>2含公司登記證、 |
|------------|-----------------|---------------------------------------|-----------------------|------------------|----------------------------|----------------------|
| 運作人管<br>1. | 編 運作人名稱<br>20公司 | 最後編輯時間<br>2020/10/28 05:41            | 編輯                    |                  | 登記文件或工廠<br>分證<br>燈家以PDF樘(3 | 發記證,及負責<br>MB内)為主    |
| 運作場所智      | 會編 運作場所名稱       | 最後編輯時間                                |                       |                  |                            |                      |
|            | 新增運作場所:         | ····································· | 管制編號:<br><sup>專</sup> | Chamborn British | 、司                         |                      |
|            |                 | 項目                                    |                       |                  | 最後更新日期                     |                      |
|            |                 | 1. 公司                                 | 登記證明文件                | 選擇檔案 未選擇任何檔案     | 上傳 2020/10/28 05:0         | 9 刪除 下載              |
|            |                 | 2. 商業                                 | 登記文件                  | 選擇檔案未選擇任何檔案      | 上傳                         | 未上傳                  |
|            |                 | 3. 工廠                                 | 登記證明文件影本              | 選擇檔案 未選擇任何檔案     | 上傳                         | 未上傳                  |
|            |                 | 4. 其他語                                | 證明文件                  | 選擇檔案未選擇任何檔案      | 上傳                         | 未上傳                  |
|            |                 | 5. 負責,                                | 人身分證明文件               | 選擇檔案 未選擇任何檔案     | 上傳 2020/10/28 05:10        | 0 刪除 下載              |
|            |                 |                                       |                       |                  |                            |                      |

圖資區功能

全資料表為必填欄位

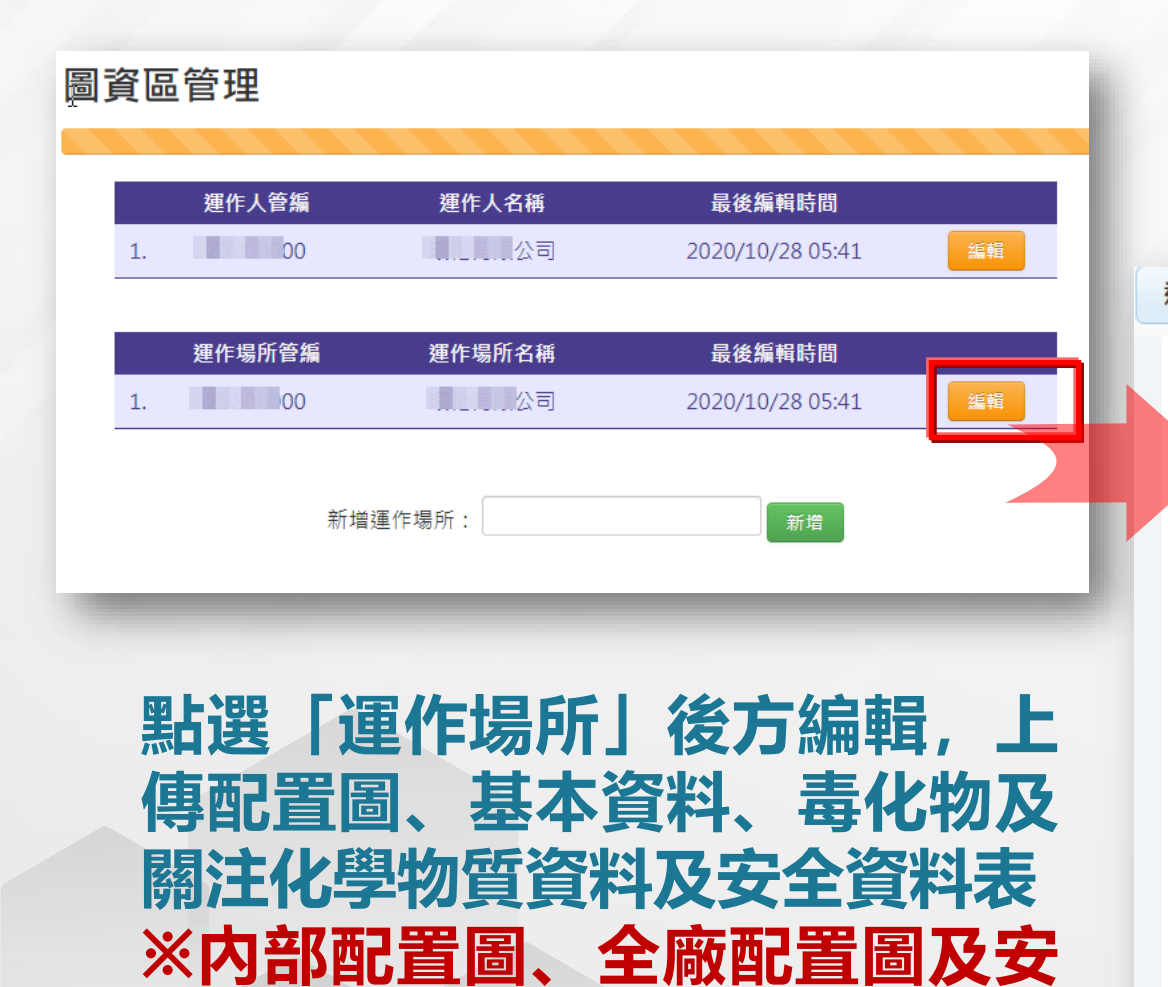

| 確認圖資區内容                                     | 無誤後                    |
|---------------------------------------------|------------------------|
| 百至防災其太咨                                     | 料素值宦                   |
| 1 中五代 1 年 1 年 1 年 1 年 1 年 1 年 1 年 1 年 1 年 1 |                        |
| 重作場所圖資                                      |                        |
| 運作場所管制編號:                                   |                        |
|                                             |                        |
| 配置圖上傳                                       |                        |
| 項目                                          | 最後更新日期                 |
| 1. 運作場所內部配置圖 選擇檔案 未選擇任何檔案 上傳                | 2020/10/28 05:10 刪除 下載 |
| 2. 運作場所全場配置圖 選擇檔案 未選擇任何檔案 上傳                | 2020/10/28 05:10 刪除 下載 |
| 基本資料上傳                                      |                        |
| 項目                                          | 最後更新日期                 |
| 1. 公司登記證明文件 選擇檔案 未選擇任何檔案 上傳                 | 2020/10/28 05:09 刪除 下載 |
| 2. 商業登記文件 選擇檔案 未選擇任何檔案 上傳                   | 未上傳                    |
| 3. 工廠登記證明文件影本 選擇檔案 未選擇任何檔案 上傳               | 未上傳                    |
| 4. 其他證明文件 選擇檔案 未選擇任何檔案 上傳                   | 未上傳                    |
| 5. 貯存場所相關文件 選擇檔案 未選擇任何檔案 上傳                 | 未上傳                    |
|                                             |                        |

防災基本資料表

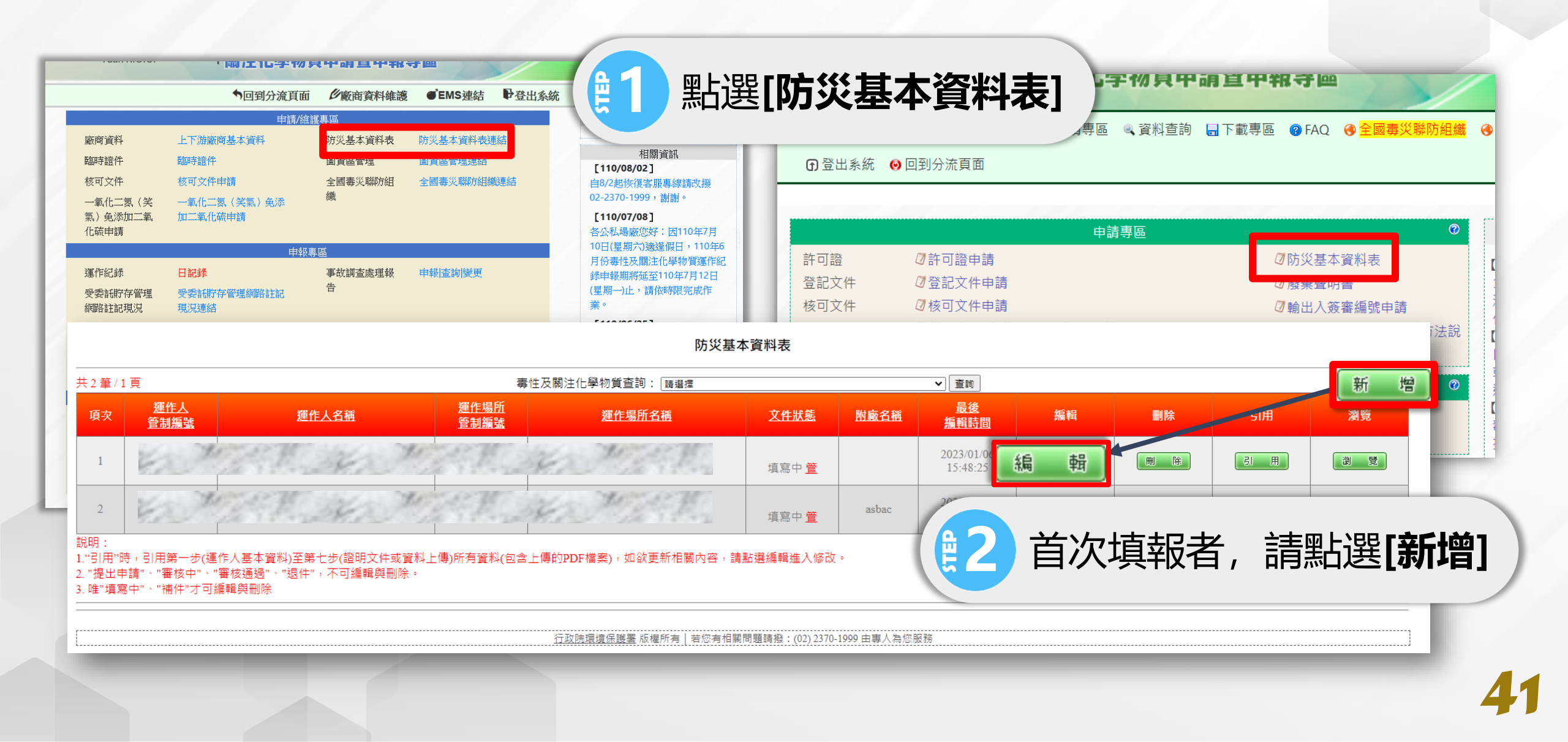

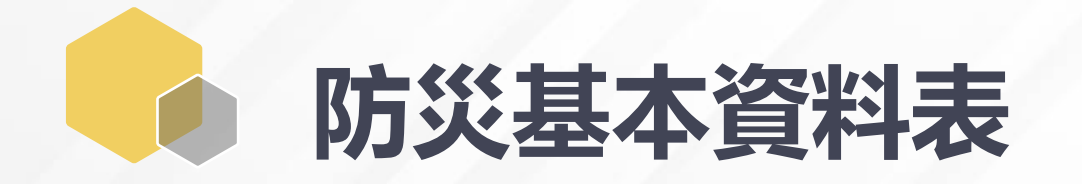

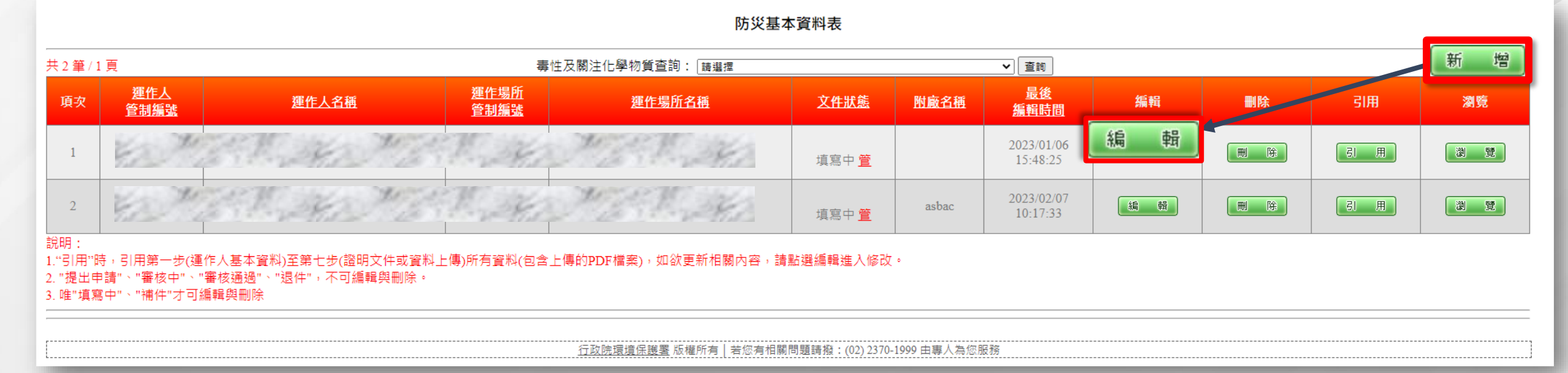

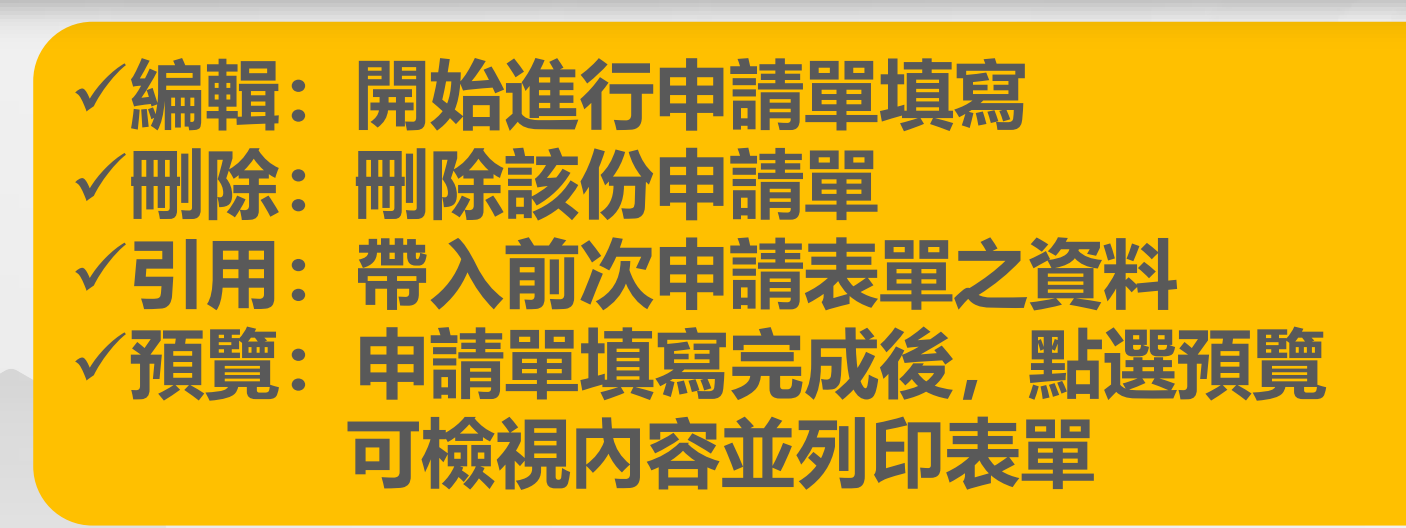

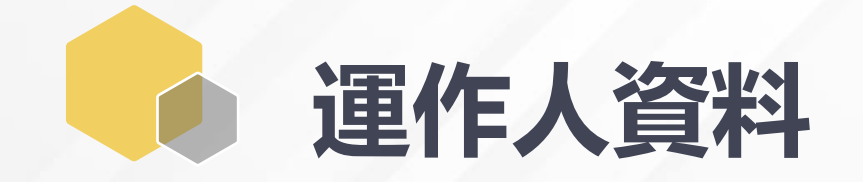

| 第一步 - 運作人基本資<br>填寫管制編號: E<br>名稱:                      | ₩<br>■ \$3 點選帶入EMS資料<br>有誤,請至EMS系           | ,如EMS資料<br>統修正   |
|-------------------------------------------------------|---------------------------------------------|------------------|
| <b>填 寫 聯 絡 人</b><br>姓 名:林00<br>電子郵件: mail@mail.com.tw | 電話號碼: 02-11112222#1999<br>傳真號碼: 02-11112222 | 手機號碼: 0988888888 |
| l                                                     | 回到步驟頁 完成至下一步並儲                              | 存本頁              |
| 4 填寫聯                                                 | <sup>密服專線</sup> : (02) 2370-199             | 9                |

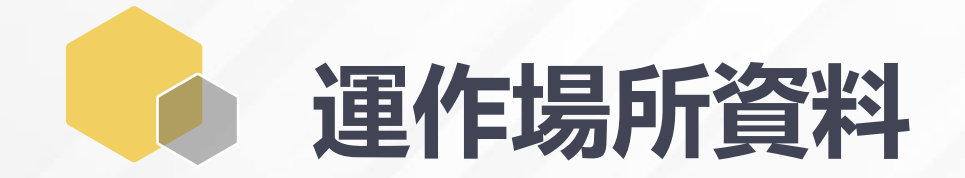

| <b>第二步-運作場所基本資料</b> 管制編號填寫:<br>名稱:<br>地址:<br>土 地 分 區: 123 重調                                                                                                    | <b>第</b><br>第<br>第<br>第 | 選運作場所<br>本資料,並 | 資料,帶入運<br>填妥場所相關        | 툍作場所<br>資料   |                                                                        |
|----------------------------------------------------------------------------------------------------|-------------------------|----------------|-------------------------|--------------|------------------------------------------------------------------------|
| 涉及業別分類       123       重約         工業區代碼及名稱:       123       重約         附廠名稱:       重約       123         填寫聯絡人       姓       名:         電子郵件:           填寫運作場所之二度分帶座標 |                         | 電話號碼:<br>傳真號碼: |                         |              | 若帶入EMS或場所資料<br>有誤,請至環境保護許<br>可管理資訊系統(EMS)<br>基本資料表(表C)進行修<br>正織更並更新於本欄 |
| 場所座標位置                                                                                                    | TWD97/TM2-X             | TWD97/TM2-Y    |                         | 編輯           | 止交文、业主初ル、牛制                                                            |
| 公司大門                                                                                                    | 182222                  | 2233333        |                         | 修改 副除        | 1217月科。                                                                |
| 博愛辦                                                                                                    | 301599                  | 2770808        |                         | 修改 副除        |                                                                        |
|                                                                                                    |                         |                | 請填入座標位豐新增資料 <u>座標查詢</u> | 新增           |                                                                        |
| 相同管                                                                                                    | 制編號下,                   | 如有多個場          | 新,可點選 <mark>,</mark>    | <b>新增增</b> 設 | 不同場所座標                                                                 |

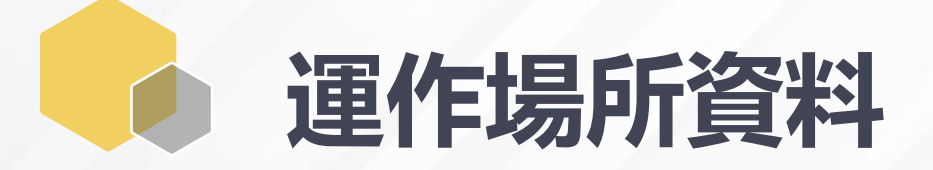

#### 填寫專業技術管理人員

專業技術管理人員: ○ 需設置 ◉ 不需設置

#### 填 寫 災 害 防 救 實 際 負 責 人 與 主 要 工 作 人 員 (前 三 個 請 填 寫 第 一 時 間 聯 絡 之 負 責 人 及 人 員)

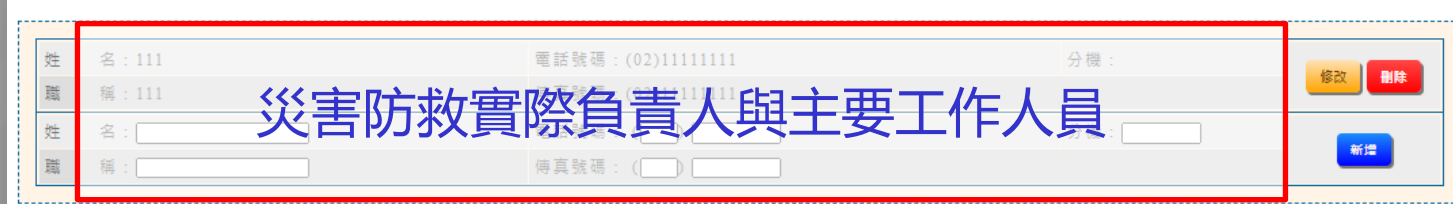

#### 填 寫 外 部 支 援 廠 商 、 機 構 (包 括 上 游 廠 商)(前 三 個 請 填 寫 第 一 時 間 支 援 廠 商 、 機 構)

| 廠商 | 名稱:111     | 電話號碼:(02)1111111 | 分機: | 1624 Billt |
|----|------------|------------------|-----|------------|
| 聯系 | 人:111 万人之口 |                  |     |            |
| 廠商 |            | 又友愈囵、饿侢          | 分機: |            |
| 聯系 | · 人:[]     | 支援事項:            |     | =178       |

#### 填 寫 緊 急 醫 療 網 責 任 醫 院 或 運 作 場 所 鄰 近 醫 院 ( 前 三 個 請 填 寫 第 一 時 間 送 至 之 醫 院 )

| 名  | 稱:111 電話號碼:(02)11111111 分機: | 1/22/1 DITA |
|----|-----------------------------|-------------|
| 醫療 | <sup>1111</sup>             |             |
| 名  | 系态西尔和貝耳 <b>西</b> 历以生下场仍知道历  | 255.440     |
| 醫療 | 項目:                         |             |
|    |                             |             |

### 根據場所位置填寫資料:

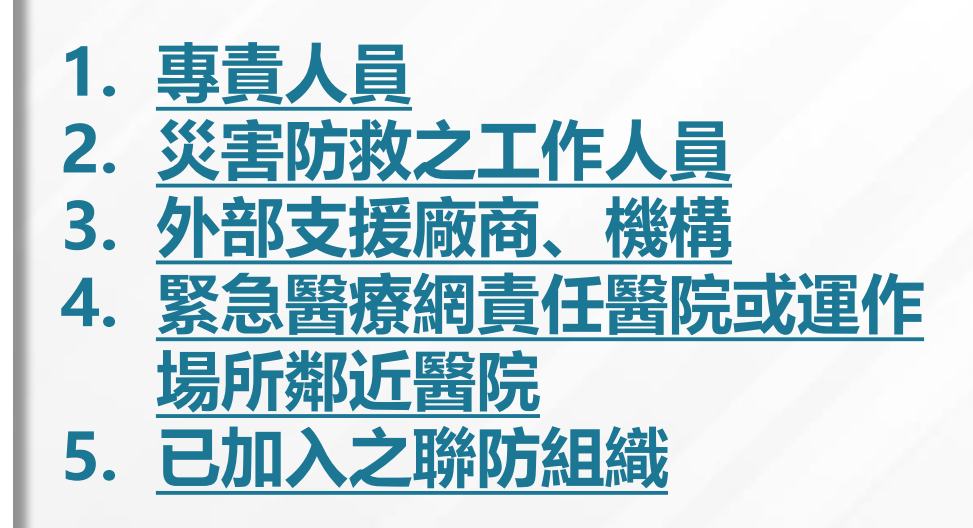

#### 填 寪 聯 防 組 織

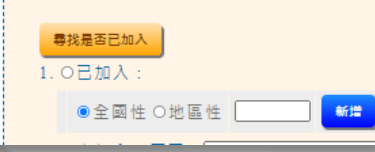

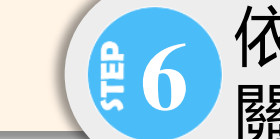

依序填寫運作場所相 關緊急應變欄位資訊

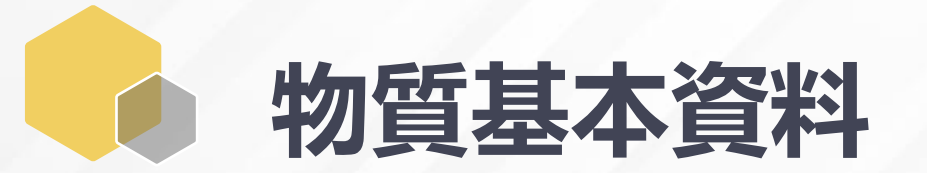

#### 第三步-毒性及關注化學物質基本資料 可點選列管化學物質項目之新增,填寫產品之 **2**7 中英文及產品俗名,或直接點選[從證件帶入] 毒性化學物質 產品中文名稱 更新日期 毒化物資料 猵輯 產品英文名稱 產品俗名 修改 2021/08/16 TEST TEST TEST 填寫 09.05 删除 新増 相同運作場所内毒性及 由證件帶入 關注物質,可填寫於同 關注化學物質 一份防災基本資料表 關注化學物 產品中文名稱 產品英文名稱 產品俗名 更新日期 猵輯 皙資料 修改 2020/12/09 - 氧化二氮(笑氣) Nitrous Oxide 0.01至100 修改 15.12删除 帶入後, 根據各物質 **8** 欄位填寫詳細内容 說明: 品中文名稱或產品英文名稱、產品俗名,填寫完畢後點潠"填寫"強入毒性及關注化學物質資料的填寫。 2 需增加其他產品請點整新增。 3. 需刪除請點擊刪除。 4. 需修改產品中文名稱或產品英文名稱、產品俗名請點擊修改。 完成至下一步並儲存本頁 回到步驟頁

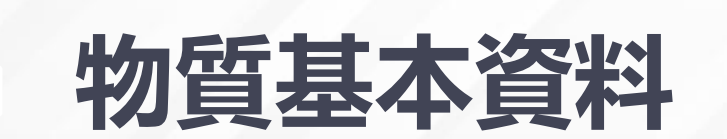

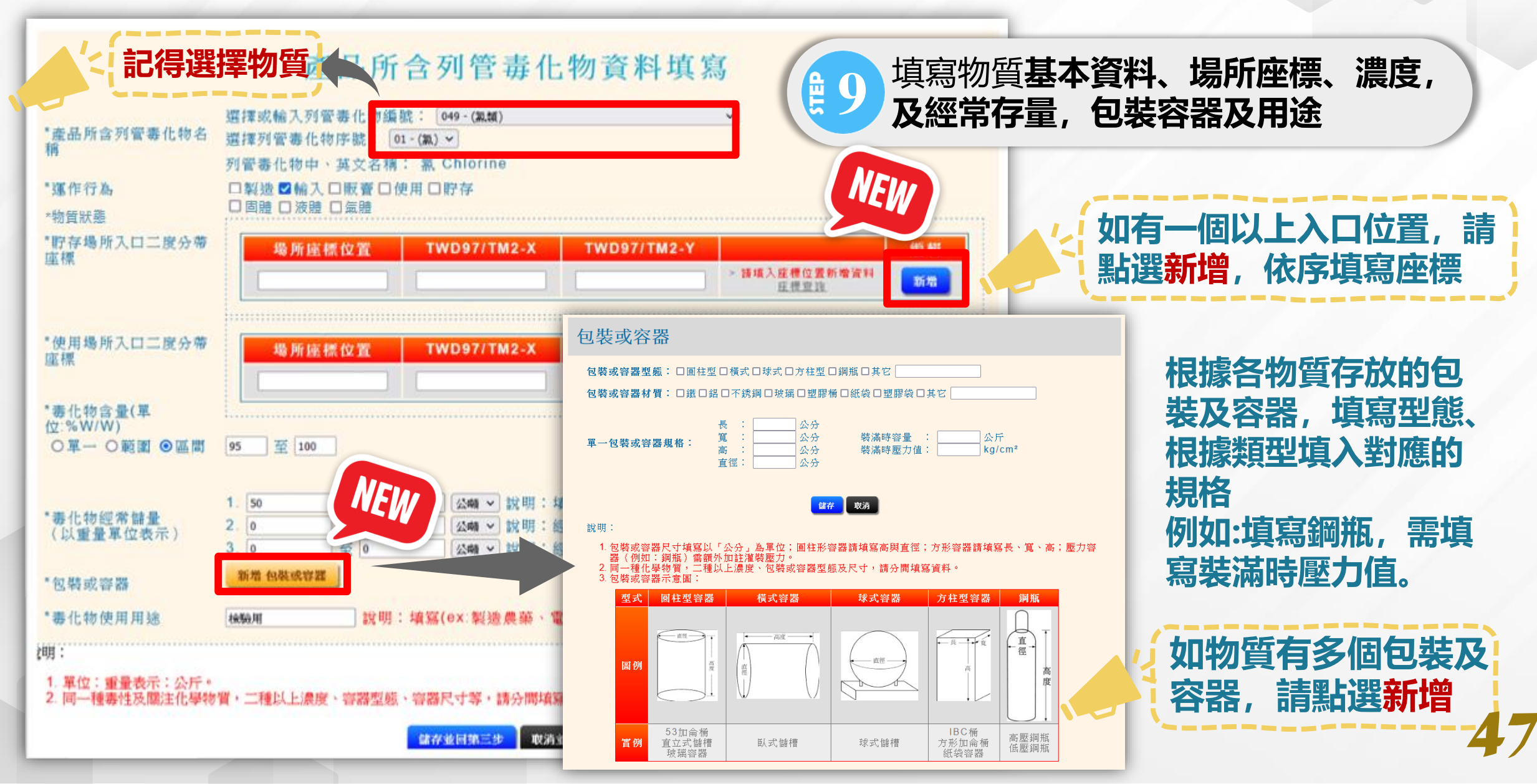

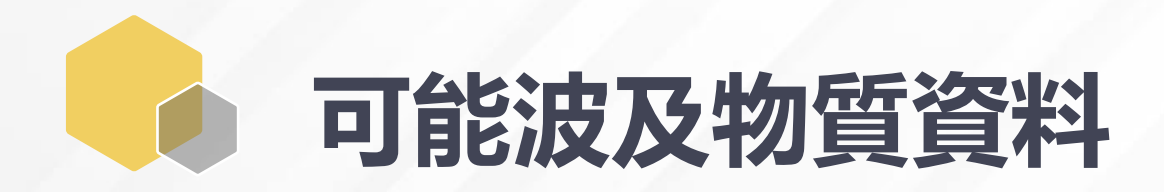

### 第四步-可能波及毒性及關注化學物質之其他化學藥品

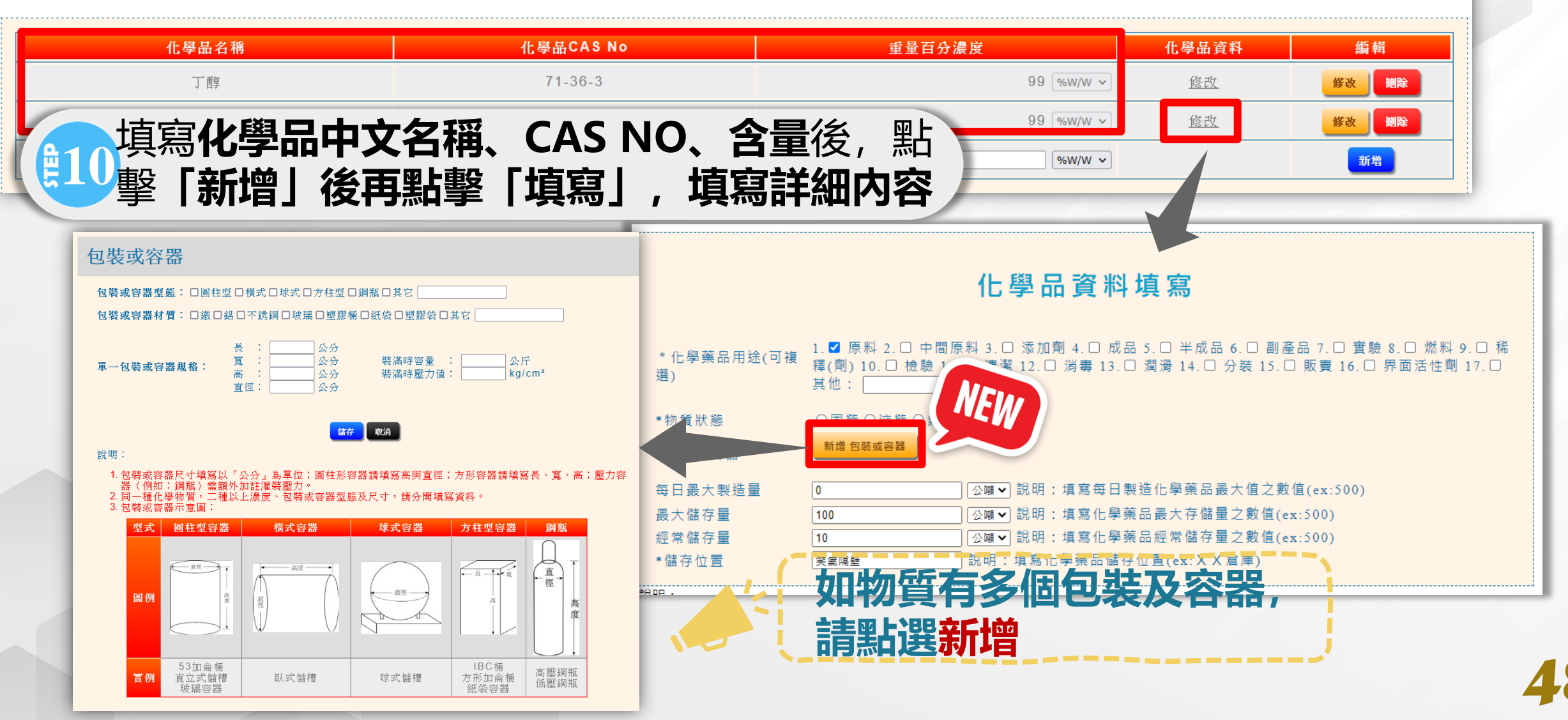

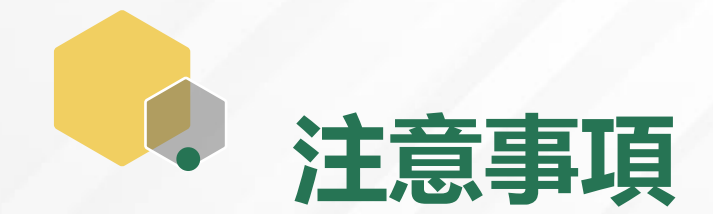

## 如第三、第四步驟, 達以下條件者需填報包裝容器規格:

### (一)第3類所有型態毒性化學物質與第1、2類氣體毒性化學物質 (所有量均須填報包裝容器規格)。

(二)第1、2類固體、液體毒性化學物質(逾5公斤須填報包裝容器規格)。

### (三)第4類毒性化學物質及關注化學物質所有型態 (氣體10公斤、液體208公升、固體200公斤以上須填報包裝容器規格)。

(四)可能波及毒性及關注化學物質之其他化學品 (氣體10公斤、液體208公升、固體200公斤以上須填報包裝容器規格)。

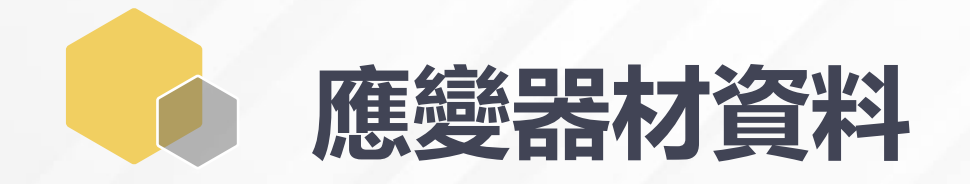

### 第五步-運作場所內緊急防災應變器材

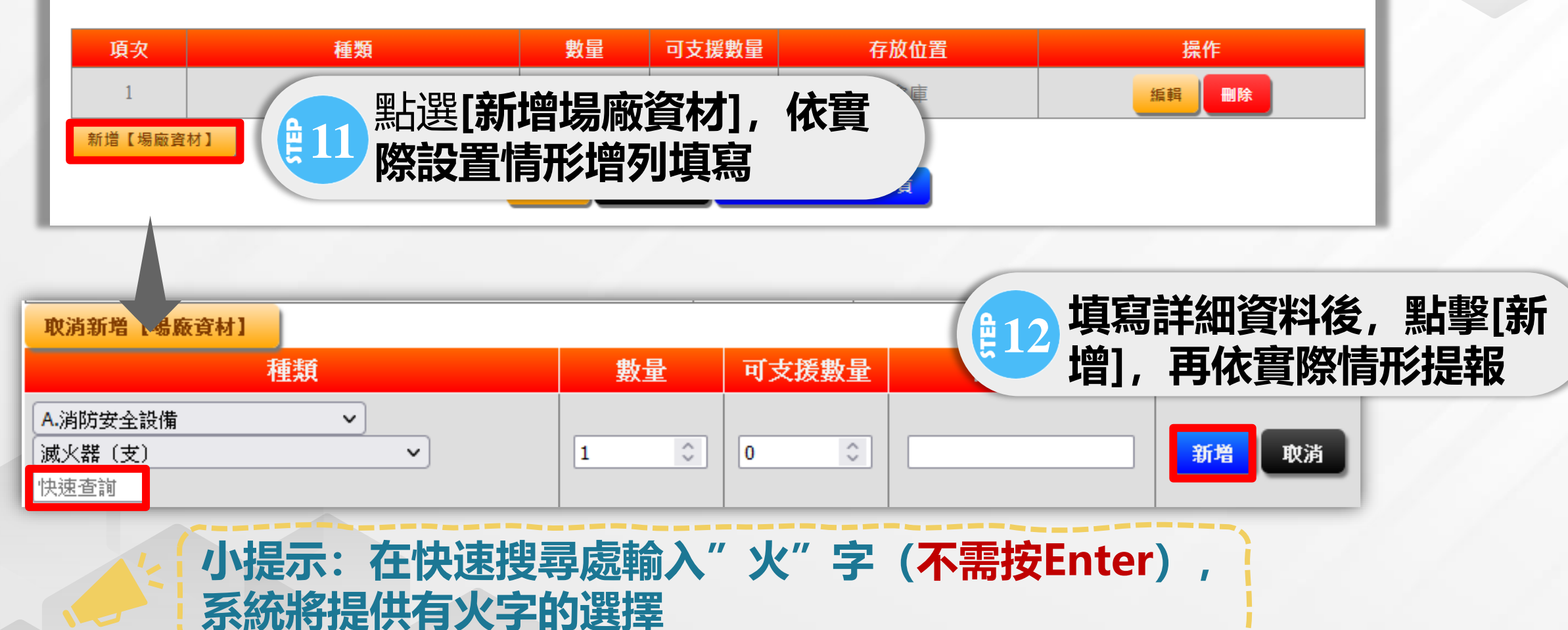

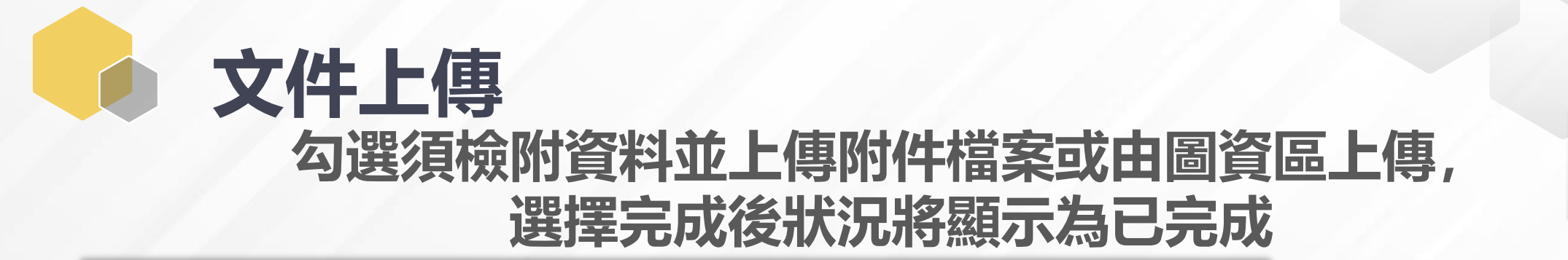

### 第六步-證明文件或資料上傳

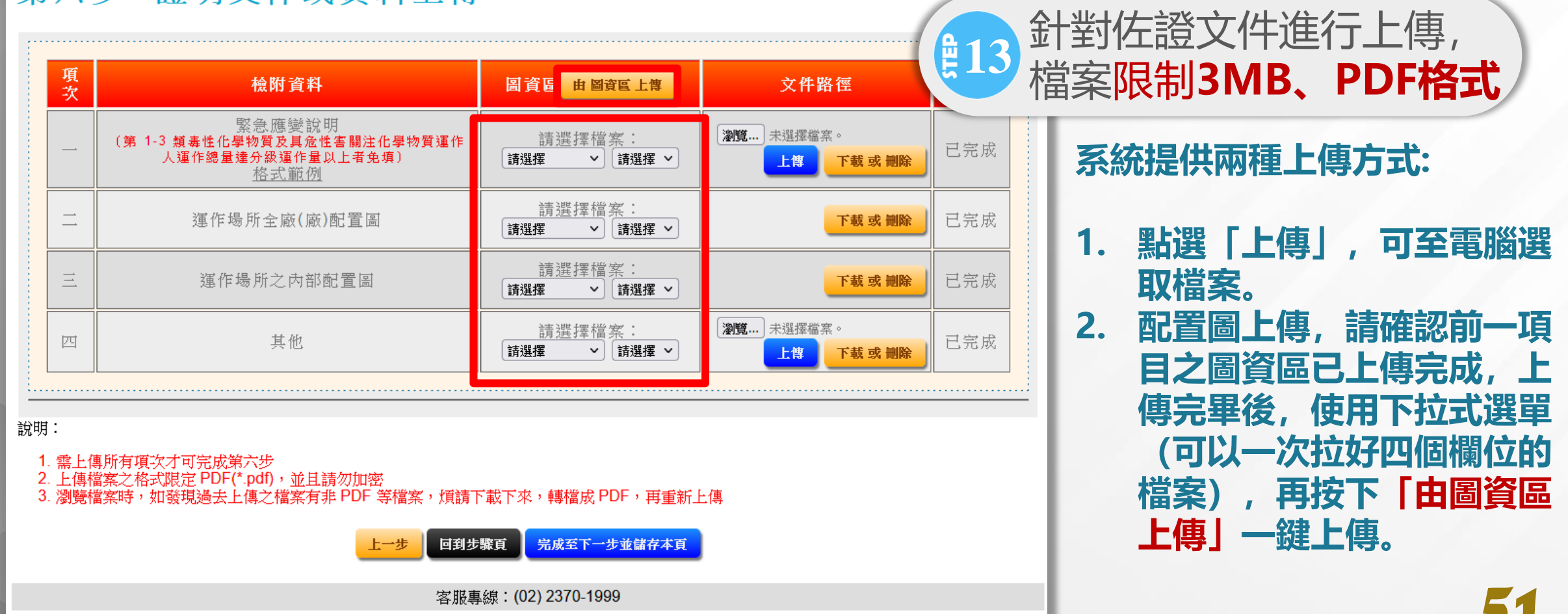

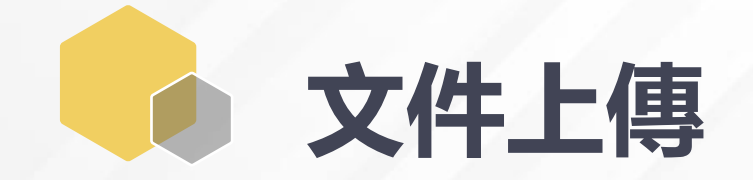

## 六個步驟皆完成後,即可提出申請,提出後不可任意修正 點選瀏覽功能可進行資料套印

### ※防災基本資料表

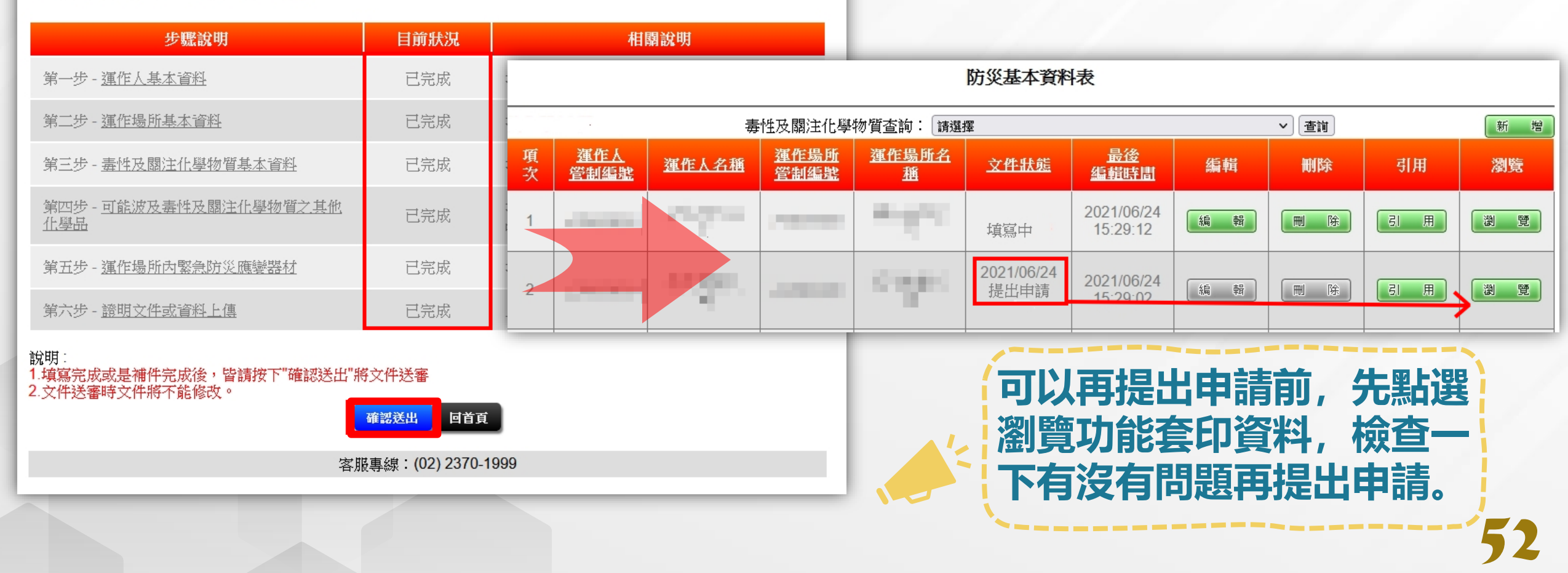

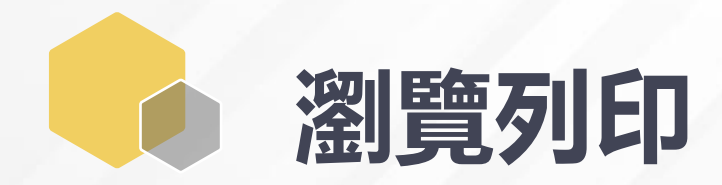

### 防災基本資料表 線上瀏覽

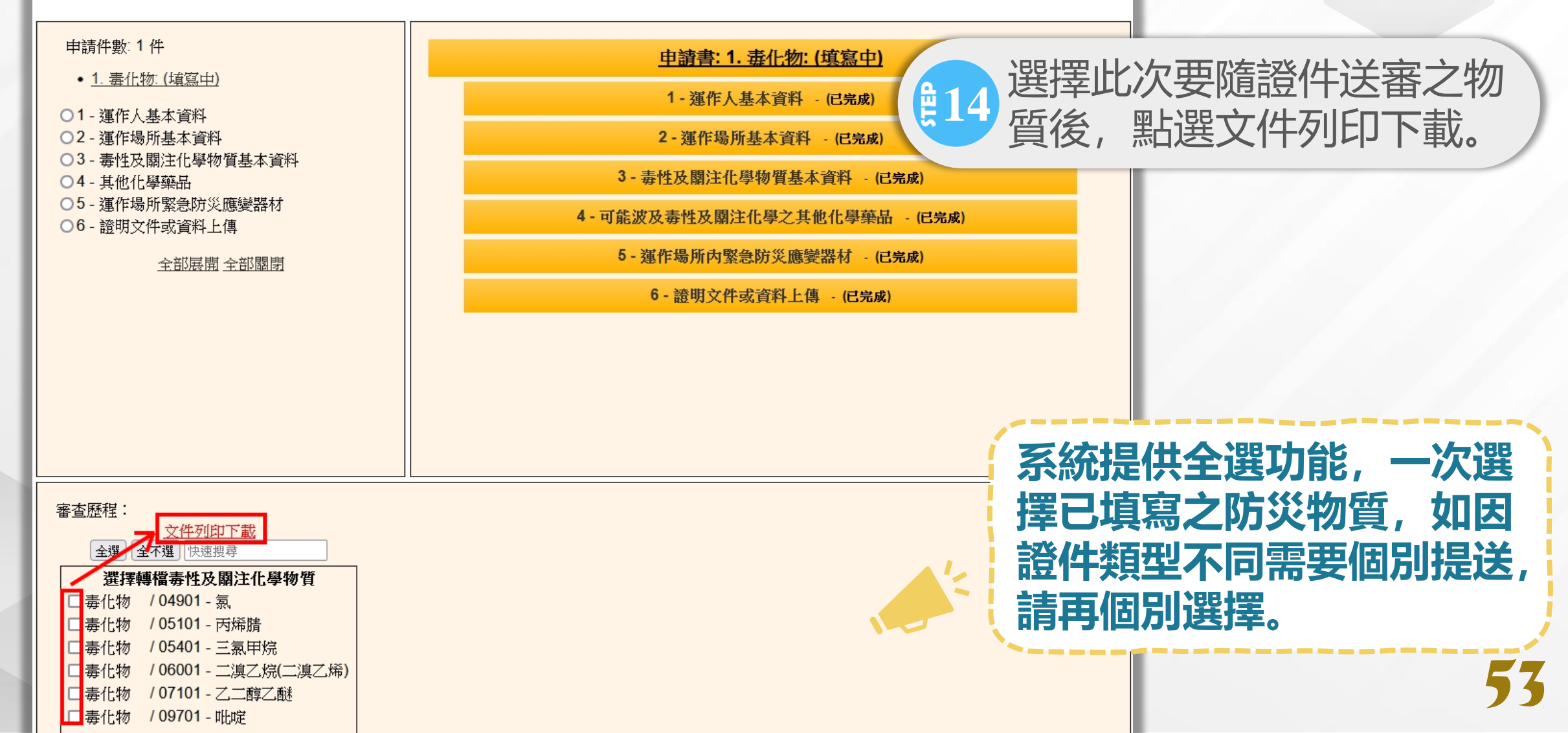

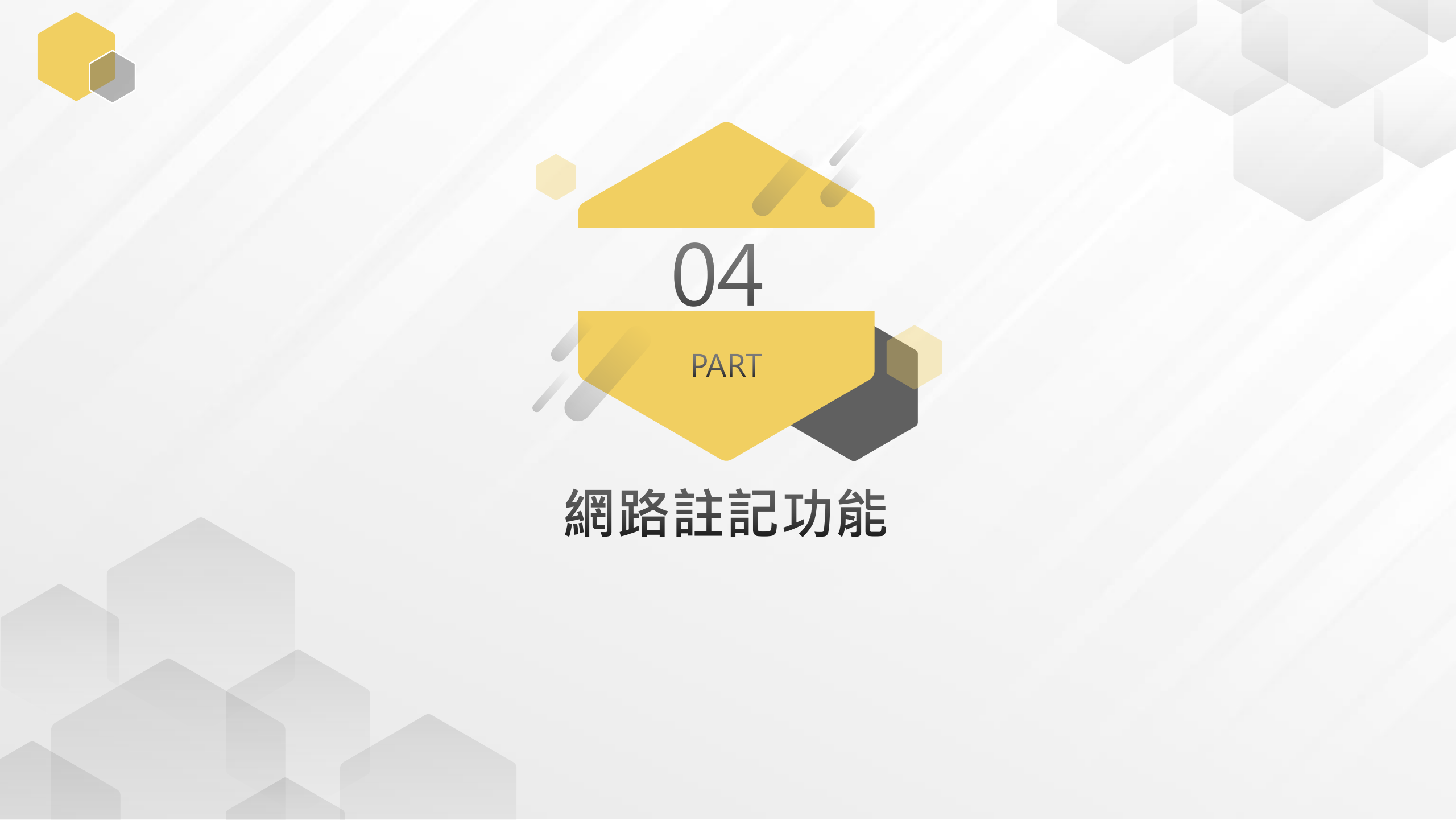

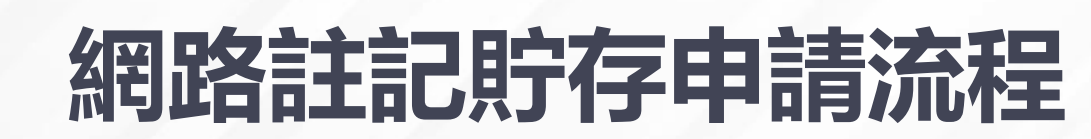

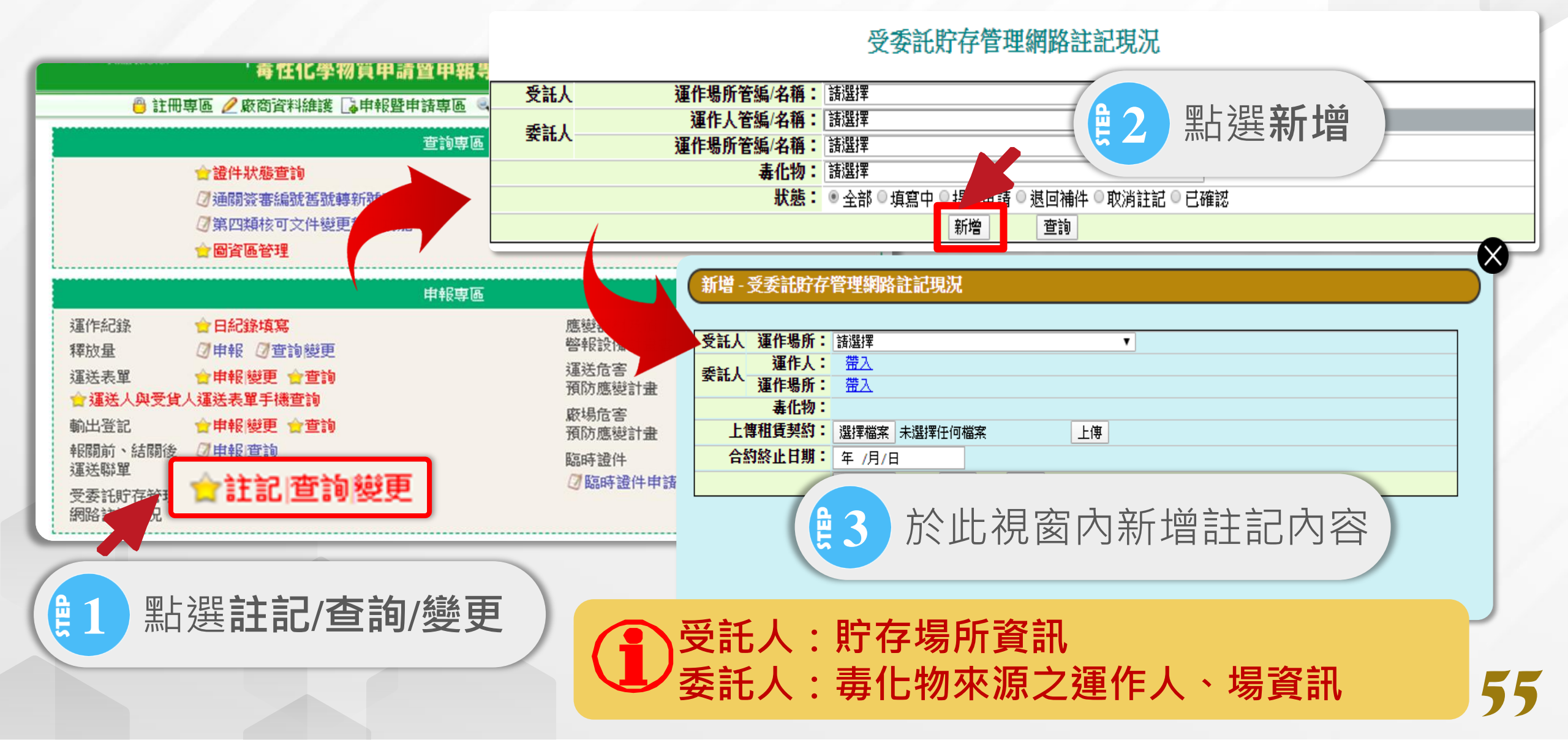

# 網路註記貯存申請流程

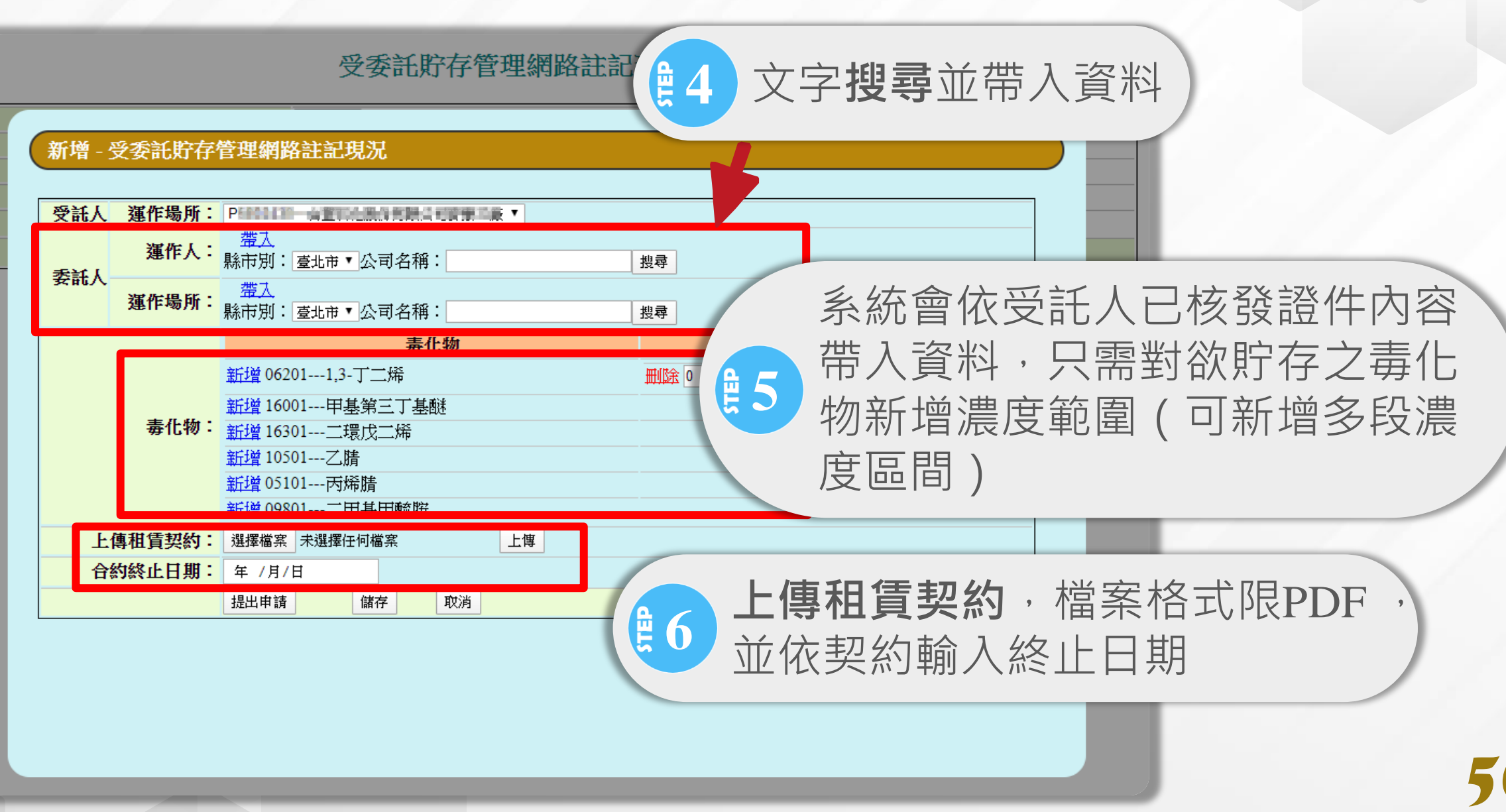

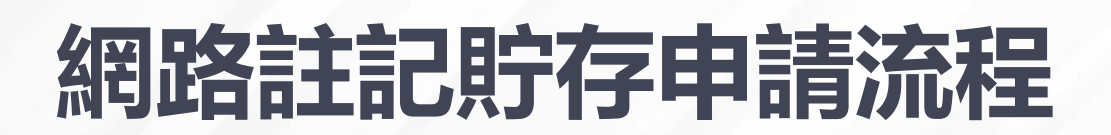

### 受委託貯存管理網路註記現況

| 受託人          | 運作場所管編/名稱     | 請選擇▼               |                |                  |       |      |     |    |
|--------------|---------------|--------------------|----------------|------------------|-------|------|-----|----|
| 赤ゴリ          | 運作人管編/名稱      | : 請選擇 ▼            |                |                  |       |      |     |    |
| 安市八          | 運作場所管編/名稱     | 請選擇 ▼              |                |                  |       |      |     |    |
|              | 毒化物           | 請選擇                |                | •                | 1 🔮 7 | 完成   | 比由諱 | 書面 |
|              | 狀態            | : ● 全部 ● 填寫中 ● 提出申 | 請◎退回補件◎取消詞     | 記 回 已 確 記        |       |      |     |    |
|              |               |                    |                |                  |       |      |     |    |
|              |               | 新增                 | 查詢             |                  |       |      |     |    |
| <br>共1筆/1頁   |               | 新增                 | 查詢             |                  |       |      |     |    |
| 共1筆/1頁<br>項次 | 夏<br>受託人-運作場所 | 新增<br>委託人-運作人/運作場所 | 查前<br>毒化物-濃度 侨 | 骷 <mark>服</mark> | 合約終止  | 最後修改 |     |    |

## 1 提出申請後,需待地方環保機關線上審核同意後始得存放

### 經地方環保主管機關確認

| 項次 | 受託人-運作場所 | 委託人-運作人/運作場所          | 毒化物-濃度 借<br>註     | 狀態  | 合約終止       | 最後修改                |      |
|----|----------|-----------------------|-------------------|-----|------------|---------------------|------|
| 1  |          | and the second second | 05101丙烯腈<br>60~70 | 已確認 | 2020/02/15 | 2020/02/13<br>15:40 | 合約下載 |

### 資料有誤需進行修正

| 項欠 | 受託人-運作場所 | 委託人-運作人/運作場所                                                                                                    | 毒化物-濃度            | 備註   | 状  | 合約終止         | 最後修改                |                    |
|----|----------|----------------------------------------------------------------------------------------------------|-------------------|------|----|--------------|---------------------|--------------------|
| 1  |          | and the second second se | 05101丙烯腈<br>60~70 | 日期錯誤 | 退回 | 甫 2020/02/15 | 2020/02/13<br>15:40 | <u>合約下</u><br>載 編輯 |

# 網路註記貯存申請流程

| 受託人<br>委託人  | 運作場所管<br>運作人管<br>運作場所管 | <ul> <li>受委託</li> <li>音編/名稱: 請選擇</li> <li>音編/名稱: 請選擇</li> <li>音編/名稱: 請選擇</li> <li>毒化物: 請選擇</li> <li>載總</li> <li>● 全部 ● 填寫中 ● 提出申請</li> <li>新始</li> </ul> | 當緊<br><b>輯</b> ,<br>其济 | 《件狀態<br>並依照<br>記程同新: | 為 <b>退回補</b><br>備註欄位<br>增案件 | <b>肖件</b><br>Z内     | 時,<br>容進   | 請點<br>行修            | 選 <b>編</b><br>正; |
|-------------|------------------------|----------------------------------------------------------------------------------------------------|------------------------|----------------------|-----------------------------|---------------------|------------|---------------------|------------------|
| <br>共10筆/1頁 |                        | 49178                                                                                                    |                        |                      |                             |                     |            |                     |                  |
| 項之          | 受託人-運作場所               | 委託人-運作人/運作場所                                                                                                    |                        | 毒化物-濃度               | 備註                          | 狀態                  | 合約終止       | 最後修改                |                  |
| 1           |                        | and the second second second                                                                                                    | _                      | 09801二甲基甲醯胺<br>50~70 | 日期與契約書內容不                   | 退回補<br>件            | 2020/04/10 | 2020/02/14          | 合約下載編輯           |
| 2           |                        |                                                                                                    |                        | 50170                |                             | 填寫中                 |            | 2020/02/14          | 編輯刪              |
| 3           |                        |                                                                                                    |                        | 05101丙烯腈<br>60~70    |                             |                     | 2020/02/29 | 2020/02/14<br>11:39 | 合約下載             |
| 4           |                        |                                                                                                    |                        | 05201苯               | 證件變更雲重新註記                   | 取 <sub>2015</sub> f | 2020/02/15 | 2020/02/13          | 盒                |
| 5           |                        |                                                                                                    | 當案(                    | 牛狀態為                 | 马 <mark>填寫中</mark>          | ·時                  |            |                     |                  |
|             |                        | ·                                                                                                    | 1. 回                   | 點選編                  | <b>輯</b> 繼續其                | 直寫                  | 該著         | ≷件┇                 | <b> </b>         |
|             |                        |                                                                                                    | 2. 或                   | 點選冊                  | 除移除」                        | 北案                  | €件         |                     |                  |
|             |                        |                                                                                                    |                        |                      |                             |                     |            |                     |                  |

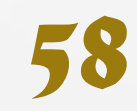

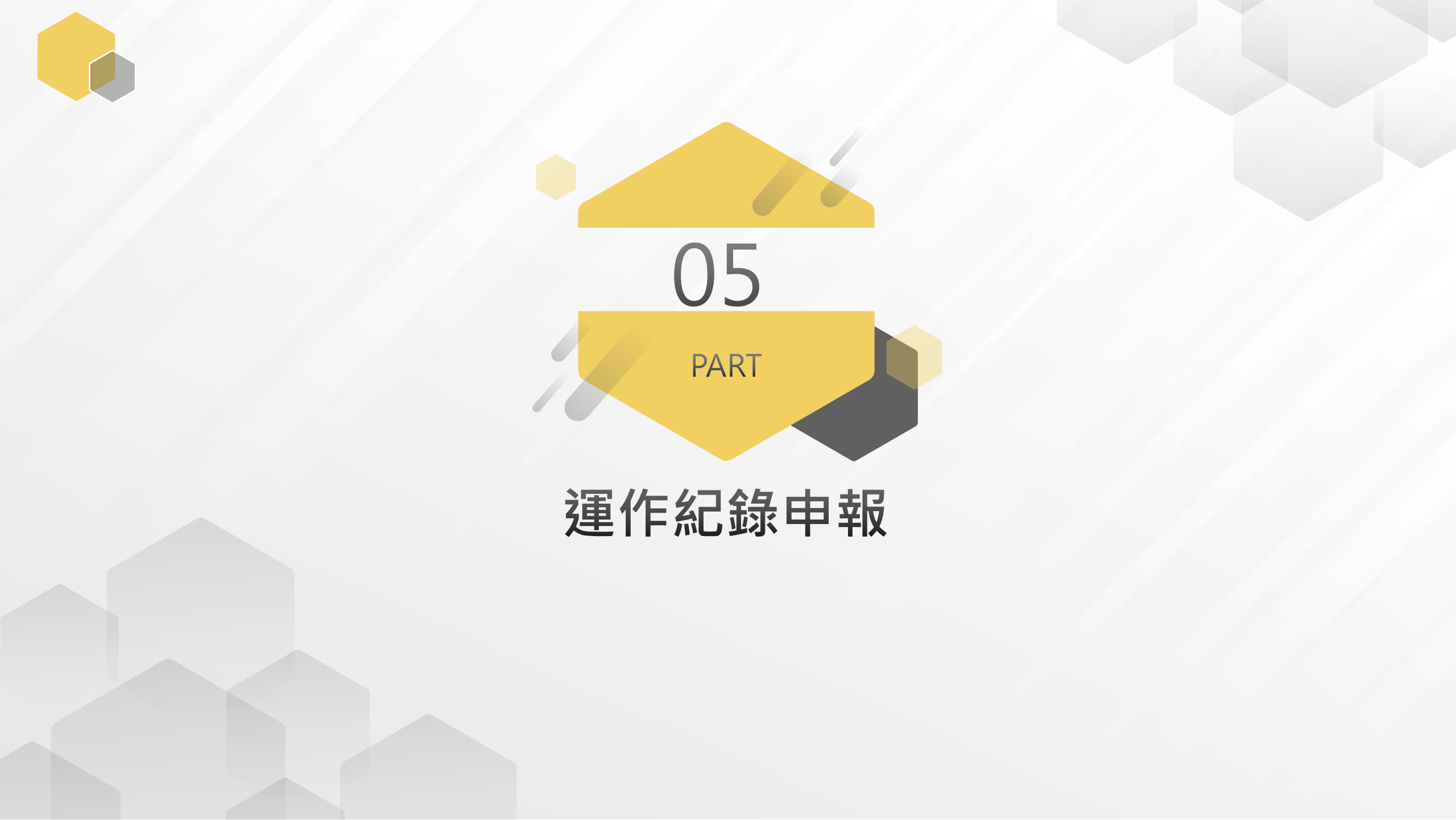

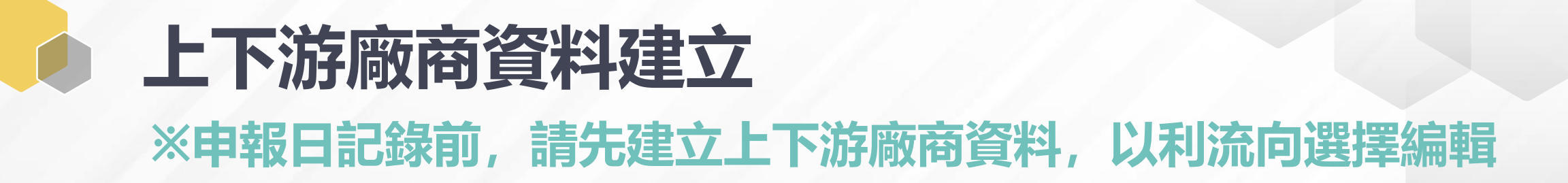

|                   | ◆回到分流頁面   | 歐廠商資料維護  | ●EMS連結   | ₽登出系統 |                                  |
|-------------------|-----------|----------|----------|-------|----------------------------------|
|                   |           |          |          |       | 請依據毒性及關注化                        |
|                   | 申請/維      | 獲專區      |          |       | 待處理事項                            |
| 廠商資料              | 上下游廠商基本資料 | 防災基本資料表  | 防災基本資料表  |       |                                  |
| 臨時證件              | 臨時證件      | 圖資區管理    | 圖資區管理    |       | 相關資訊                             |
| <b></b><br>成可 文 件 | 核可文件中語    | 今岡書災職防知  | 今岡書災略防知漢 |       | 【112/01/31】                      |
|                   |           | 主國每天哪的組織 | 土國每火柳的組織 | 1     | 等耒應變入員112年4月至6月度<br>班訊自收於2日20日公生 |

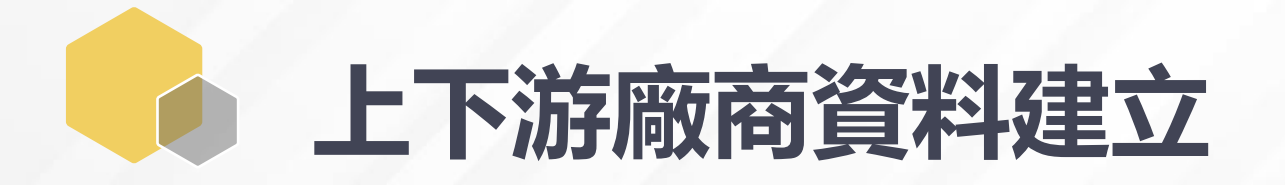

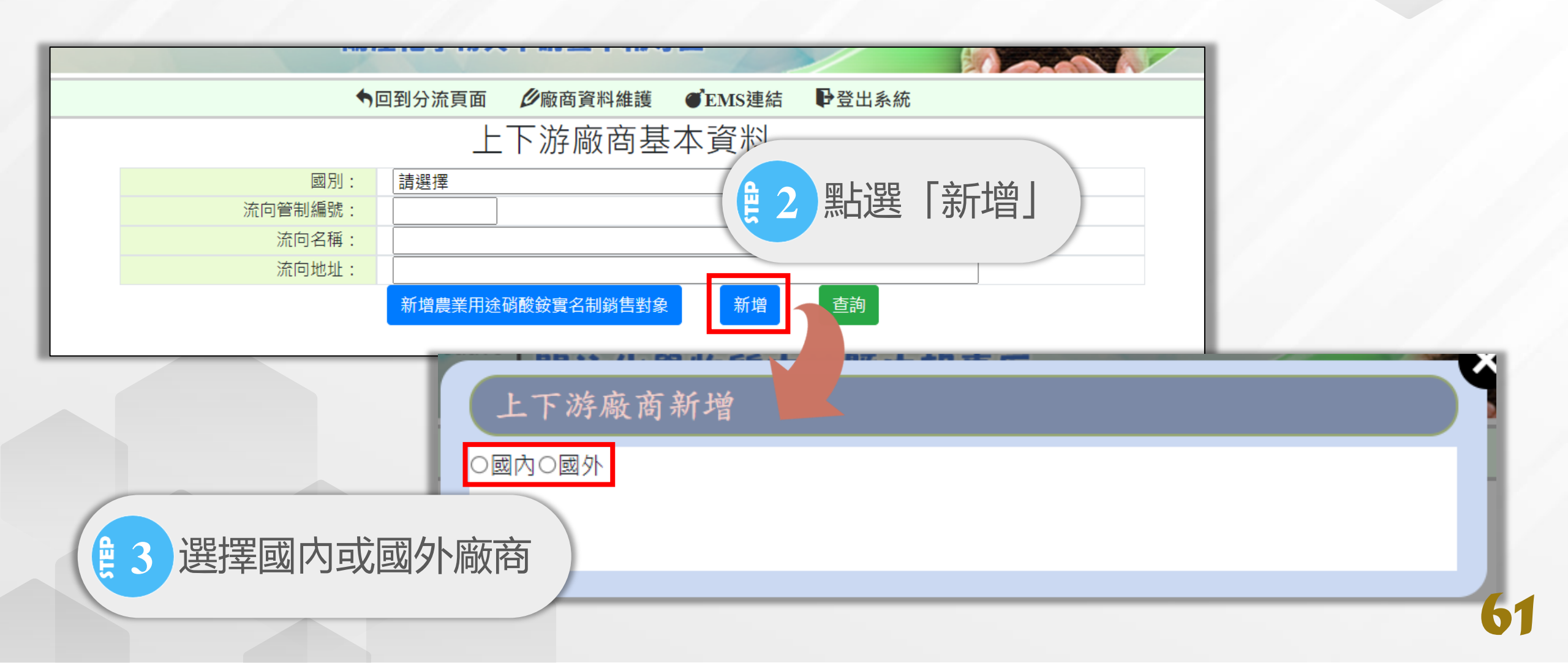

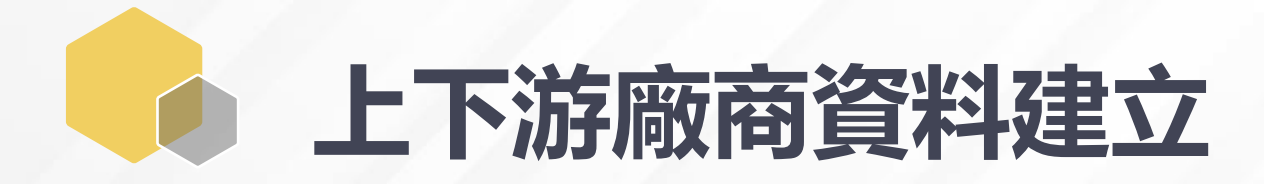

## 國内廠商

| 上下游履                | 版商新增                              |
|---------------------|-----------------------------------|
| ◎國內○國外              |                                   |
| 管制编號:               | 帶入                                |
| 管制編號:<br>名稱:<br>地址: |                                   |
| -                   | <sup>確認新增送出</sup><br>輸入流向公司管制編號後, |
| <b>£</b> 4          | 點選「帶入」。系統將帶入該業者基本資料               |

### 國外廠商

|   | 上下游属              | <b>豪商新</b> 增                                                     | Y |
|---|-------------------|------------------------------------------------------------------|---|
| 0 | 國內回國外             |                                                                  |   |
|   | 國家:<br>名稱:<br>地址: | AD安道爾共和國(Andorra) ✓                                              |   |
|   |                   | 確認新增送出                                                           |   |
| - | Č<br>V<br>V       | 如國内 <mark>流向公司屬本法排除對象</mark><br>且無管制編號者,亦可利用國外<br>廠商方式建立(國家選擇台灣) |   |

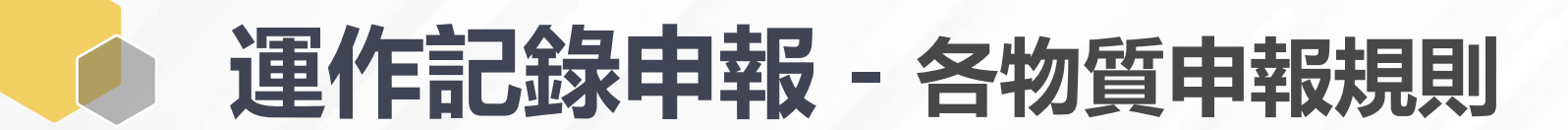

### 環保署已於112年1月12日修正列管關注化學物質及其運作管理事項

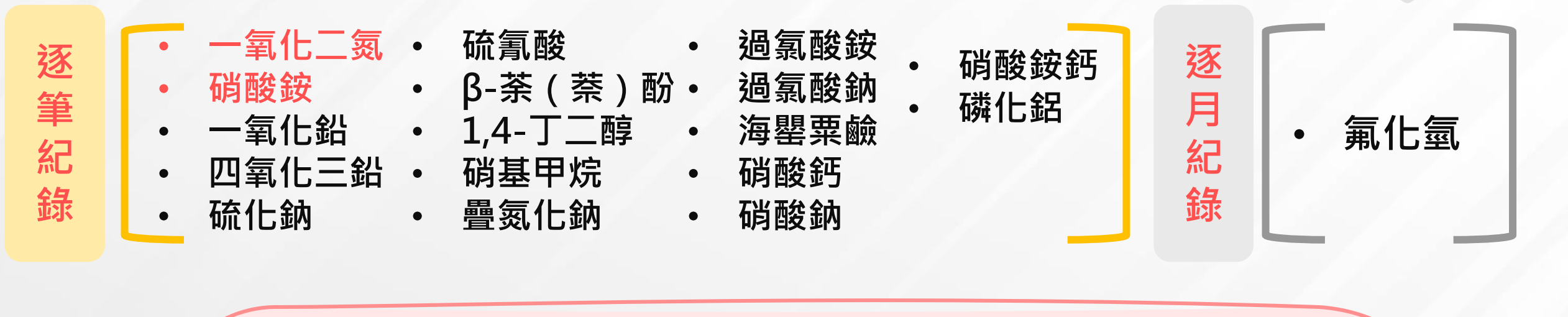

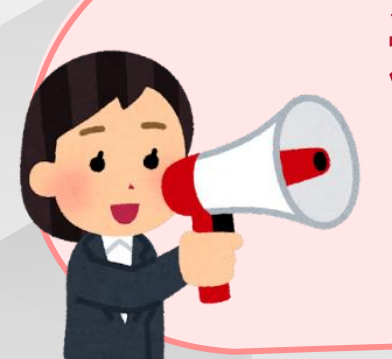

運作一氧化二氮或硝酸銨業者,請注意: 申報規範已自逐日逐筆改為逐筆紀錄 1/12起無須於次月10日前點選「確認申報」

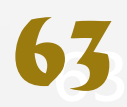

# 運作記錄申報 - 日記錄申報

|                   | ◆回到分流頁面     | <b>少</b> 廠商資料維護 | ●EMS連結   | ₽登出系統 |                                    |  |  |  |  |
|-------------------|-------------|-----------------|----------|-------|------------------------------------|--|--|--|--|
|                   |             |                 |          |       | 請依據毒性及關注化學                         |  |  |  |  |
|                   | 申請/維護       | 傳區              |          |       | 待處理事項                              |  |  |  |  |
| 廠商資料              | 上下游廠商基本資料   | 防災基本資料表         | 防災基本資料表  |       |                                    |  |  |  |  |
| 臨時證件              | 臨時證件        | 圖資區管理           | 圖資區管理    |       | 相關資訊                               |  |  |  |  |
| 核可文件              | 核可文件申請      | 全國毒災聯防組         | 全國毒災聯防組織 | ŧ     | 專業應變人員112年4月至6月開                   |  |  |  |  |
| 一氧化二氮(笑           | 一氧化二氮(笑氣)免添 | 織               |          |       | 班訊息將於2月20日公告                       |  |  |  |  |
| 氣) 免添加二氧          | 加二氧化硫申請     | 應變人員資料登         | 應變人員資料登載 | ţ     | 【112/01/12】                        |  |  |  |  |
| 化硫申請              |             | 載               |          |       | 顧食安 護健康 保安全 環保著<br>新僧列管3類15種關注化醫物質 |  |  |  |  |
|                   | 申報專         | · 品             |          |       |                                    |  |  |  |  |
| 運作紀錄              | 日記錄         | 事故調查處理報         | 申報 查詢 變更 |       | 【112/01/05】<br>本署已制定「危険化學物質        |  |  |  |  |
| 受委託貯存管理<br>網路註記現況 | 註記查詢變更 1 申  | ·報車區,           | 點選「F     | ]記錄   | (品)異常處置及運作貯<br>(儲)存、應變管理參考指        |  |  |  |  |

# 重作記錄申報 - 日記錄申報

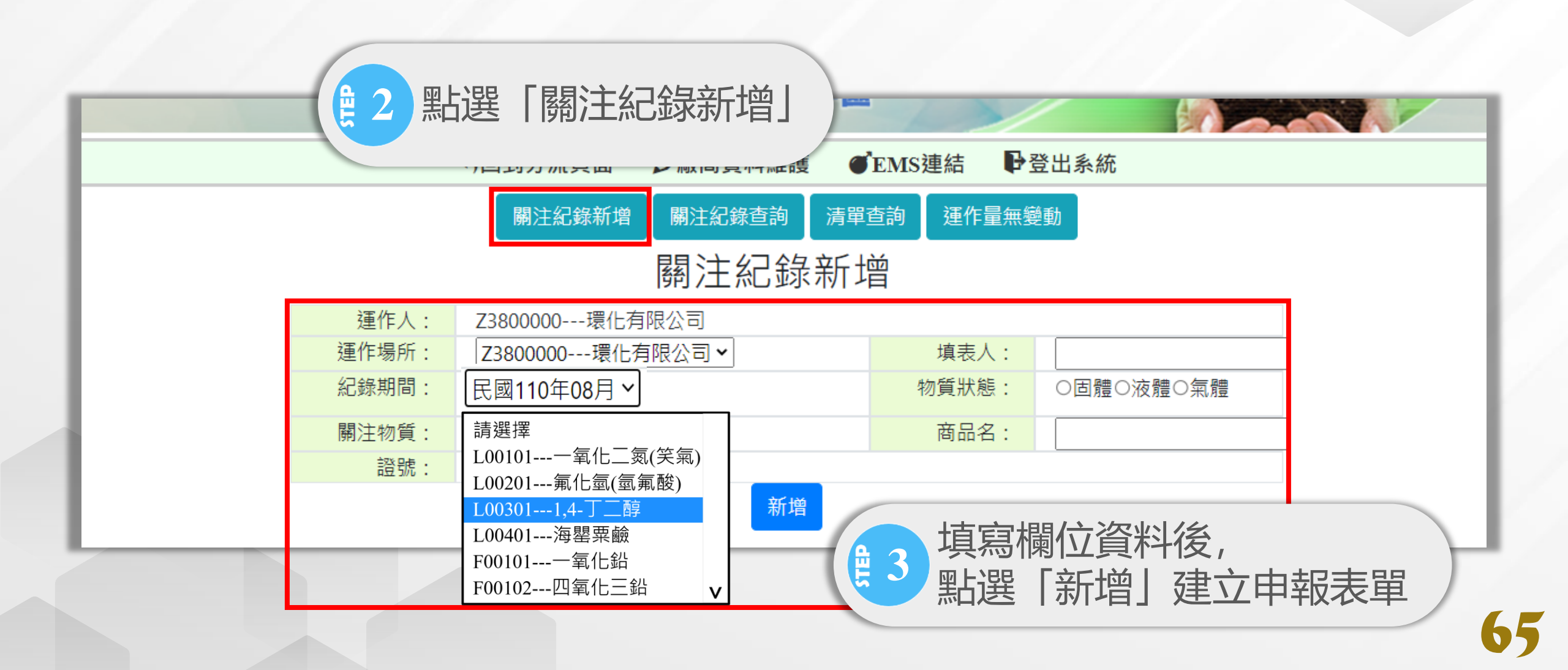

# 運作記錄申報 - 日記錄申報

| 腐注化學物質連作約書<br><sup> 填表日期: 112年2月 </sup> |            |             |                |                         |        |         |       |        |       |            |                                          |                                         |           |          |       |     |                  |            |
|-----------------------------------------|------------|-------------|----------------|-------------------------|--------|---------|-------|--------|-------|------------|------------------------------------------|-----------------------------------------|-----------|----------|-------|-----|------------------|------------|
| 紀錄期間 民國111年10月 填表日期:110年8月              |            |             |                |                         |        |         |       |        |       | 表日期:110年8月 |                                          |                                         |           |          |       |     |                  |            |
| 關注化學物質                                  | 中文名稱       | i:(-1       | 锺關注化           | ;學物質                    | ,一個運   | 作場所申    | ■報一份  | )      |       |            | 3                                        | ]管編號序號                                  | E: L00301 |          |       |     |                  |            |
| <u>1,4-丁二醇</u>                          | 1,4-丁二醇    |             |                |                         |        |         |       |        | 4     | 物質狀態 液體    |                                          |                                         |           |          |       |     |                  |            |
| 運作人:                                    |            |             |                |                         |        |         |       |        |       |            | ţ                                        | 地址:<br>電話:                              |           |          |       |     |                  |            |
|                                         | 名稱:        |             |                |                         |        |         |       |        |       |            |                                          |                                         | 管制編號:     |          |       |     | 埴 表 人            |            |
|                                         | 地址:        | /× II → 4   |                | <u>ar o</u> p o o o o o | a - 1m |         |       |        |       |            |                                          |                                         |           |          |       |     | 簽名或簽章            | Ξxx        |
|                                         | 電話:        |             |                |                         |        |         |       |        |       |            |                                          |                                         |           |          |       |     |                  |            |
| 運作場所                                    | 記          | 號           |                |                         |        |         |       |        |       |            |                                          |                                         |           |          |       |     |                  |            |
|                                         |            |             |                |                         |        |         |       |        |       |            |                                          |                                         |           |          |       |     |                  |            |
|                                         | 上月結會       | 余量: 0       |                |                         |        |         |       |        |       |            |                                          |                                         | 單位:公)     | Ť        |       |     |                  |            |
|                                         |            |             |                |                         |        |         |       |        |       |            |                                          |                                         |           |          |       | 關注化 | _學物質來源或          |            |
|                                         |            |             |                |                         |        |         |       |        |       |            |                                          |                                         |           |          | 結     | 去向之 | 2公司及廠場名          |            |
| 日期                                      |            |             |                |                         |        |         |       | 運作行    | 為及重量  | Ē          |                                          | 餘稱,〕                                    |           |          |       |     | 及其物質之核可          | 備註         |
|                                         |            |             |                |                         |        |         |       |        |       |            |                                          |                                         |           |          | 量     | 文件字 | 號/國外廠商地          |            |
| 項次                                      |            |             |                |                         |        |         |       |        |       |            | -                                        |                                         |           |          |       |     | 址                |            |
|                                         |            |             |                |                         |        | 販       | 賣     |        |       | 灯<br>(末    | 仔<br>合v                                  |                                         | 其         | 他        |       | 公司及 |                  | 運送表        |
|                                         | 建作         | 生山          | 志会 λ           | 鹼山                      |        |         |       |        | 信田    | (句)<br>    | 启)<br>2世小                                | 应弃                                      | _         | _        | -     | 敞場名 | 6 核可又件字          | 単編號 (第社)(記 |
|                                         | 皇無         | 教理          | 翔八             | 11111                   | Ξλ     | 盖山      | 声声 λ  | 茜山     | 使用    | 瑁加<br>(今斑  | 洞少<br>(今邸                                | 廢未                                      | 四上-       | <b>译</b> | - 赤七声 | ショ  | <del>紀   3</del> | :          |
|                                         | 5×C ±/J    |             |                |                         | 貝八     | ЩЩ      | 半守ノへ  | 부국 니니  |       | (μ)<br>(λ  | (白15家                                    |                                         |           |          |       |     |                  |            |
| 1                                       | 、 無樹動      | 制造          | 輸入             | 輸出                      | 買入     | 杏出      | 抽λ    | 神出     | 使田    | 避入         | 四, 四, 四, 四, 四, 四, 四, 四, 四, 四, 四, 四, 四, 四 | (2) (2) (2) (2) (2) (2) (2) (2) (2) (2) | 「米        | ,垣       | 國霍    | 1四字 | 運作行              | ·為及數量      |
| <mark> </mark>   10 <u>13 ▼</u>         |            | 2014        |                |                         |        | <u></u> | 747/N | ±4.771 | BC/13 | × 80       | 128                                      |                                         |           |          |       |     |                  |            |
| 預覽列印                                    | 〔〕<br>您需要先 | 「」<br>;儲存・フ | └────┘<br>才能使用 | 山功能                     |        |         |       |        |       |            | 新增紜                                      | 録                                       |           |          |       |     |                  | 存檔         |
|                                         |            |             |                |                         |        |         |       | _      | _     |            | -111 - 141 //5                           |                                         |           |          |       |     |                  |            |

# 運作記錄申報 - 日記錄申報

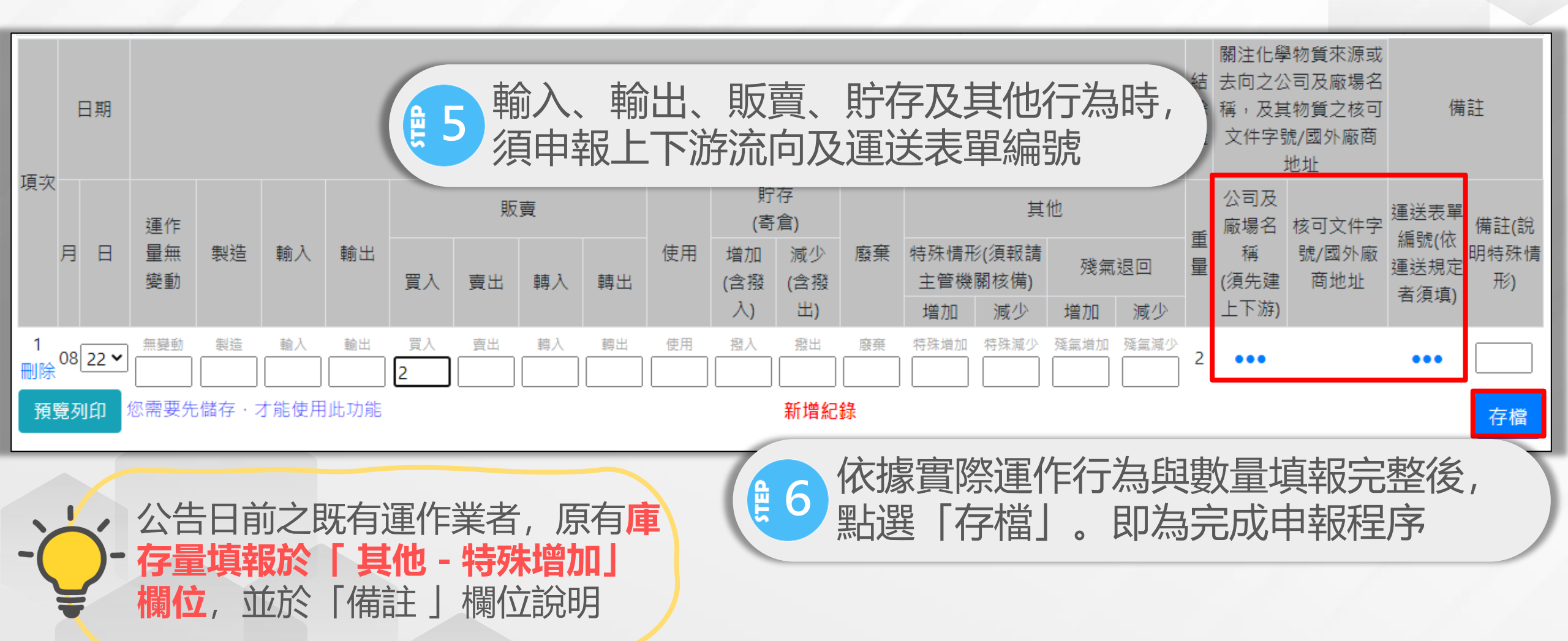

# 運作記錄申報 - 查詢運作紀錄表

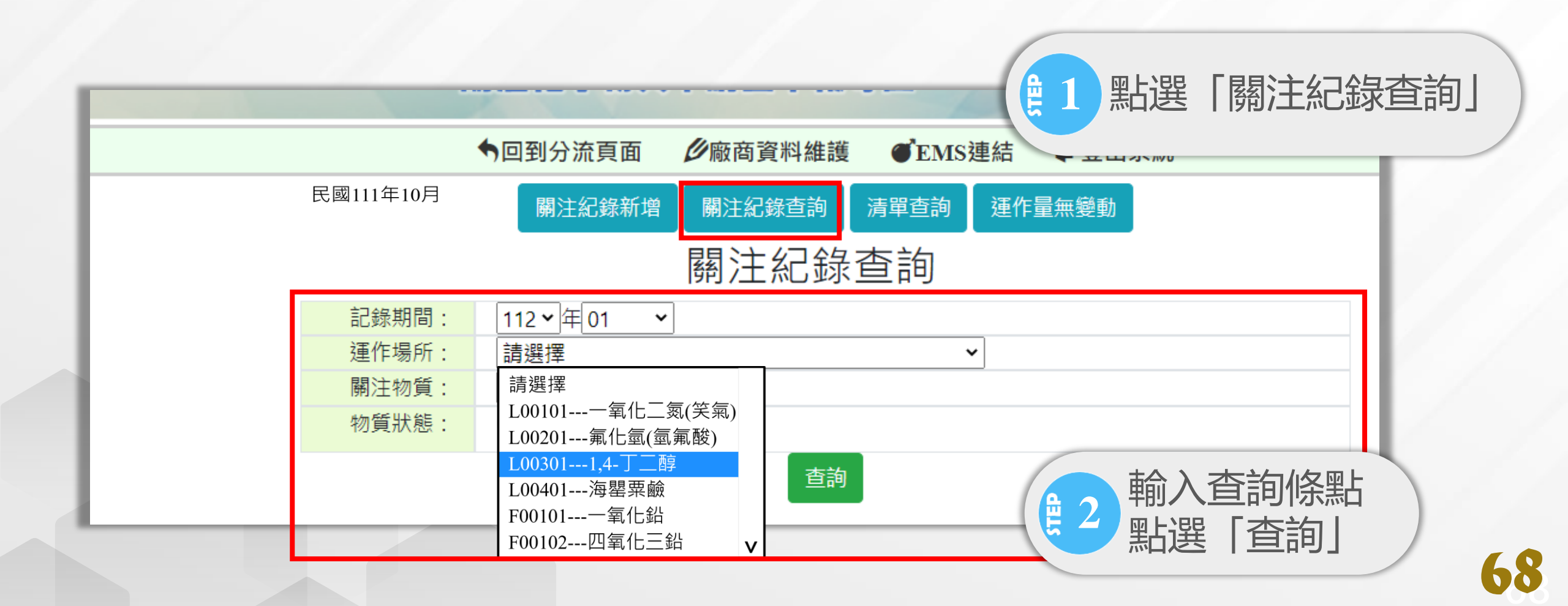

# 運作記錄申報 - 查詢運作紀錄表

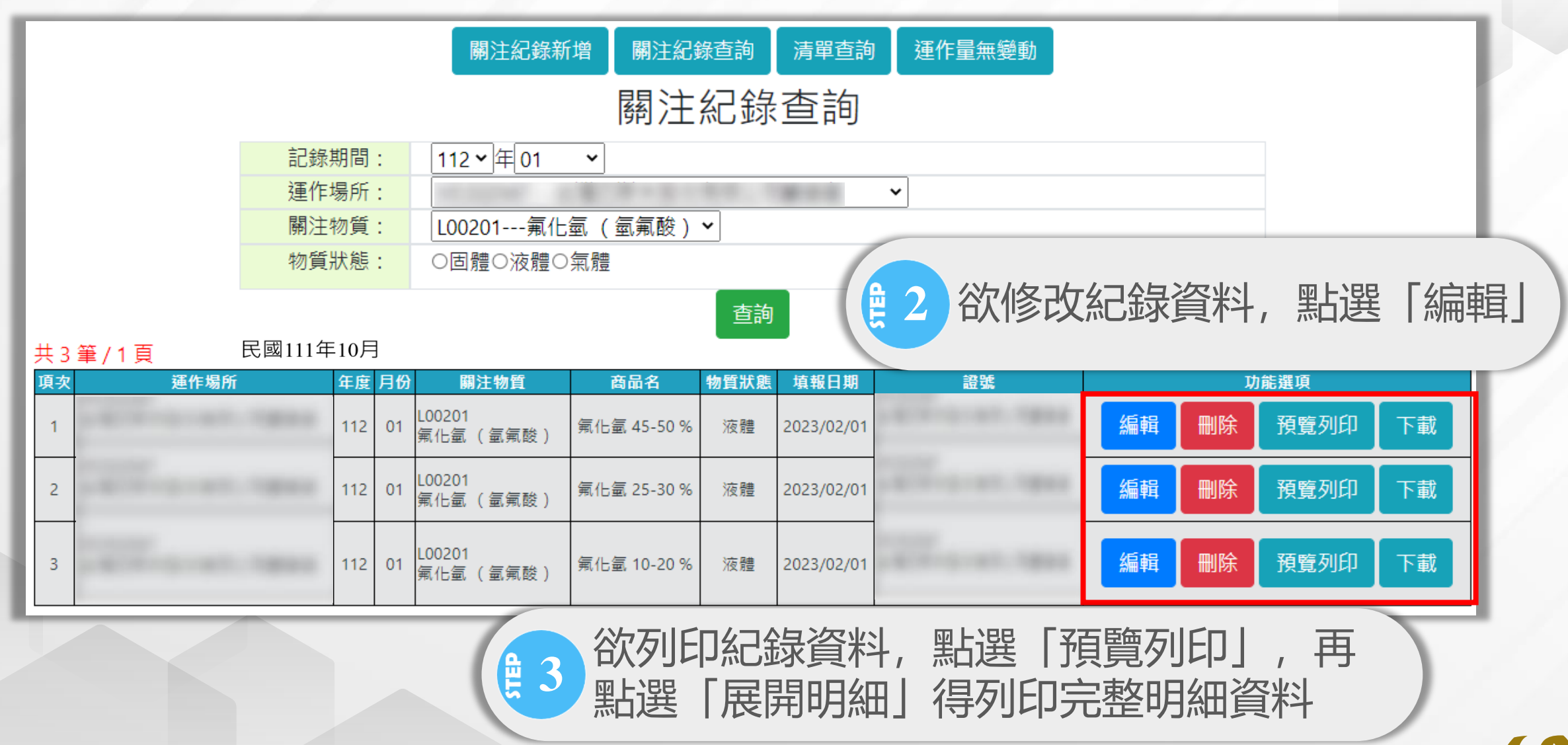

# 重作記錄申報 - 日記錄申報確認

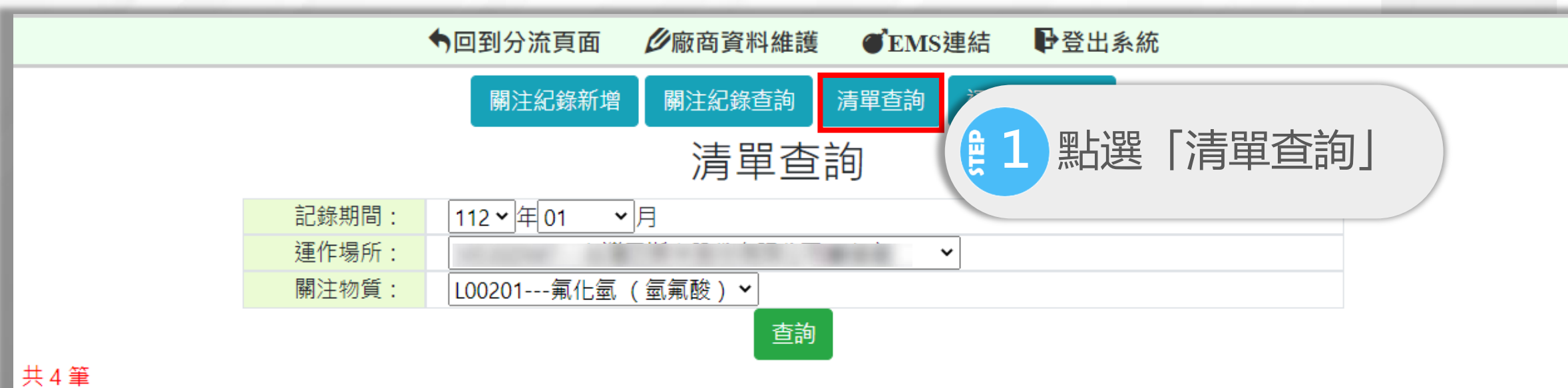

| 項次 | 運作場所                                    | 關注物質                | 證號                                                                                                    | 申報情形   |
|----|-----------------------------------------|---------------------|----------------------------------------------------------------------------------------------------|--------|
| 1  | and the second statements               | L00201<br>氟化氩 (氫氟酸) | and the second second sec | 01月 已報 |
| 2  | and the second statement                | L00201<br>氟化氫 (氫氟酸) | A                                                                                                    | 01月 已報 |
| 3  |                                         | L00201              |                                                                                                    | 01月 已報 |
| 4  | 一一一一一一一一一一一一一一一一一一一一一一一一一一一一一一一一一一一一一一一 | 宦認「申報情形」相           | 闌位                                                                                                    | 01月 已報 |
|    |                                         | ○○日已報→已完            | 1成                                                                                                    |        |
|    | 2                                       | . 尚未申報→請於           | 申報期完成申報程序                                                                                                    |        |

# 運作記錄申報 - 運作量無變動

此功能為申報運作量無變動快捷功能,確認申報月份無運作行為, 可運用此項功能快速建立運作量無變動申報紀錄

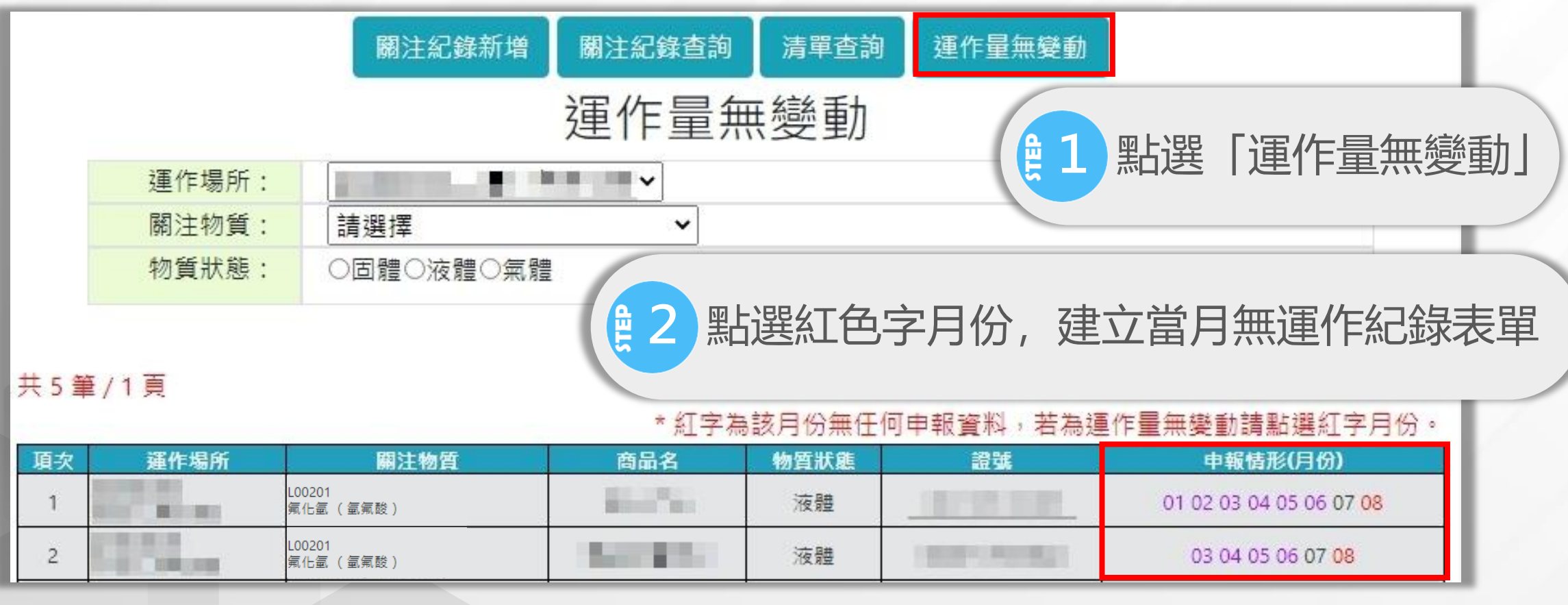

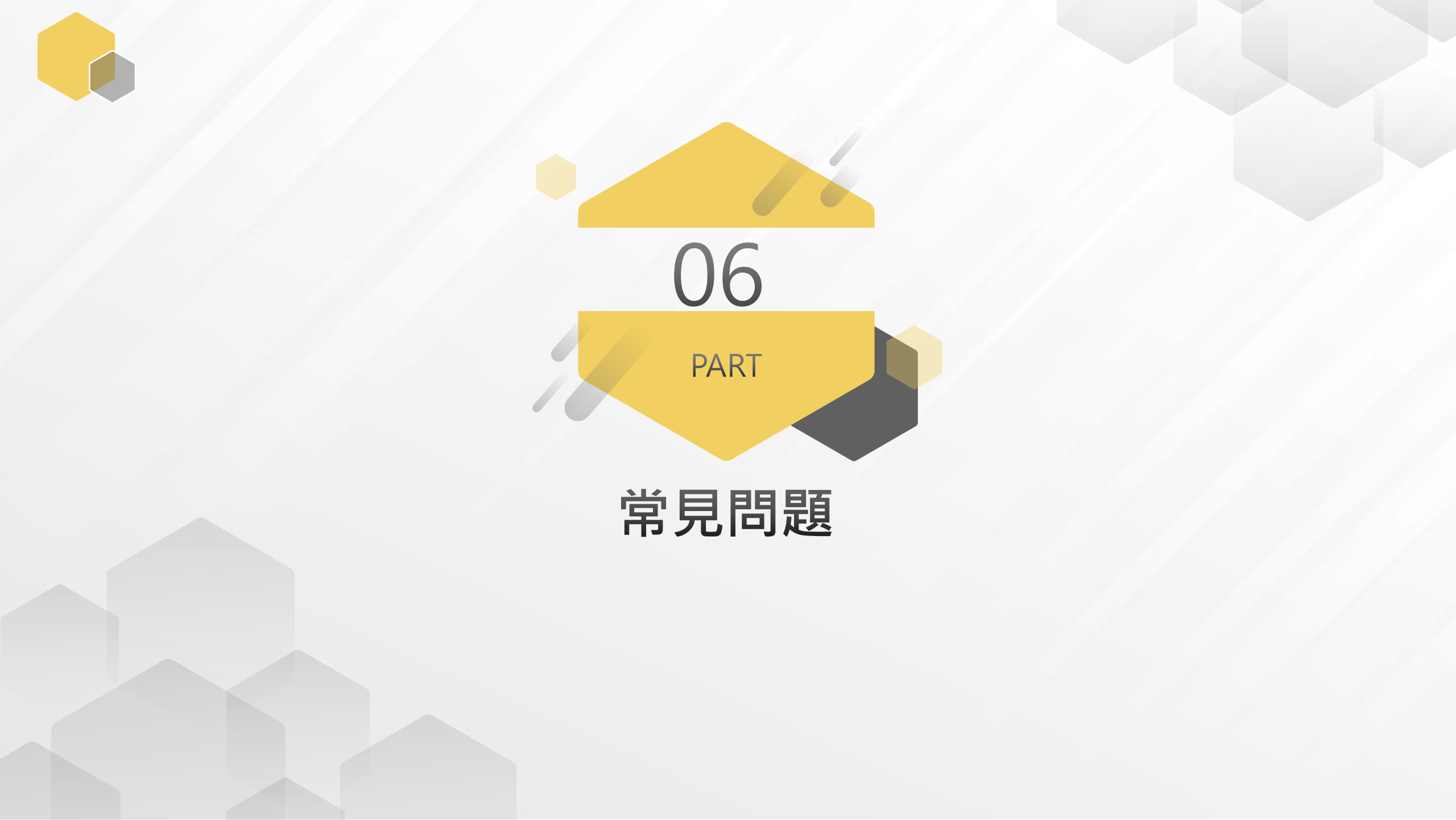
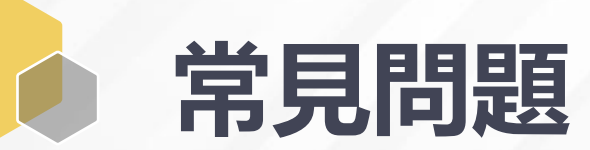

| 常見問題                                  | 說明                                                                                                    |
|---------------------------------------|----------------------------------------------------------------------------------------------------|
| 憑證的密碼(PIN)忘記或輸錯<br>憑證密碼而被鎖卡,該怎麼<br>辦? | 請於上班時間洽所屬憑證管理中心。<br>工商憑證請洽經濟部工商憑證管理中心 (MOEACA) 服務專線: 412-1166 服<br>務網址: http://moeaca.nat.gov.tw<br>自然人憑證請洽內政部憑證管理中心 (MOICA) 服務專線: 0800-080-117 服<br>務網址: http://moica.nat.gov.tw |
| 申請證件時,全場與内部配<br>置圖在哪裡上傳?              | 登入系統後, 查詢專區的圖資區管理, 點選該證件的運作場所管編的編輯,<br>即可上傳配置圖。                                                                                                    |
| 欲變更負責人, 該如何操作?                        | 1.先至EMS→基線資料填報/確認→基本資料表(表C) 【YYYY-MMDD已確<br>認】→2.確認步驟—→負責人資料→確認→8.確認送出→資料申報完成送出。<br>2.再提出變更證件。                                                                                    |
| 欲變更證件,該如何操作?                          | 申報系統→許可證/登記文件/核可文件→登入EMS→基線資料填報/確認→許可申請、變更/異動→點選證件類型→進入毒化物系統→證件管理→展延/變更/換發/補發→選擇申請類別→填寫變更項目說明→新建申請單。                                                                              |
| 運作紀錄超過申報日期,是<br>否可以補申報?               | 若已過申報期,需聯繫當地環保主管機關,由各環保單位確定是否開放權限修改。                                                                                                    |
| 運作紀錄結餘量與上月最後<br>剩餘量不同?                | 確認商品名、濃度、狀態及單位是否皆與上月申報資料無異,若其中有一項<br>不同時,系統會重新計算結餘量。                                                                                                    |

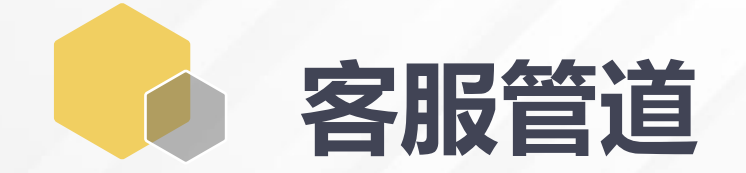

START

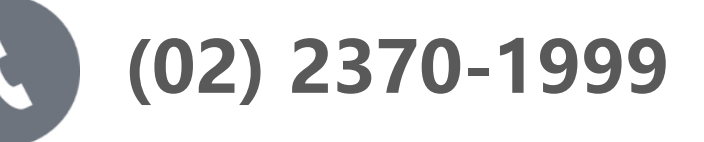

toxic@echem.tw

## 即時排除疑難雜症

 $\bigcirc$ 

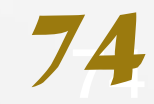

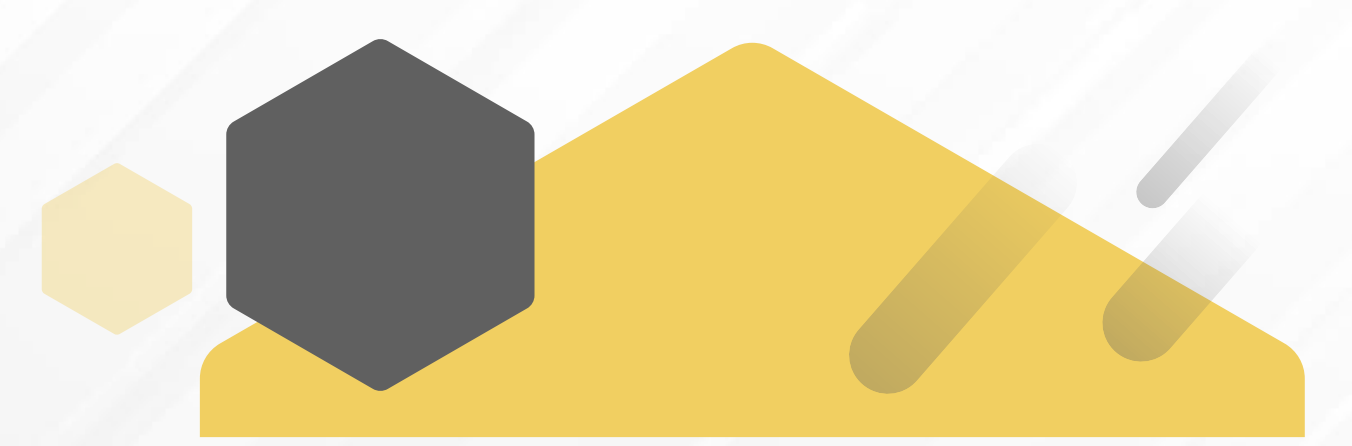

## THANKS

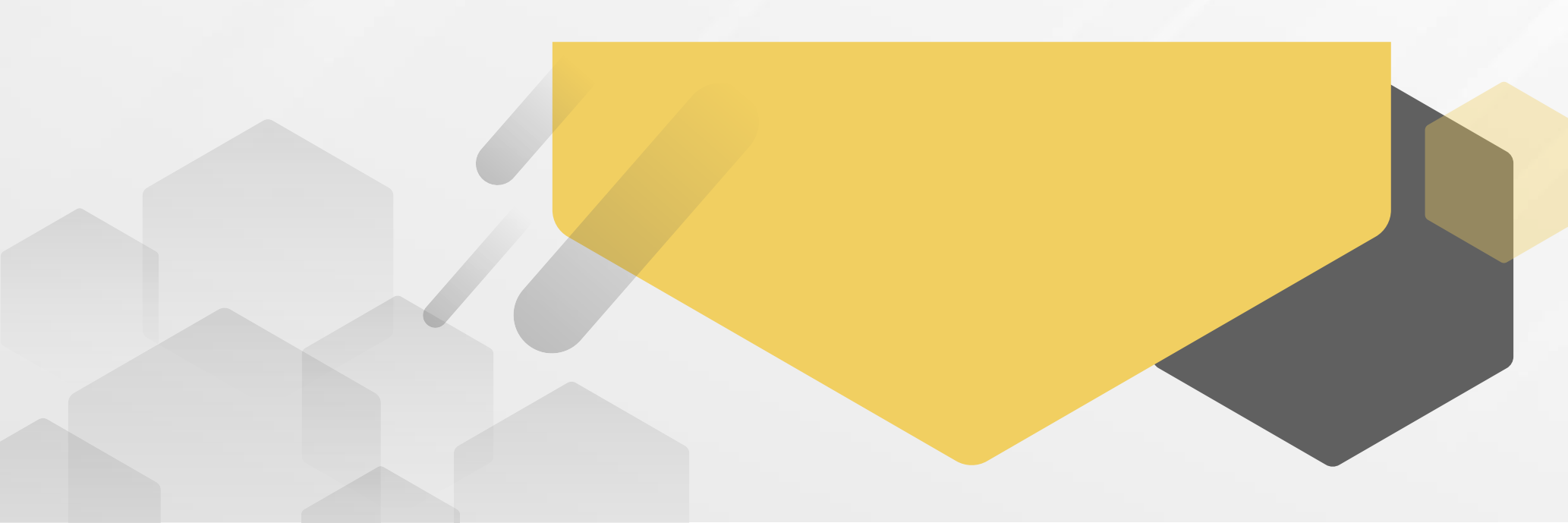